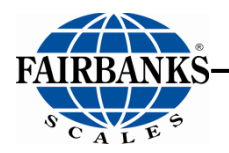

# **FB7100 Series Instrumentation**

# FB7101 In/Out/ GTN/Setpoint Analog NEMA 12 Desktop Instrument FB7102 In/Out/GTN/Setpoint Analog NEMA 4X Desk/Wall Mount

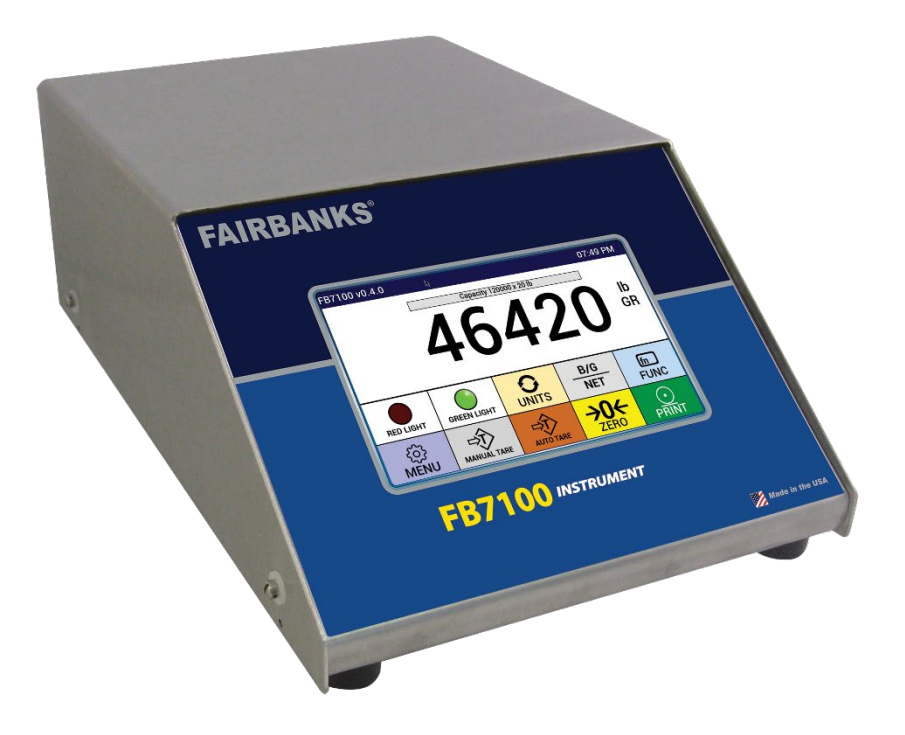

For complete wiring information, see

Load Cell-to-Instrument Interfaces Installation Manual, 51326

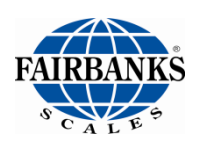

## **Disclaimer**

Every effort has been made to provide complete and accurate information in this manual. However, although this manual may include a specifically identified warranty notice for the product, Fairbanks Scale makes no representations or warranties with respect to the contents of this manual, and reserves the right to make changes to this manual without notice when and as improvements are made.

Fairbanks Scale shall not be liable for any loss, damage, cost of repairs, incidental or consequential damages of any kind, whether or not based on express or implied warranty, contract, negligence, or strict liability arising in connection with the design, development, installation, or use of the scale.

#### © Copyright 2021

This document contains proprietary information protected by copyright. All rights are reserved; no part of this manual may be reproduced, copied, translated or transmitted in any form or by any means without prior written permission of the manufacturer.

## **Public License Statement**

Copyright © 2021, Fairbanks Scales Inc. All Rights Reserved

THE FAIRBANKS SCALES COMPANY DEVELOPED SOFTWARE IS PROVIDED BY THE COPYRIGHT HOLDERS AND CONTRIBUTORS "AS IS" AND ANY EXPRESS OR IMPLIED WARRANTIES, INCLUDING, BUT NOT LIMITED TO, THE IMPLIED WARRANTIES OF MERCHANTABILITY, FITNESS FOR A PARTICULAR PURPOSE AND NON-INFRINGEMENT ARE DISCLAIMED. IN NO EVENT SHALL THE COPYRIGHT HOLDER OR CONTRIBUTORS BE LIABLE FOR ANY DIRECT, INDIRECT, INCIDENTAL, SPECIAL, EXEMPLARY, OR CONSEQUENTIAL DAMAGES (INCLUDING, BUT NOT LIMITED TO, PROCUREMENT OF SUBSTITUTE GOODS OR SERVICES; LOSS OF USE, DATA, OR PROFITS; OR BUSINESS INTERRUPTION) HOWEVER CAUSED AND ON ANY THEORY OF LIABILITY, WHETHER IN CONTRACT, STRICT LIABILITY, OR TORT (INCLUDING NEGLIGENCE OR OTHERWISE) ARISING IN ANY WAY OUT OF THE USE OF THIS SOFTWARE, EVEN IF ADVISED OF THE POSSIBILITY OF SUCH DAMAGE.

The software included in this Fairbanks Scales Inc. product includes one or more open source software components. This product includes software developed by the OpenSSL Project for use in the OpenSSL Toolkit (http://www.openssl.org). This product also includes software licensed under the Apache License and you may not use any of these files except in compliance with the Apache License. A copy of the Apache License may be obtained at http://www.apache.org/licenses. This product may also include the applications governed by the Zlib license, LibPNG license, and the MIT license. For a listing of the open source software applications included in the product that are governed by any one of the above identified licenses, please contact Fairbanks Scales Inc. at the address provided below.

To the extent applicable, Fairbanks Scales Inc. will comply with the required disclosure conditions set forth in each of the open source software licenses identified below.

#### **GNU PUBLIC LICENSE:**

This Fairbanks Scales Inc. product includes open source software components governed by the GNU Public License. To the extent applicable, the person in possession of this product may request a copy of the source code of the software included in the product that is covered by the GNU Public License. The possessor of this product may request such a copy by contacting Fairbanks Scales Inc. at the address set forth below. A copy of the GNU Public License may be found at http://www.gnu.org/licenses/gpl.html.

#### GNU LESSER GENERAL PUBLIC LICENSE (LGPL):

This Fairbanks Scales Inc. product includes open source software libraries governed by the LGPL. The use of the open source libraries is governed by the LGPL and copies of the source code of these libraries may be obtained by contacting Fairbanks Scales Inc. at the address set forth below. A copy of the LGPL license may be found at http://www.gnu.org/copyleft/lesser.html\_and a copy of the GNU Public License incorporated into the LGPL is found at the link provided above.

#### **BSD LICENSE:**

This Fairbanks Scales Inc. product includes open source software governed by the BSD open source license. Your own redistribution and use in source and binary forms of these Applications, with or without modification, are permitted provided that the following conditions set forth in the BSD license are met, including:

Redistributions of source code must retain the above copyright notice, this list of conditions and the following disclaimer.

Redistributions in binary form must reproduce the above copyright notice, this list of conditions and the following disclaimer in the documentation and/or other materials provided with the distribution.

A copy of the BSD license may be found at http://opensource.org/licenses/BSD-2-Clause\_or http://opensource.org/licenses/BSD-3-Clause\_

#### ARTISTIC LICENSE:

This Fairbanks Scales Inc. product includes open source software governed by the Artistic License. To the extent applicable, the person in possession of this product may request a copy of the source code of the portions of the product software that are covered by the Artistic License or you may find copies of these open source code applications at [www.cpan.org][Fairbanks to verify location at which user can download source code]. To request a list of the applications and copy of the source code by contacting Fairbanks Scales Inc. at the address set forth below. A copy of the Artistic License can be found at http://opensource.org/licenses/artistic-license-2.0.

Any Open Source Software inquiries to Fairbanks Scales Inc. shall be sent to: [Fairbanks to provide contact (either person or the title) and the mailing address.] Any request for copies of the source code will only be provided as required by the license under which the open source component was used. For any copies of source code provided, a small processing fee of \$15.00 may apply to cover the cost of the storage medium and the time required for reproduction.

# **AMENDMENT RECORD**

# **FB7100 Series Instrumentation**

FB7101 In/Out/ GTN/Setpoint Analog NEMA 12 Desktop Instrument FB7102 In/Out/GTN/Setpoint Analog NEMA 4X Desk/Wall Mount

# Operator Manual Document 51490

#### Manufactured by

#### Fairbanks Scales Inc.

| Created    | 04/2020 |                                                                                   |
|------------|---------|-----------------------------------------------------------------------------------|
| Revision 1 | 04/2020 | New product documentation release                                                 |
| Revision 2 | 07/2020 | Added: Appendix PLC Reference Updated Serial Input / Output > Printer Cable 15599 |
| Revision 3 | 07/2020 | Updated: Basic Weighing; Renamed Appendix III to Remote Input Codes               |
| Revision 4 | 01/2021 | Updated: Ticket Format Commands; multiple text and screen updates                 |

# **TABLE OF CONTENTS**

|                                                                                                    | 8  |
|----------------------------------------------------------------------------------------------------|----|
| 1.1. Instrument Description                                                                                                    | 8  |
| 1.1.1. Accessories                                                                                                    | 9  |
| 1.1.2. Expansion Modules                                                                                                    | 9  |
| 1.2. Technical Specifications                                                                                                    | 10 |
| 1.3. Levels of Security                                                                                                    | 11 |
| 1.4. Users' Responsibility                                                                                                    | 12 |
| SECTION 2: USER OPERATIONS                                                                                                    | 13 |
| 2.1. Front Panel Key Functions                                                                                                    | 13 |
| 2.1.1. Special Functions (FUNC key)                                                                                                    |    |
| 2.2. Operational Procedures                                                                                                    | 14 |
| 2.2.1. Gross Weighing                                                                                                    | 14 |
| 2.2.2. Basic Weighing                                                                                                    | 14 |
| 2.2.3. Gross-Tare-Net Weighing                                                                                                    | 15 |
| 2.3. Programming the Operator Menu                                                                                                    | 18 |
| 2.3.1. Time & Date                                                                                                    |    |
| 2.3.2. Licket Number                                                                                                    |    |
| 2.3.3. Lodu Cell Didynosiics                                                                                                    | 20 |
| 2.3.5. New Keyboard Tare                                                                                                    |    |
| 2.3.6. Tare Report                                                                                                    | 24 |
| 2.3.7. Utility – Key Pad Beep, Set Volume, Mute                                                                                                    | 25 |
| 2.3.8. Options (Operator)                                                                                                    | 25 |
| 2.4. Using Setpoints                                                                                                    |    |
| 2.4.1. Activating Setpoint Mode                                                                                                    |    |
| 2.5. Using Price/WT                                                                                                    |    |
| 2.6. Using Accumulation                                                                                                    | 27 |
| 2.7. Calibration Web Interface                                                                                                    |    |
| SECTION 3: WEB INTERFACE                                                                                                    | 29 |
| 3.1. How to Connect Remotely to the FB7100 Series:                                                                                                    | 29 |
| 3.1.1. To obtain the current IP address of the FB7100:                                                                                                    |    |
| 3.2. Logging In to the Web Interface                                                                                                    |    |
| 3.3. Navigating the Web Interface                                                                                                    | 31 |
|                                                                                                    |    |
| 3.3.1. Audit Trail                                                                                                    |    |
| 3.3.1. Audit Trail<br>3.3.2. Operator Menu                                                                                                    |    |
| 3.3.1. Audit Trail<br>3.3.2. Operator Menu<br>3.3.3. Configuration Menu                                                                                                    |    |
| 3.3.1. Audit Trail<br>3.3.2. Operator Menu<br>3.3.3. Configuration Menu<br>3.3.4. Setpoint Menu<br>2.2.5. Seelo Diagnostico.                                                                                                    |    |
| <ul> <li>3.3.1. Audit Trail</li></ul>                                                                                                    |    |
| 3.3.1. Audit Trail<br>3.3.2. Operator Menu<br>3.3.3. Configuration Menu<br>3.3.4. Setpoint Menu<br>3.3.5. Scale Diagnostics<br>SECTION 4: STANDARD PROGRAMMING                                                                                             |    |
| 3.3.1. Audit Trail<br>3.3.2. Operator Menu<br>3.3.3. Configuration Menu<br>3.3.4. Setpoint Menu<br>3.3.5. Scale Diagnostics<br>SECTION 4: STANDARD PROGRAMMING<br>4.1. Programming the Instrument                                                          |    |
| 3.3.1. Audit Trail<br>3.3.2. Operator Menu<br>3.3.3. Configuration Menu<br>3.3.4. Setpoint Menu<br>3.3.5. Scale Diagnostics<br>SECTION 4: STANDARD PROGRAMMING<br>4.1. Programming the Instrument<br>4.1.1. Login                                          |    |
| 3.3.1. Audit Trail<br>3.3.2. Operator Menu<br>3.3.3. Configuration Menu<br>3.3.4. Setpoint Menu<br>3.3.5. Scale Diagnostics<br>SECTION 4: STANDARD PROGRAMMING<br>4.1. Programming the Instrument<br>4.1.1. Login<br>4.1.2. Defining the Programming Menus |    |
| <ul> <li>3.3.1. Audit Trail</li></ul>                                                                                                    |    |

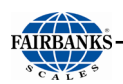

| 4.2.3. SW Revision                           | . 42       |
|----------------------------------------------|------------|
| SECTION 5: CONFIGURATION MENU                | .44        |
| 5.1. Change Customer PW                      | .45        |
| 5.2. Prompts – Programmable                  | .45        |
| 5.3 Legends - Programmable                   | 45         |
| 5.5. Legends – i Togrammable                 | .45        |
| 5.4. Ficket Formats                          | .40        |
| 5.5. Remote Display                          | .40        |
| 5.5.1. Programming the Remote Display        | .40        |
|                                              | .47        |
| 5.7. Threshold Weights                       | .47        |
| 5.8. Traffic Light Control                   | .49        |
| 5.8.1. Control (Traffic Light)               | . 49       |
| 5.9. Reports                                 | . 50       |
| 5.10. Network IP Settings                    | .51        |
| 5.11. Transaction Files                      | . 52       |
| 5.12. Remote Switches                        | .52        |
| 5.13. Auto Print                             | .52        |
| 5 14 Remote Input Codes                      | 54         |
|                                              |            |
| SECTION 6: SERIAL INPUT / OUTPUT             | . 56       |
| 6.1. Printers                                | .56        |
| 6.1.1. Printer Switch Settings               | . 56       |
| 6.1.2. Printer Cabling                       | . 56       |
| 6.1.3. IDP3550 Tape Printer Settings         | .57        |
| 6.1.4. TM-US9U TICKET Printer Settings       | . 57<br>59 |
| 6.1.6. TM-0220 Tape Finiter Settings         | 50         |
| 6 1 7 SP298 Printer Settings                 | 60         |
| 6,1,8, SP700 Printer Settings                | .62        |
| 6.1.9. SP2000 Printer Settings               | .63        |
| 6.1.10. SP2200 Printer Settings              | . 64       |
| 6.1.11. TM-U230 Printer Settings             | . 65       |
| 6.1.12. GC420d Printer Settings              | . 66       |
| 6.1.13. OKI ML420 Printer                    | .66        |
| 6.2. COM Ports                               | .66        |
| 6.2.1. Programming COM PORTS                 | .67        |
| 6.2.2. Configuring the Remote Display Output | . 68       |
| 6.2.4. PC Data String Output                 | .09<br>70  |
| 6 2 5 FB7100 Weight Output Via Ethernet      | .70        |
| 6.2.6. Modifving an Output String.           | .71        |
| 6.2.7. DemandPC                              | .73        |
| 6.3. Formatting Tickets                      | .74        |
| 6.3.1. Standard Ticket Formatting Steps      | . 74       |
| 6.3.2. Programming Tips                      | . 77       |
| 6.3.3. GC420d Formatting Instructions        | . 78       |
| 6.3.4. Ticket Format Commands                | . 79       |
| 6.3.5. Ticket Formats                        | .81        |
| 0.3.0. G/1/IN TICKET FORMATTING              | . 82       |
| 0.5.7. INDOURID TICKEL FORMALING             | 50.<br>⊿م  |
| 6.3.9. Completed Transaction Ticket Example  | .85        |
|                                              |            |

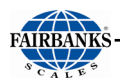

| 6.3.10. BasicIn and BasicOut Ticket Formatting     |     |
|----------------------------------------------------|-----|
| 6.3.11. Deleting a Ticket Format                   | 87  |
| 6.4. Formatting Web Interface Tickets              | 87  |
| 6.4.1. Logging In to the Web Interface             |     |
| 6.4.2. Ticket Format                               |     |
| 6.4.3. Standard Default Formats                    | 90  |
| 6.4.4. Exiting Without Saving                      | 91  |
| 6.5. Setpoint Information                          | 91  |
| 6.5.1. Enabling Setpoint Mode                      | 91  |
| 6.5.2. Gross and Net Fill                          |     |
| 6.6. ACC 165 Relay Box                             | 92  |
| SECTION 7: BASIC TROUBLESHOOTING                   | 97  |
| APPENDIX I: DATA STRING OUTPUTS                    |     |
| A. Remote Display Output                           |     |
| B. Configure Output                                |     |
| APPENDIX II: CONNECTING TO THE FB7100 VIA ETHERNET |     |
| APPENDIX III: REMOTE INPUT CODES                   | 106 |
| APPENDIX IV: PLC REFERENCE                         |     |

# **SECTION 1: GENERAL INFORMATION**

This manual details the FB7100 Instruments.

## **1.1. Instrument Description**

The FB7100 Instrument is a Basic, Inbound/Outbound, and GTN instrument.

The Instrument may be enhanced by adding either a: 4-20mA, Enhanced D/A, Serial Expansion Card, Relay Interface or Fieldbus Module to the unit.

The **FB7100 Instrument** is designed for a wide variety of truck, floor, hopper, and tank scale applications.

- The load cells interface with the Instrument through the main PCB.
- An RS-232 interface allows for the transfer of data from the Instrument to a computer and vice versa.
- The two FB7100 Series instrument models are the Desktop and the NEMA 4X Wall Mount.

#### Standard Features

- 5" Full Color LCD Touchscreen Desktop or
- 7" Full Color LCD Touchscreen Washdown
- One (1) Ethernet Port
- Two (2) USB Ports
- One (1) Accessory Card Slot
- 20mA COM Port 3

- Touchscreen Buttons, including the following:
  - 0-9 keys, Enter, Red (stop), Green (go), Tare, In, Out, Units, B/G/Net, Zero, Start, Trim, Stop, ID, Function
- Capable of formatting tickets
- Two (2) RS232 serial ports

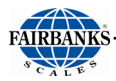

### 1.1.1. Accessories

| PART NO. | DESCRIPTIC | N                                                 |
|----------|------------|---------------------------------------------------|
| 35278    | ACC 165    | Relay box*                                        |
| 36234    | ACC 167    | Pass-through gland nut                            |
| 36240    | ACC 168    | External Ethernet (RJ45) connector, NEMA 4        |
| 36241    | ACC 169    | External USB connector, NEMA 4                    |
| 17216    | ACC 1160   | Instrument to relay box (ACC 165) interface cable |
| 30919    |            | Passive 4-20 mA, 16 bit **                        |
| 33258    |            | Active 4-20 mA, 16 bit **                         |
| 30920    |            | Relay Interface card for ACC 703 **               |
| 30921    |            | Serial Expansion Card **                          |
| 37044    |            | DeviceNet Fieldbus Assembly**                     |
| 37045    |            | Ethernet/IP Fieldbus Assembly**                   |
| 37220    |            | Modbus-TCP Fieldbus Assembly**                    |

\* See also <u>ACC 165 Part List</u>

\*\* Only one accessory may be used in the FB7100 series instrument.

## 1.1.2. Expansion Modules

**Expansion Modules** provide the physical connectivity between the **FB7100** and all scale and peripheral devices.

- Each **Expansion Module** is an intelligent device, consisting of the following components:
  - A Processor
  - Non-volatile Memory
  - An RS-232 Communication Node

There is one available slot for an **EXPANSION MODULE KIT** to be installed on the **FB7100** Instrument. <u>One</u> of the following expansion modules may be installed into the Base Board socket J11

- **4-20mA Analog Kit** produces an analog output between 4 and 20mA, dependent on configuration and weight applied to scale.
  - o 4-20mA Passive Analog Kit
  - 4-20mA Active Analog Kit
- Serial Expansion Card allows for four more serial communication ports.
- DeviceNet Fieldbus Assembly
- Ethernet/IP Fieldbus Assembly
- Modbus-TCP Fieldbus Assembly

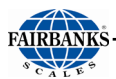

- **Relay PCB Assembly Kit** controls the ON/OFF state of the Traffic Signal Lights or Relay Box.
- Enhanced D/A Assembly- allows for more analog signal types than the 4-20 accessory.

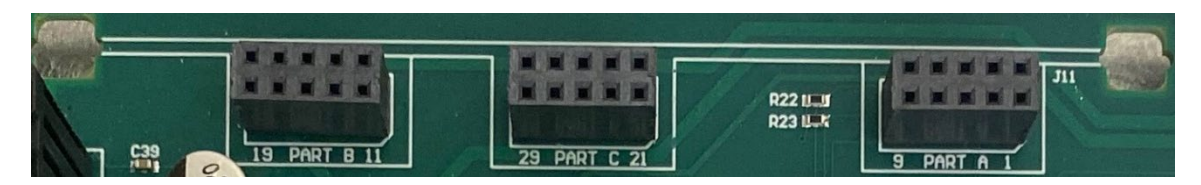

# **1.2. Technical Specifications**

| PARAMETER            | SPECIFICATION                                                                                                    |  |  |
|----------------------|----------------------------------------------------------------------------------------------------|--|--|
| Model                | FB7101 NEMA 12 Desktop                                                                                                    |  |  |
| Display              | 5" (Wesktop) or 7" (Washdown) diagonal, 800 x 480 resolution<br>TFT LCD with LED backlight<br>Full graphic color with touch |  |  |
| Displayed Characters | 5/8"                                                                                                    |  |  |
| Load Cell Interface  | (16) 1000 Ohm or (10) 350 Ohm Load Cells                                                                                    |  |  |
| Cell Capacity        | No Practical Limit                                                                                                    |  |  |
| Load Cell Excitation | 5 VDC                                                                                                    |  |  |
| Cell Units           | lb, oz, kg, g, ton, tonne                                                                                                   |  |  |
| No. of Scales        | One (1)                                                                                                    |  |  |
| Resolution           | 10,000d Commercial<br>50,000d non-commercial                                                                                |  |  |
| Scale Capacity       | 0-999,999                                                                                                    |  |  |
| Division Size        | 0.0001-200                                                                                                    |  |  |
| Units                | lb, oz, kg, g, tons, tonne                                                                                                  |  |  |
| Serial Input/ Output | Two (2) RS232 COM Ports, two (2) USB Ports, one (1) dedicated optically isolated 20mA (active or passive)                   |  |  |
| Network Connection   | One (1) RJ45 10/100 Base-T Ethernet Port                                                                                    |  |  |
| Storage              | 1,000 Tares<br>10,000 Transactions                                                                                          |  |  |
| Auto Zero Tracking   | Selectable – Off, 0.5d, 1.0d, 3.0d                                                                                          |  |  |
| Motion Band          | Selectable – Off, 0.5d, 1.0d, 3.0d                                                                                          |  |  |
| Zero Range           | Selectable – 2%, 100%                                                                                                    |  |  |
| Filters              | Light, Med/Light, Medium, Heavy/Med, Heavy, Animal                                                                          |  |  |
| Digital Filter       | Configurable                                                                                                    |  |  |
| Clock                | Real time clock, Day of the week,<br>12-hour AM/PM, Date (month/day/year)                                                   |  |  |

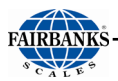

| ENVIRONMENTAL                   | SPECIFICATION                                                                                                    |
|---------------------------------|----------------------------------------------------------------------------------------------------|
| Enclosure                       | NEMA 12 Stainless Steel/Aluminum Desktop<br>NEMA 4X Stainless Steel Washdown                                                                                                    |
| Operating Temperature           | 14°F to 104°F, (–10°C to 40°C).                                                                                                    |
| Operating Humidity              | NEMA 12 0 to 90%<br>NEMA 4X 0 to 100%                                                                                                    |
| POWER<br>REQUIREMENTS           | SPECIFICATION                                                                                                    |
| Incoming Voltage<br>Requirement | Instrument has an Auto-switching power supply.<br>100 VAC to 130 VAC, 50Hz\ 60Hz<br>200 VAC to 260 VAC, 50Hz\ 60Hz<br>It is recommended to install a separate circuit from the circuit<br>panel to the outlet used.<br>There must not be more than 0.2VAC between AC neutral and<br>ground |
| Ground Requirements             | For proper performance, the ground should have no more than $3.0 \ \Omega$ resistance to true earth ground.                                                                                                    |
| Power Consumption               | < 30 W                                                                                                    |
| ETL Listed                      | Conforms to UL STD 62368-1<br>Certified to CSA STD C22.2 #62368-1                                                                                                    |
| Approvals                       | NTEP CC: 19-146<br>MC: AM-6141C                                                                                                    |
| Accuracy                        | Class III/IIIL                                                                                                    |

# 1.3. Levels of Security

There are three security levels for accessing the **FB7100** programs.

- Security Levels One thru Three (1 3) configures the hierarchy of the management functions, and limits privilege accesses from unauthorized employees.
- When making the employee hierarchy, employee duties should determine their security level.
- Each access level includes all of the rights of any access level(s) below it.

#### FIRST LEVEL: OPERATOR ACCESS

- Accesses the Operator Menu and the Audit Trail Menu.
- **No Password** is necessary for this level of instrument access.

#### SECOND LEVEL: SUPERVISOR ACCESS

- All of the Operator Access privileges.
- Supervisor Password is required.
- The default first time use password for the Supervisor Access is "1".

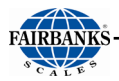

- It is strongly recommended to change this password.
- Second Level Users can also access the **Configuration Menu**.

#### THIRD LEVEL: SERVICE TECHNICIAN ACCESS

- All of the previous level privileges.
- With the Service Password, the technician can also access all menus options, including the highest level programming SERVICE MENU.

# 1.4. Users' Responsibility

All electronic and mechanical calibrations and/or adjustments required for making this equipment perform to accuracy and operational specifications should be performed by trained service personnel.

Absolutely no physical, electrical or program modifications other than selection of standard options and accessories are to be made to this equipment.

Electrical connections other than those specified may not be performed, and physical alterations (holes, etc.) are not allowed.

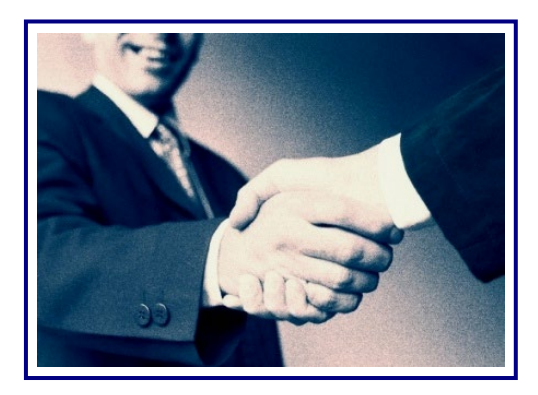

Please call your local
FAIRBANKS SCALES REPRESENTATIVE

For any question, problems, or comments.

# **SECTION 2: USER OPERATIONS**

# 2.1. Front Panel Key Functions

| KEYS                             | FUNCTION                                                                                  |
|----------------------------------|-------------------------------------------------------------------------------------------|
| RED & GREEN<br>LIGHT             | Activates the Traffic Light function, if one is installed.                                |
| ID                               | • Up to a 6-digit product ID for printer/computer printout, not maintained at power loss. |
| MANUAL TARE                      | Allows keypad entry of tare weight                                                        |
| AUTO TARE                        | Performs an AutoTare function.                                                            |
| INBOUND &<br>OUTBOUND<br>BUTTONS | Manually selects the <b>INBOUND</b> or <b>OUTBOUND</b> mode.                              |
| SCROLL Keys                      | Navigates through the menu selections.                                                    |
| MENU                             | Initiates the programming process into the different menus.                               |
| RETURN                           | Return to a higher menu or to the weigh screen.                                           |
| Numeral Keys                     | Enters values for passwords, weight amounts, and configuration inputs.                    |
| ENTER                            | Activates and saves data input.                                                           |
| FUNC                             | Activates a secondary menu set on the weigh screen.                                       |
| UNITS                            | Toggles and sets the unit types for the weight displayed.                                 |
| B/G/NET                          | Toggles active display between Gross and Tare, in the GTN mode.                           |
| ZERO                             | • ZEROs the scale.                                                                        |
| PRINT                            | Initiates a print cycle.                                                                  |
| GROSS/PRINT                      | Basic one-line printing for a LOADED vehicle.                                             |
| TARE/PRINT                       | Basic one-line printing for an EMPTY vehicle.                                             |

| FB7100 v1.0.4  |             |                   |                     | 04:42 PM          |
|----------------|-------------|-------------------|---------------------|-------------------|
|                |             | Capacity 120000 x | 20 lb               | lb<br>GR          |
| RED LIGHT      | GREEN LIGHT |                   |                     | fn<br>FUNC        |
| {ဝိုန်<br>MENU |             |                   | <b>→0</b> ←<br>ZERO | <b>O</b><br>PRINT |

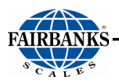

## 2.1.1. Special Functions (FUNC key)

Press **FUNC** to bring up additional keys on the weigh screen. Included in the additional keys are the:

- Peak Hold Enable
  - See section <u>User Operations</u>
- Access to the I/O menu
  - See section <u>COM Ports</u>
- Setpoint
  - See section <u>Setpoint Information</u>
- Price/Wt
  - See section <u>Using Price/WT</u>

# 2.2. Operational Procedures

## 2.2.1. Gross Weighing

The truck drives on the scale and the operator prints the result.

- 1. Press the <mark>ZERO</mark> key.
- 2. Drive the vehicle to be weighed on the platform.
- 3. Once the display stabilizes, press the **PRINT** key.
- A GTN ticket prints with the Gross Weight.

## 2.2.2. Basic Weighing

**BASIC MODE** weighs the vehicle, then prints a ticket displaying the **Time, Date** and **Weight Amount** (either **Tare** or **Gross**). *This is its only function*.

- This mode *does not* have In/Out or Tare functions, (including storing Tares).
- 1. With a loaded vehicle on the scale, press the GROSS / PRINT key
- 2. With an empty vehicle on the scale, press the **TARE / PRINT** key.

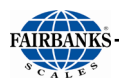

## 2.2.3. Gross-Tare-Net Weighing

- 1a. Press the **ZERO** key.
- b. Drive the empty vehicle to be weighed on the platform.
- c. Press the **TARE** button.
- Displayed weight is the captured Tare Weight.
- d. Exit the scale and load the vehicle with product.
- e. Drive back onto the scale.
- f. Once the display stabilizes, press the **PRINT** key and a Gross-Tare-Net Ticket will be printed.

#### OR...

- 1a. With the scale unloaded, press the **ZERO** key.
- b. Drive the loaded vehicle to be weighed on the platform.
- c. When the display stabilizes, press the **PRINT** key.
- d. When **KEY IN TARE AND PRESS ENTER** displays, enter a known **TARE amount** from an earlier weighment using the numeric keypad, then press **ENTER**.

-A GTN Ticket will be printed.

**NOTE:** For printing only **Gross Weight**, enter **ZERO (0)** when prompted to enter a *Tare amount*.

| FB7100 v1.0.4 |             |                         |                     | 04:38 PM   |  |
|---------------|-------------|-------------------------|---------------------|------------|--|
|               |             | Capacity 120000 x 20 lb |                     |            |  |
|               | -           | 71                      | 00                  | lb<br>GR   |  |
| RED LIGHT     | GREEN LIGHT | UNITS                   | B/G<br>NET          | fn<br>FUNC |  |
| {ဝိ}<br>MENU  |             |                         | <b>→0</b> ←<br>ZERO | PRINT      |  |

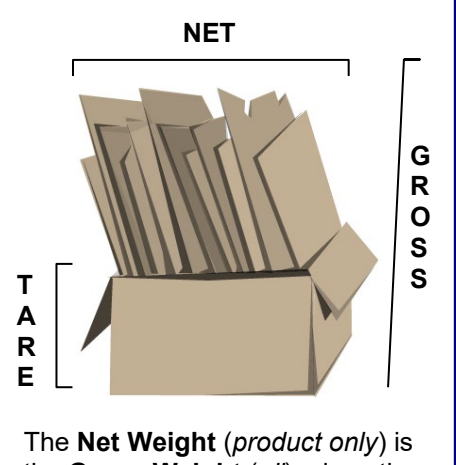

the **Gross Weight** (*all*) minus the **TARE WEIGHT** (*container only*).

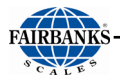

#### Inbound/Outbound Weighing

Noted below are a few tips for the Inbound/Outbound Weighing Mode.

• The Loop ID is replaced by saving a new tare, or a saving a new keyboard tare ID.

See **Operating Modes** to configure the Instrument for the **INBOUND/OUTBOUND Operating Mode**.

- 1a. Press the ZERO key.
- b. Drive the vehicle onto the platform, whether it is either full or empty.
- c. Once the display stabilizes, press the IN (Inbound) key.
- d. When the **LOOP ID LEGEND TEXT** displays, enter the **Loop ID number** using the numeric keypad, then press **ENTER**.
  - For complete information, see Legends Programmable.

#### OR...(option 2)

- 1a. Press **ENTER** to have the FB7100 auto-assign a **Loop ID number**.
- b. Drive off the scale and process the trailer, by either filling or emptying it.
- c. The same vehicle returns to the scale, either full or empty.
- d. Once the display stabilizes, press the **OUT** (**Outbound**) key.
- e. When the **LOOP ID LEGEND TEXT** displays, enter the **LOOP ID Number** from an Inbound Transaction or saved TARE ID number, then press **ENTER**.

| FB7100 v1.0.4 |             |                   |                     | 04:42 PM   |
|---------------|-------------|-------------------|---------------------|------------|
|               |             | Capacity 120000 x | 20 lb               |            |
|               | -           | 71                | 00                  | lb<br>GR   |
| RED LIGHT     | GREEN LIGHT | <b>O</b><br>UNITS |                     | fn<br>FUNC |
| {ဝိ}<br>MENU  |             |                   | <b>→O</b> ←<br>ZERO | PRINT      |

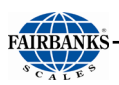

#### OR...(option 3)

| FB7100 v1.0.4 |             |                   |                     | 04:42 PM   |
|---------------|-------------|-------------------|---------------------|------------|
|               |             | Capacity 120000 x | 20 lb               | lb<br>GR   |
| RED LIGHT     | GREEN LIGHT | <b>O</b><br>UNITS |                     | fn<br>FUNC |
| <်<br>MENU    |             |                   | <b>→O</b> ←<br>ZERO | PRINT      |

- 1a. With the scale unloaded, press the **ZERO** key.
  - b. Drive the loaded vehicle to be weighed on the platform.
- c. When the display stabilizes, press the **PRINT** key.
- d. When **KEY IN TARE AND PRESS ENTER** display, using the enter a known **TARE amount** from an earlier weighment, then press **ENTER**.

-A GTN Ticket will print.

**NOTE:** For **Gross Weight** only to be printed, enter **ZERO (0)** when prompted to enter a Tare amount.

#### OR...(option 4)

- 1a. With the scale unloaded, press the **ZERO** key.
- b. Drive the loaded vehicle to be weighed on the platform.
- c. When the display stabilizes, press the IN or OUT key.
- d. When the **Loop ID legend text** displays, enter a **Tare ID number** from a stored **NEW TARE** or stored **NEW KEYBOARD TARE**, then press **ENTER**.

- For complete information, see Legends - Programmable.

The transaction is processed and an Outbound ticket prints

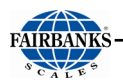

# 2.3. Programming the Operator Menu

## 2.3.1. Time & Date

- 1. While in the **OPERATOR MENU**, select the **TIME AND DATE** option, then press **ENTER**.
- 2. Select FORMAT TIME AND DATE display, press ENTER.
- 3. Select **TIME FORMAT**, press **ENTER**. Choose to include seconds or not, then press **ENTER**.
- 4. Select 12/24 HR CLOCK and press ENTER.
- 5. Choose a 12 or 24 hour clock and confirm your choice with ENTER.
- 6. Select AM/PM, press ENTER. Select the appropriate choice and confirm with ENTER.
- 7. Select **DATE FORMAT**, press **ENTER**. Make the desired selection and press **ENTER**.
- Select DATE SEPARATOR, press ENTER then make a selection. Press ENTER to confirm.
- 9. Use **RETURN** to go back to a higher menu level. Select **SET TIME AND DATE**.
- 10. Enter the appropriate values for year, month, day, hour, and minute then select **SAVE TIME AND DATE**.
- 11. Select the appropriate **TIME ZONE**. Press **ENTER**.

| FB7100 v1.0.4                                                    | TIME AND DAT                | E                 | v11-23-20 |
|------------------------------------------------------------------|-----------------------------|-------------------|-----------|
| RETURN<br>FORMAT TIME AND DATE<br>SET TIME AND DATE<br>TIME ZONE | 04:23 F<br>11/25/<br>US-Cer | PM<br>20<br>ntral |           |
|                                                                  | SCROLL                      |                   |           |

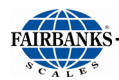

| FB7100 v1.0.4                                                            | FORMAT TIME AND DATE        | v11-23-20 |
|--------------------------------------------------------------------------|-----------------------------|-----------|
| RETURN<br>TIME FORMAT<br>12/24 HR CLOCK<br>DATE FORMAT<br>DATE SEPARATOR | H_M<br>12 Hour<br>MDYY<br>/ |           |
|                                                                          | SCROLL SCROLL               |           |

**NOTE**: If time and date are being reset when power is cycled, check the battery located at BT1 on the display PCB.

#### 2.3.2. Ticket Number

Follow these steps to access a specific ticket by entering the Ticket Number.

- 1. While in the **OPERATOR MENU**, select the Ticket Number option, then press **ENTER**.
- 2. Select NUMBER, press ENTER.
- 3. Using the numeric keypad, in the **Ticket Number**, press **ENTER**.
- This sets the value for the **Ticket Number** to be used in the next printing transaction.
- 4. To print a duplicate of the last ticket, select **LAST TICKET PRINT** and press enter.
- 5. To select a previous ticket to reprint, select **DUPLICATE TICKET PRINT**. Press **ENTER**, then type the desired ticket number.

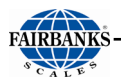

## 2.3.3. Load Cell Diagnostics

**Load Cell Diagnostics** gives a quick snapshot of how each load cell is performing, used for easier troubleshooting capabilities.

- 1. While in the **OPERATOR MENU**, select the **SCALE/CELL DIAGNOSTICS** option, then press **ENTER**.
- 2. The Cell diagnostics will appear on the screen. To print the diagnostic report, use the print button in the lower left-hand corner.

The following categories are noted on the **COUNTS** print-out.

**CELL NUM –** Identifies the load cell in the scale platform.

**ZERO –** the zero-load cell count stored at calibration.

**COUNTS –** the current load cell counts.

**WEIGHT** – the current weight value.

**ERROR** – This cell experienced an error condition and may need service.

| E with |
|--------|
| EXIC   |
|        |

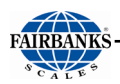

## 2.3.4. New Tare

Follow these steps to store a **New Tare**, using the scale platform, then recalled later as a saved **Tare Weight**.

| FB7100 v1.0.4       | NEW TARE | v11-23-20 |
|---------------------|----------|-----------|
| RETURN<br>ID (TARE) |          |           |
|                     |          |           |
|                     |          |           |
|                     | SCROLL   |           |

| FB7100 v1.0.4       | NEW TARE |    | v11-23-20 |
|---------------------|----------|----|-----------|
| RETURN<br>ID (TARE) | 1111     |    |           |
| WEIGHT (TARE)       | 7100     | lb |           |
| Save                | NO       |    |           |
|                     |          |    |           |
|                     |          |    |           |
|                     |          |    |           |
|                     | SCROLL   |    |           |

- 1. In the Operator Menu, select **NEW TARE**, then press **ENTER**.
- 2. Press **ENTER** to input the ID (TARE).
- 3. Enter a new Tare ID, or a pre-existing Tare ID to edit.
- 4. The weight on the scale will automatically be entered as the tare weight.

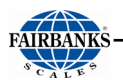

- 5. Select VEHICLE DESCRIPTION, press ENTER.
- 6. Use an external keyboard or the number keys to input a vehicle description, then press **ENTER**.
- 7. Select **SAVE**, select **YES**, then press **ENTER**.

**GROSS WEIGHT – TARE WEIGHT = NET WEIGHT** 

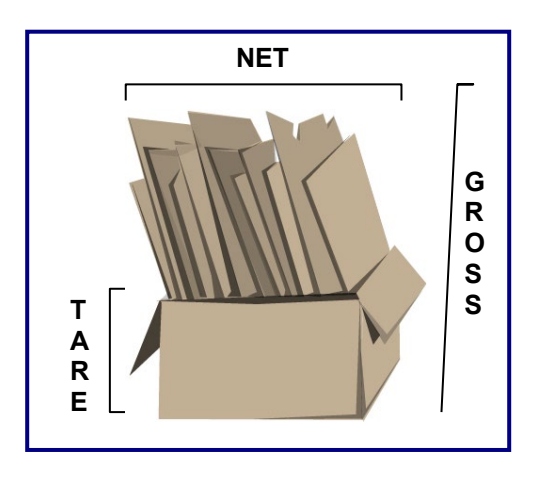

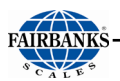

## 2.3.5. New Keyboard Tare

Follow these steps to store a **New Tare,** using the keyboard, to be recalled later as a saved tare weight.

- 1. In the **OPERATOR MENU**, select **NEW TARE**, then press **ENTER**.
- 2. Press **ENTER** to input the **ID (TARE)**.
- 3. Enter a new Tare ID, or a pre-existing Tare ID to edit.
- 4. Select **WEIGHT**, press **ENTER**.
- 5. Input the Tare weight using the numeral keys, then press **ENTER**.
- 6. Select UNITS, press ENTER.
- 7. Select the desired UNITS and select ENTER.
- 8. Select VEHICLE DESCRIPTION, press ENTER.
- 9. Use an external keyboard or the number keys to input a vehicle description, then press **ENTER**.
- 10. Select **SAVE**, select **YES**, then press **ENTER**.

| FB7100 v1.0.4 N                                                       | EW KEYBOARD T           | ARE    | v11-23-20 |
|-----------------------------------------------------------------------|-------------------------|--------|-----------|
| RETURN<br>ID (TARE)<br>WEIGHT<br>UNITS<br>VEHICLE DESCRIPTION<br>Save | 999<br>7100<br>lb<br>NO |        |           |
|                                                                       | SCROLL                  | SCROLL |           |

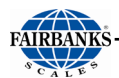

| FB7100 v1.0.4                                                               | NEW KEYBOARD T              | ARE       | v11-23-20 |
|-----------------------------------------------------------------------------|-----------------------------|-----------|-----------|
| RETURN<br>ID (TARE)<br>WEIGHT<br>UNITS<br>VEHICLE DESCRIPTION<br>OverWrite? | 999<br>7100<br>lb<br>Overwr | ite? - No |           |
|                                                                             | SCROLL                      |           |           |

### 2.3.6. Tare Report

This option displays each of the stored New Tares and New Keyboard Tares, then prints a Report as selected by the operator.

Follow these steps to set the Tare Report.

- 1. While in the **OPERATOR MENU**, select **TARE REPORT**, then press **ENTER**.
- 2a. Select **DISPLAY**, press **ENTER**.

-This shows the **Stored Tares**, listing the **Tare ID Number, Weight, Date**, and the **Tare Description**.

- b. Use Next and Previous to scroll through the stored.
- c. To delete a stored tare, select **DELETE** on the display screen, choose **YES** and press **ENTER**.

| FB7100 v1.0.4                                                                             | DISPLAY                           |                                 | v11-23-20 |
|-------------------------------------------------------------------------------------------|-----------------------------------|---------------------------------|-----------|
| RETURN<br>ID(TARE)<br>WEIGHT<br>DATE<br>VEHICLE DESCRIPTION<br>Next<br>Previous<br>Delete | 999 (*n<br>7100  <br>2020/1<br>NO | nanual tare)<br>b<br>1/25 16:34 |           |
| RETURN                                                                                    | SCROLL                            | SCROLL                          |           |

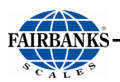

#### OR...(option 2)

- 2a. Select **PRINT**, then press **ENTER**.
  - b. Select **PRINTER**, then press **ENTER**.
  - c. Select an available **PRINTER**.
- d. Select **PRINT OUT**, press **ENTER** to print a tare report.

## 2.3.7. Utility – Key Pad Beep, Set Volume, Mute KEY PAD BEEP

1. In the UTILITY MENU, select KEYPAD BEEP, then press ENTER.

2. Select ENABLED or DISABLED, then press ENTER.

## 2.3.8. Options (Operator)

| FB7100 v1.0.4                                                                                                    | OPTIONS (OPERAT                                  | FOR) | v11-23-20 |
|----------------------------------------------------------------------------------------------------|--------------------------------------------------|------|-----------|
| RETURN<br>OUTBOUND AUTO SUGO<br>AUTO INCREMENT INBO<br>SHOW LOOPID TEXT<br>PEAK HOLD<br>VIEW BLIND COUNT<br>WEB TIMEOUT | GEST NO<br>DUND ID YES<br>YES<br>DISAB<br>0<br>2 | LED  |           |
|                                                                                                    | SCROLL                                           |      |           |

- 1. While in the **OPERATOR MENU**, press ▼ **SCROLL** and select **OPTIONS** (**OPERATOR**), then press **ENTER**.
- 2. Press the ▼ SCROLL and press ENTER to select one of these options.
- OUTBOUND AUTO SUGGEST When processing Inbound Loops, this selection displays the next available one.
- AUTO INCREMENT INBOUND ID When processing Inbound Loops, this options automatically uses the next available one (without displaying it).

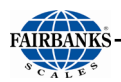

- **SHOW LOOPING ID TEXT** This selection displays *all* the stated information about the Loop, including the ID number, truck description, or any related text.
- **PEAK HOLD** This selection enables or disables the Peak Hold feature. Peak Hold will hold the highest weight placed on the scale until that weight is surpassed, the weight is cleared manually, or a ticket is printed. Peak Hold is only compatible with the GTN Operating mode.
- VIEW BLIND COUNT Displays the current blind count.
- WEB TIMEOUT Allows the user to change the duration of inactivity that causes the web interface to time out.

# 2.4. Using Setpoints

### 2.4.1. Activating Setpoint Mode

- 1. From the weigh screen, select **FUNC**.
- 2. Select SETPOINT.
- 3. **TARGET** and **PREACT** will display beneath the gross weight. To change **TARGET** select **TARGET WT** and to change **PREACT** select **PREACT**.
- 4. Log in and enter the new value, confirming the weight with **ENTER**.
- 5. Use the **START** button to begin filling.
- 6. When the **GROSS WEIGHT** reaches **TARGET-PREACT**, the relay will deenergize and filling will stop.
- 7. To add additional material, use the **TRIM** button.
- 8. The process can be stopped at any time using the **STOP** button.
- 9. When finished with setpoint mode, use the **CANCEL** key to return to the main weigh screen.

# 2.5. Using Price/WT

- 1. From the weigh screen, select FUNC.
- 2. Select PRICE/WT.
- 3. Enter the price per weight in the instrument's primary units, press **ENTER**.
- 4. A notification will appear warning the user that primary units must be used. Press anywhere on the screen to clear.
- 5. To change the price, select the **PRICE/WT** key.
- 6. Enter the **new price** and press **ENTER**.

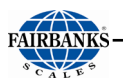

- 7. To print a ticket, use the **PRINT** key. If a Tare is already stored the print will proceed, otherwise the keyboard tare screen will appear. Enter a Tare, if required, and press **ENTER**.
- 8. If **CLEAR ON PRINT** is set to **YES**, printing will return you to the weigh screen. Otherwise, it will return you to the **PRICE/WT** screen.
- 9. Use the **CANCEL** key to leave the **PRICE/WT** screen at any time.

| FB7100 v1.0.4                                 |                         |             |  | 04:54 PM |  |
|-----------------------------------------------|-------------------------|-------------|--|----------|--|
|                                               | Capacity 120000 x 20 lb |             |  |          |  |
| 19525.00 USD<br>Net Wt: 7100 lb 2.75 price/lb |                         |             |  |          |  |
| {ဝိ}<br>MENU                                  | PRICE / WT              | X<br>CANCEL |  | PRINT    |  |

# 2.6. Using Accumulation

1. Enable the Accumulation feature in the configuration menu.

**NOTE**: Accumulation or accumulation totals will not print unless a tape printer is configured, and auto print is enabled.

- 2. When Print Weight is surpassed and motion stops **"ACCUMULATING AUTOPRINT DATA...**" will display on the screen.
- 3. When weight drops below the reset weight, the FB7100 is ready for another accumulation.
- 4. Repeat steps 2 and 3 as many times as desired.
- 5. To print the accumulated totals, press FUNC.
- 6. Select **PRINT ACCUMULATOR** to print the totals while saving the accumulated total.
- 7. Select **PRINT/CLEAR ACCUMULATOR** to print the totals and clear the current accumulation.
- Select ZERO ACCUMULATOR to clear the accumulated totals without printing a ticket.

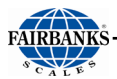

| FB7100 v1.0.4 |                         |    | 04:47 PM |
|---------------|-------------------------|----|----------|
|               | Capacity 120000 x 20 lb |    |          |
|               | <br>71                  | 0( | lb<br>GR |
|               |                         |    |          |
|               |                         |    | CANCEL   |

# 2.7. Calibration Web Interface

This setting is used to enable calibration of the FB7100 over the integrated web interface.

If modification of this setting is required, a Fairbanks authorized technician will instruct to do so.

# SECTION 3: WEB INTERFACE

The Web Interface can be accessed through most browsers (Internet Explorer, Firefox, Google Chrome) that is connected to a TCP/IP network **OR** by using a crossover cable connected to a PC or tablet.

The first step in connecting remotely is to determine the connection address (IP address) of the instrument.

## 3.1. How to Connect Remotely to the FB7100 Series:

There are two (2) connection types used with the FB7100.

- DHCP (Dynamic Host Configuration Protocol) Automatically addresses each node the first time it connects to the company's Intranet. A DHCP connection <u>may</u> change every few weeks so if you are not able to connect, re-verify the IP address on the instrument (see, "To obtain the current IP address of the FB7101")
- **STATIC** Dedicated addresses assigned by the IT Department that are specific to each node, and do not change.

## 3.1.1. To obtain the current IP address of the FB7100:

- 1. Login to the FB7100
- 2. Scroll down to CONFIGURATION MENU, press ENTER
- 3. Scroll down to NETWORK, press ENTER
- 4. Scroll down to DHCP OPTIONS or STATIC OPTIONS, press ENTER
- 5. The FB7100 Network Information is displayed
- 6. Write down the IP address
- 7. Press the RETURN button until returned to the weigh screen

Follow these steps to display, or to enter the **Static addresses** in the **NETWORK** option.

**NOTE**: See <u>CONNECTING TO THE FB7100 VIA ETHERNET</u> for step-by-step details on connecting to the FB7100 via EtherNet.

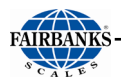

# 3.2. Logging In to the Web Interface

1. Locate the IP Address of the FB7100 Series Instrument

**NOTE:** In order to login to the Web Interface, you **MUST** logout of the FB7100 instrument. If you are **NOT** logged out, you will receive the message "Login Failed. There is an active menu session."

- 1. **Input the correct IP Address** of the FB7100 into the Address Bar of the web browser, then press **ENTER** on the remote computer.
- 2. Click on LOGIN.
- 3. Input the password, then press the **LOG IN** button.

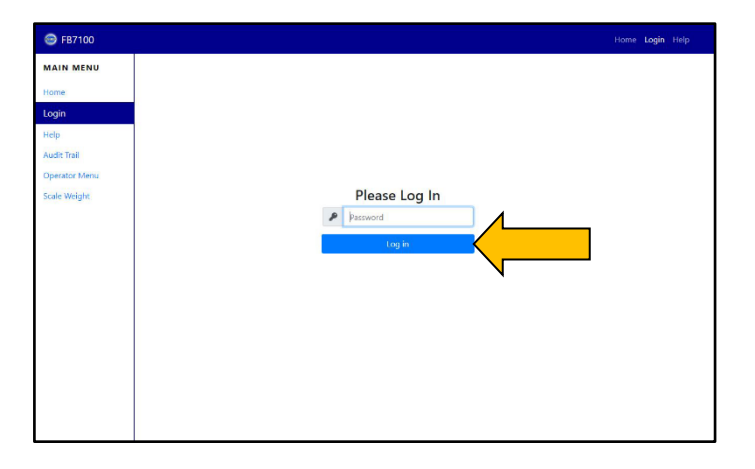

The **Web Interface Home** screen appears.

After you are logged in successfully, the message "*Remote Configuration in Process. Please wait...*" will appear on the screen of the instrument.

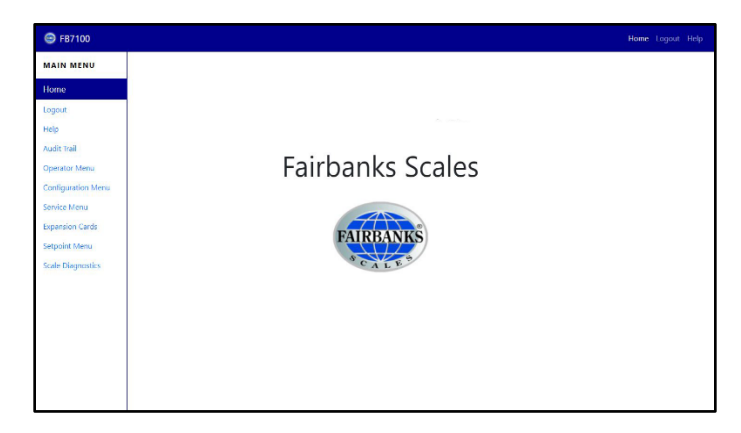

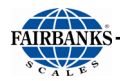

# 3.3. Navigating the Web Interface

After successfully logging into the FB7100 Web Interface, the additional options of **Configuration Menu**, **Setpoint Menu** and **Scale Diagnostics** will appear in the left-hand navigation.

## 3.3.1. Audit Trail

The following options will appear in the Web Interface under Audit Trail:

| 😁 FB7100                              |                                                                      |                     |  |
|---------------------------------------|----------------------------------------------------------------------|---------------------|--|
| MAIN MENU                             | Audit Trail                                                          |                     |  |
| Home<br>Logout<br>Help<br>Audit Trail | Audit Trail<br>Audit Reports<br>Int Cal Switch State<br>SW Revisions |                     |  |
| Operator Menu<br>Configuration Menu   | Printer                                                              | NONE ~              |  |
| Setpoint Menu                         | Audit Type                                                           | COMPLETE ~          |  |
| Scale Diagnostics                     | Number Of Records                                                    | LAST ~<br>Print Out |  |

Audit Reports: Displays all configuration changes made to each scale, sortable by Complete, Instrument and Scale.

Internal Calibration Switch State: Lets you know if this feature is active or inactive.

SW Revisions: Provides Image, Model, Main, Drivers, Interpreter, Webconfig information.

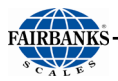

## 3.3.2. Operator Menu

| 😂 FB7100           |                               |
|--------------------|-------------------------------|
| MAIN MENU          | Operator Menu                 |
| Home               | Operator Menu                 |
| Logout<br>Help     | New Tare                      |
| Audit Trail        | Tare Report                   |
| Operator Menu      | Time And Date                 |
| Configuration Menu | Tickets                       |
| Setpoint Menu      | Scale/Cell Diagnostics        |
| Scale Diagnostics  | Utility<br>Options (Operator) |
|                    |                               |
|                    |                               |
|                    |                               |

**New Tare**: Add a new tare from the scale.

New Keyboard Tare: Manually enter a new tare.

**Tare Delete**: Provides the same options of **New Tare**, **New Keyboard Tare** and deleting a tare. A drop-down menu of all the existing tares and a **Search** is available.

**Tare Report**: Provides the same options as **Tare Delete** and a **Print** option with a drop-down list of available printers.

**Time And Date**: Provides the options of **Format Time and Date** and **Set Time and Date**.

**Tickets**: Set the starting value of tickets under **Number**, print the last created ticket under **Print Last Ticket** or add the ticket number of a ticket you wish to re-print under **Print Duplicate Ticket**.

Scale/Cell Diagnostics: Provides a live count of the Cell Outputs and Errors.

**Utility**: Provides drop-down menus for **Display Intensity**, **Keypad Beep**, scale **Volume** ranging from 10% (lowest volume) to 100% (highest volume) and **Mute**.

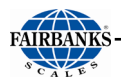

**Options (Operator)**: When processing Inbound Loops, **Outbound Auto Suggest** displays the next available. When processing Inbound Loops, **Auto Increment Inbound ID** automatically uses the next available (without displaying it). **Show Looping ID Text** displays *all* the stated information about the Loop, including the ID number, truck description, or any related text.

## 3.3.3. Configuration Menu

The following options will appear in the Web Interface under **Configuration Menu**:

| 💮 FB7100           |                       |
|--------------------|-----------------------|
| MAIN MENU          | Configuration Menu    |
| Home               | Configuration Menu    |
| Logout             |                       |
| Help               | Customer Password     |
| Audit Trail        | Programmable Prompts  |
| 0                  | Programmable Legends  |
| Operator Menu      | Ticket Formats        |
| Configuration Menu | Remote Display        |
| Setpoint Menu      | Com Ports             |
| Scale Diagnostics  | Threshold Weights     |
|                    | Traffic Light Control |
|                    | Reports               |
|                    | Network               |
|                    | Transaction Files     |
|                    | Remote Switches       |
|                    | Instrument ID         |
|                    | Autoprint             |
|                    | Serial Input Codes    |
|                    |                       |
|                    |                       |

**Customer Password (Configuration Menu Password)**: Change the login password of the instrument. This is highly recommended.

**Programmable Prompts**: Messages to the Operator that ask a question, offer a choice, or relay an instruction. The **Name** field is a text entry field for naming a prompt. "Prompt 1" is the name used by the system to identify the prompt. **GTN**, **Inbound**, **Outbound**, **Basic In**, and **Basic Out** are all drop-down menu items that may be enabled or disabled.

**Programmable Legends**: Allows you to change the **Loop ID** field to a custom prompt.

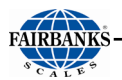

**Ticket Formats**: The connected printer displays in the **Printer** field. The **Mode** dropdown menu lets tickets print in **GTN**, **Inbound**, **Outbound**, **BasicIn**, or **Basic Out** formats.

**NOTE:** If a printer does not display in the **Printer** field, no printer has been added to a COM port. See, <u>COM Ports</u> to connect to an available printer.

**Remote Display**: Provides a drop-down menu to adjust **Display Mode** to continuous or print, **Type (Output)** to display by ticket number, Active Gross or Net Wt. **Enable 1605T** set to Yes or No.

**Com Ports**: Provides options for configuring the three input com ports and the single outgoing port. See section <u>COM Ports</u> for further details.

**Threshold Weights**: **Initial Weight** option provides up and ▼ s to set the minimum amount the truck must weigh to initiate a weighment.

**Traffic Light Control**: **Control (Traffic Light)** either Automatic or Manual. The **Event to Signal** option lets the operator add a time to delay between 1-10 seconds to the signal. "Scale ID 1" is the name used by the system to identify the setting.

**Reports**: Provides options for displaying a report. **Type** provides an option for choosing Completed or Incomplete transactions. **Media** only shows "Jump Drive" in the drop-down menu. Reports must be generated to an inserted jump drive. **Sort By** provides the option of the report being sorted by Loop ID or Date/Time. **Delimeter** provides the option of generating a report in CSV or Tab format. See <u>Reports</u>

Network: DHCP Options shows the network connectivity details of the instrument, IP, Netmask, Gateway and DNS. The Network Output provides an option for the Type output, of either Off or PC Continuous. The Format provides a choice of scale company output data. See also <u>Data String Outputs</u> The Local Port provides up and ▼ s to choose the correct port number on the outgoing PC.

- Network section under the **CONFIGURATION MENU** controls all network settings.
- Options include **DHCP** or **STATIC IP**
- **DHCP OPTIONS or STATIC IP**: Reports the IP address, Netmask, Gateway, Primary DNS
  - Displayed value dependent on selected option of DHCP or STATIC.

**Network Output**: If configured, will send **NETWORK** continuous **SCALE** output.

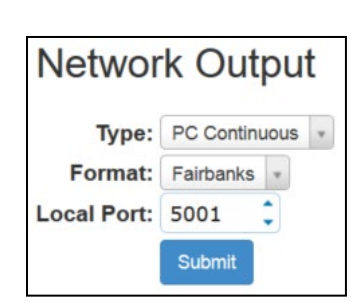

Type is either OFF or PC Continuous.

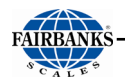

Format: Select from 5 factory DEFINED formats:Network OutputFairbanks, Toledo, Cardinal, Weigh-Tronix, Condec.Speed: AUTOLocal Port: default is set to "0", change to 5001 unless a<br/>different value is requested by site.AUTOSpeed: This controls the speed and if full or half duplex is used on the<br/>network device. Default is AUTO and usually sufficient.Network Output

**Transaction Files**: This option allows for file deletion by five different options: **All Transactions**, **By Ticket Number**, **By Date Range**, **By Ticket Range** and **Incompletes**.

**Remote Switches**: If a remote switch is added, up to 4 switches may be configured using the drop-down menu. Available options are: **Zero**, **Units**, **B/G Net**, **Print**, **Tare**, **In** and **Out**.

**Instrument ID**: Number can be assigned to print on tickets.

**Autoprint**: Tickets can be automatically printed by adding values the **Print Weight** and **Reset Weight** fields and clicking Submit.

**Serial Input Codes**: Selected buttons on the front interface panel may be set using Serial Input Codes.

## 3.3.4. Setpoint Menu

Enable the Setpoint mode.

Target options change after this **Mode** is enabled.

For more information on Setpoints, see section Setpoint Information

NOTE: All setpoint functions require the use of the ACC 165 Relay Box!

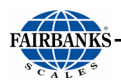

## 3.3.5. Scale Diagnostics

**SCALE DIAGNOSTICS**: Provides real-time data of the load cell counts and weight. The following screens are available:

#### Scale Diagnostics – Weights

| 😁 FB7100                            |                   |                |      |                                                                            |      |                |         |  |
|-------------------------------------|-------------------|----------------|------|----------------------------------------------------------------------------|------|----------------|---------|--|
| MAIN MENU                           | Scale Diagnostics |                |      |                                                                            |      |                |         |  |
| Home                                | Scale Diagnostics |                |      |                                                                            |      |                |         |  |
| Help                                | Show Weights Ce   | ell Counts     |      |                                                                            |      |                |         |  |
| Audit Trail                         | Weights           | Zero<br>Counts | Cell | Scale                                                                      | Cell | Zero<br>Counts | Weights |  |
| Operator Menu<br>Configuration Menu | 31,950            | 13,137         | 1    |                                                                            |      |                |         |  |
| Setpoint Menu                       |                   |                |      | 31,950                                                                     |      |                |         |  |
| Scale Diagnostics                   |                   |                |      |                                                                            |      |                |         |  |
|                                     |                   |                |      | <b>Gross Weight: 31,950 lb</b><br>Wednesday, March 04, 2020<br>10:10:08 AM |      |                |         |  |
|                                     |                   |                |      |                                                                            |      |                |         |  |

Scale Diagnostics shown with a single Load Cell (analog) and the Cell Counts Selected.

#### Provides the following data:

- Cell number and zero Counts it was calibrated to
- Cell number and current counts with weight on it
- Live Gross Weight of the scale

#### Scale Diagnostics – Cell Counts

| MAIN MENU     Scale Diagnostics       Home     Scale Diagnostics       Logout     Show Weights       Home     Cell Counts       Logout     Cell Counts       Help     Counts       Audit Trail     114,974       Operator Menu     31,950                                                                                                    |     |
|----------------------------------------------------------------------------------------------------|-----|
| Home     Scale Diagnostics       Logout     Image: Show Weights Cell Counts       Logout     Show Weights Cell Counts       Logout     Counts       Logout     Image: Cell Counts       Help     Image: Cell Counts       Audit Trail     Image: Cell Counts       Operator Menu     Image: Cell Cell Cell Cell Cell Cell Cell Ce                                                                                                    |     |
| Logout     Show Weights     Cell Counts       Home     Current     Zero<br>Counts     Cell     Scale     Cell     Zero<br>Counts     Current       Help     114.974     13.137     1     1     1       Audit Trail     114.974     13.137     1     1                                                                                                    |     |
| Logout Logout Current Counts Cell Scale Cell Counts Counts Counts Cell Counts Counts Cell Counts Counts Cou |     |
| Help         Control         Control         C                                                                                                    | ent |
| Audit Irail     Image: Constraint of the second of the second of the secon                           |     |
|                                                                                                    |     |
| Configuration Menu                                                                                                    |     |
| Setpoint Menu Scale Diagnostics Gross Weight: 31,950 lb Wednesday, March 04, 2020 10:11:09 AM                                                                                                    |     |
|                                                                                                    |     |
|                                                                                                    |     |
|                                                                                                    |     |
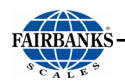

Scale Diagnostics shown with a single Load Cell (analog) and the  $\underline{\text{Cell COUNTS}}$  Selected.

#### Provides the following data:

- Cell number and zero Counts it was calibrated to
- Cell number and current counts with no weight on it, comparable to the calibrated zero counts
- Live Gross Weight of the scale shows 00

# SECTION 4: STANDARD PROGRAMMING

# 4.1. Programming the Instrument

**NOTE***:* These keys appear on the touchscreen when needed. They will not be present at all times.

| KEYS                             | FUNCTION                                                                                                    |
|----------------------------------|----------------------------------------------------------------------------------------------------|
| RED & GREEN<br>LIGHT             | Activates the Traffic Light function, if one is installed.                                                      |
| ID                               | <ul> <li>Up to a 6-digit product ID for printer/computer printout, not maintained at<br/>power loss.</li> </ul> |
| MANUAL TARE                      | Allows keypad entry of tare weight                                                                              |
| AUTO TARE                        | Performs an AutoTare function.                                                                                  |
| INBOUND &<br>OUTBOUND<br>BUTTONS | <ul> <li>Manually selects the INBOUND or OUTBOUND mode.</li> </ul>                                              |
| SCROLL Keys                      | Navigates through the menu selections.                                                                          |
| MENU                             | <ul> <li>Initiates the programming process into the different menus.</li> </ul>                                 |
| RETURN                           | Return to a higher menu or to the weigh screen.                                                                 |
| Numeral Keys                     | • Enters values for passwords, weight amounts, and configuration inputs.                                        |
| ENTER                            | Activates and saves data input.                                                                                 |
| FUNC                             | Activates a secondary menu set on the weigh screen.                                                             |
| UNITS                            | <ul> <li>Toggles and sets the unit types for the weight displayed.</li> </ul>                                   |
| B/G/NET                          | • Toggles active display between Gross and Tare, in the GTN mode.                                               |
| ZERO                             | • ZEROs the scale.                                                                                              |
| PRINT                            | Initiates a print cycle.                                                                                        |
| GROSS/PRINT                      | Basic one-line printing for a LOADED vehicle.                                                                   |
| TARE/PRINT                       | Basic one-line printing for an EMPTY vehicle.                                                                   |

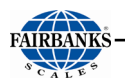

## 4.1.1. Login

To access some features in the FB7100, a supervisor login password is required. If access to a specific feature is required, a login box appears. You also may login by the following steps:

1. Press the **MENU** button to enter the Menu System.

| FB7100 v1.0.4 |             |                   |                     | 04:42 PM     |
|---------------|-------------|-------------------|---------------------|--------------|
|               |             | Capacity 120000 x | 20 lb               |              |
|               |             | 71                | 00                  | lb<br>GR     |
| CO LION       | GREEN LIGHT |                   |                     | fn<br>FUNC   |
| {ဂွဲ}<br>MENU |             |                   | <b>→O</b> ←<br>ZERO | <b>PRINT</b> |
|               | •           |                   |                     |              |

- 2. Select **LOGIN**, press the **ENTER** button.
  - A numeric keypad appears on the touchscreen.

| FB7100 v1.0.4 | 8     | MENU EDIT | ÷ | 09:21 PM |
|---------------|-------|-----------|---|----------|
| LOGIN         |       |           |   |          |
| 5             |       |           |   |          |
|               |       |           |   |          |
| -             | 0     | 2         | Л | F        |
|               | Z     | 3         | 4 | Э        |
|               | _     | 0         | • | •        |
| 6             | (     | 8         | 9 | U        |
|               |       | -         |   |          |
|               |       |           |   |          |
| CANCEL        | ULCAN | DAGRSPACE |   | ENTER    |

The initial Supervisor login will be **1**.

Select **1**, press **ENTER**. It is advised to change the password from 1 to a fournumber code.

See also Levels of Security for more information.

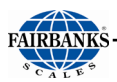

| FB7100 v1.0.4 O                                                                                                    | PERATION MEN | IU     | v11-23-20 |
|----------------------------------------------------------------------------------------------------|--------------|--------|-----------|
| RETURN TO WEIGHING<br>LOGIN<br>AUDIT TRAIL<br>OPERATOR MENU<br>CALIBRATION WEB INTERF<br>CONFIGURATION MENU<br>SERVICE MENU<br>EXPANSION CARDS<br>SETPOINT MENU | ACE NO       |        |           |
|                                                                                                    | SCROLL       | SCROLL |           |

- 3. Use the touchscreen to navigate through the following main menus.
  - Audit Trail

- Setpoint Menu
- Operator Menu
- Scale Diagnostics
- Configuration Menu
- 4. Press **ENTER** to accept the option.

# **NOTE: CALIBRATION WEB INTERFACE** is also on the main menu screen but is not a submenu.

See **CALIBRATION WEB INTERFACE** for more information.

## 4.1.2. Defining the Programming Menus

The five (5) programming menus are briefly defined below.

| AUDIT TRAIL           | Identifies how many times and when changes have Calibration or Configuration settings.                                                                                    | been made to the scale's NO Password required                                                                                        |
|-----------------------|----------------------------------------------------------------------------------------------------|----------------------------------------------------------------------------------------------------|
| OPERATOR<br>MENU      | Programs the Time/Date, Ticket Number, Load Cell Display Intensity and Keypad Sounds.                                                                                     | Diagnostics, Tare Functions,<br><b>NO Password required</b>                                                                          |
| CONFIGURATION<br>MENU | Programs Customer Passwords, Communications F<br>Ticket Formats, Programmable Prompts and Legen<br>Weight Threshold, Report Configuration, Network C<br>Files Operations. | <sup>2</sup> rogramming and Functions,<br>ds, Device Input/Outputs,<br>configuration, and Transaction<br><b>Default Password = 1</b> |
| SETPOINT MENU         | Turn on Setpoints and choose a Setpoint Mode. See<br>for a list of modes and explanations of each se<br><b>Default Password</b>                                           | Setpoint Information<br>stpoint.                                                                                                    |

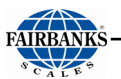

SCALE DIAGNOSTICS Displays real-time weight scale weight and cell counts.

# 4.2. Audit Trail

The Audit Trail report displays all the configuration and calibration activities that were changed within the Instrument.

- Provided for Weights and Measures Officials.

| FB7100 v1.0.4                                                                                                  | AUDIT TRAIL                     |              | v11-23-20 |
|----------------------------------------------------------------------------------------------------|---------------------------------|--------------|-----------|
| RETURN<br>PRINTER<br>AUDIT TYPE<br>NUMBER OF RECORDS<br>DO AUDIT TRAIL<br>INT CAL SWITCH STATE<br>SW REVISIONS | NONE<br>COMPL<br>LAST<br>No Jun | _ETE<br>nper |           |
|                                                                                                    | SCROLL                          | SCROLL       |           |

#### 4.2.1. Viewing and Printing the Audit Trail

Sets up the print output for the Audit Report, then prints all Configuration and Calibration activities that were changed within the Instrument.

- Offers a choice of the available printers configured to a COM Port.
- Prints some or all of the records.
- The **PRINT OUT** function activates the printer according to the settings.

#### Follow these steps to print an AUDIT TRAIL report.

1. Prepare the printer.

In the Audit Trail Menu, select the correct printer.

- TM-U295 TM-U230 SP-700 SP-2000 • • IDP-2550 SP-2200 TM-U590 SP-298 •
  - DemandPC TM-U220

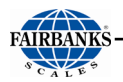

**NOTE:** The printer must be correctly configured before completing this option.

- 2. Select the **AUDIT TYPE**.
  - Complete
     Instrument
     Scale 1
- 3. Select the Number or Records to include on the report.
  - Last (record)
     10
     50
     All (records)
- 4. Scroll to **DO AUDIT TRAIL** then press **ENTER**.
- 5. The **AUDIT REPORT SUMMARY** will display. Press the Print button to print to the selected printer.

#### 4.2.2. Internal Calibration Switch

The internal calibration switch provides a mechanical means of locking out the front panel from accessing the calibration menu. "NO JUMPER" means this feature is not enabled.

#### 4.2.3. SW Revision

This option displays all the current revision information, used for troubleshooting.

- IMAGE Displays the Software Image revision number and software part number.
- **MODEL** Displays which model is selected during the last software installation.
- MAIN Displays the current revision level of the Main Software Program..
- **DRIVERS** Displays the current revision level of the software driver program.
- **INTERPRETER** Displays the current revision level of the software interpreter.
- WEBCONFIG Displays the current revision level of the Web Configuration software.

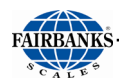

| FB7100 v1.0.4                                                                         | SW REVISIONS                                                                           | v11-23-20      |
|---------------------------------------------------------------------------------------|----------------------------------------------------------------------------------------|----------------|
| RETURN<br>IMAGE<br>MODEL<br>MAIN<br>DRIVERS<br>INTERPRETER<br>WEBCONFIG<br>SCALE CARD | Rev 1.0.4<br>FB7100<br>Rev 4575<br>Rev 4572<br>Rev rev1.0<br>Rev 4551<br>ESIC Interfac | ce Bd Rev 1.05 |
|                                                                                       | SCROLL SC                                                                              |                |

# **SECTION 5: CONFIGURATION MENU**

- The images below are a complete overview of the **Configuration Menu Flow Chart**.
- Each subtopic is expanded and fully defined in the following sections.
- Hold down the **CTRL** button, then scroll up with the **center mouse button** to magnify the computer view of this manual

| FB7100 v1.0.4                                                                                                    | CON | FIGURATION M | ENU | v11-23-20 |
|----------------------------------------------------------------------------------------------------|-----|--------------|-----|-----------|
| RETURN<br>CHANGE CUSTOMER PASSWORD<br>PROGRAMMABLE PROMPTS<br>PROGRAMMABLE LEGENDS<br>TICKET FORMATS<br>REMOTE DISPLAY<br>COM PORTS<br>THRESHOLD WEIGHTS |     |              |     |           |
| REPORTS<br>NETWORK                                                                                                    |     |              |     |           |
|                                                                                                    |     | SCROLL       |     |           |

| FB7100 v1.0.4 CON     | FIGURATION M | IENU   | v11-23-20 |
|-----------------------|--------------|--------|-----------|
| REMOTE DISPLAY        |              |        |           |
| THRESHOLD WEIGHTS     |              |        |           |
| TRAFFIC LIGHT CONTROL |              |        |           |
| REPORTS               |              |        |           |
| NETWORK               |              |        |           |
| TRANSACTION FILES     |              |        |           |
| REMOTE SWITCHES       |              |        |           |
| INSTRUMENT ID         | 0            |        |           |
| AUTOPRINT             |              |        |           |
| REMOTE INPUT CODES    |              |        |           |
|                       |              |        | L         |
| RETURN                | SURULL       | SURULL | ENTER     |

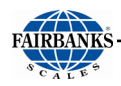

# 5.1. Change Customer PW

- 1. In the CONFIGURATION MENU, press ENTER.
- 2. Scroll to CHANGE CUSTOMER PASSWORD displays, press ENTER.
- 3. Scroll to ENTER PASSWORD, press ENTER.
- 4. Present Customer Password displays. Input the *new Customer Password*, then press **ENTER**.
- 5. Scroll to **CONFIRM PASSWORD**, press **ENTER** again.
- If the password in entered incorrectly, SAVE CUSTOMER PASSWORD does not display.
- 6. Press **ENTER** on **SAVE CUSTOMER PASSWORD**.

# 5.2. Prompts – Programmable

**PROMPTS** are messages to the Operator that ask a question, offer a choice, or relay an instruction.

- 1. In the **CONFIGURATION MENU**, select **PROGRAMMABLE PROMPTS**.
- 2. Select PROMPT 1
- 3. Select **NAME** and use an external keyboard to name the entry prompt. This is the text that will be displayed to the operator.
- 4. Press **ENTER** to save the *Prompt 1* text, which then can be printed on the ticket.
- 5. Select from GTN, INBOUND, OUTBOUND, BASICIN or BASICOUT, then press ENTER.
- 6. Select either **DISABLED** or **ENABLED**, then press **ENTER** to confirm this selection.
  - Selecting ENABLED initiates the prompt during the weighment transaction when that operating mode is used.

# 5.3. Legends – Programmable

- 1. In the **CONFIGURATION MENU**, select **PROGRAMMABLE LEGENDS**.
- 2. Select **LOOP ID** to edit this **LEGENDS** text.
- 3. Enter the desired **LOOP ID** text with an external keyboard, then press **ENTER** to save it.

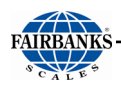

# 5.4. Ticket Formats

For complete descriptions and procedures, see **FORMATTING TICKETS**.

**IMPORTANT NOTE**: Always configure the **COM Ports** first before formatting tickets

# 5.5. Remote Display

## 5.5.1. Programming the Remote Display

Follow these steps to setup the **DISPLAY MODE**.

- 1. In the CONFIGURATION MENU, select REMOTE DISPLAY. Press ENTER.
- 2. Under **DISPLAY MODE**, select either **CONTINUOUS** or **ON PRINT**.
- 3. Under **TYPE(OUTPUT)** select Gross **WT**, **NT WT**, **TICKET NUMBER**, or **ACTIVE GROSS** or **NET**. Press **ENTER**.
- 4. If a traffic light is being used, set ENABLE 1605T to YES.

| FB7100 v1.0.4 F                                         | REMOTE DISPLA             | Y          | v11-23-20 |
|---------------------------------------------------------|---------------------------|------------|-----------|
| RETURN<br>DISPLAY MODE<br>TYPE (OUTPUT)<br>ENABLE 1605T | Continu<br>Gross V<br>YES | Jous<br>Nt |           |
|                                                         | SCROLL                    | SCROLL     |           |

#### IMPORTANT PROGRAMMING CONSIDERATIONS

- When DISPLAY MODE is set to CONTINUOUS, and the Active Gross or NetWt is also set, the remote display follows what appears on the instrument display.
  - The operator can toggle between Gross Wt and Net Wt by pressing the B/G
     NET button.
  - If the output type is set to Gross Wt, the instrument will only display the Gross Weight, regardless of what appears on the instrument.
  - This is the same for **Net Wt**. The remote display indicates the Net Weight.

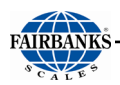

#### IMPORTANT PROGRAMMING CONSIDERATIONS, CONTINUED

- When display **Type (Output)** is set to **TICKET NUMBER**, the next **Ticket Number** displays until a print occurs and the printed vehicle leaves the scale.
  - The weight drops below a threshold, either the Initial Weight threshold entry or 25 divisions of zero, whichever is higher.
  - At that point, the next new ticket number displays.
- If display **Type (Output)** is set to **TICKET NUMBER**; the 1601/5/5T Remote Display must be configured first.
  - Set the Annunciator (ANNUN) to SCALE 1.
  - Set the Annunciator to NO.
  - ✓ Failure to do this will constitute an NTEP violation!

# 5.6. COM Ports

For complete descriptions and procedures, see **<u>COM PORTS</u>**.

# 5.7. Threshold Weights

| FB7100 v1.0.4                              | THRESHOLD WEIGHTS | v11-23-20 |
|--------------------------------------------|-------------------|-----------|
| RETURN<br>INITIAL WEIGHT<br>MAXIMUM WEIGHT | 1000 LB           |           |
|                                            | SCROLL SCRO       |           |

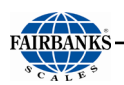

| FB7100 v1.0.4 M                              | AXIMUM WEIGI       | HT     | v11-23-20 |
|----------------------------------------------|--------------------|--------|-----------|
| RETURN<br>THRESHOLD<br>OVERWEIGHT TRANSACTIO | 80000<br>NS DENIEI | )      |           |
|                                              | SCROLL             | SCROLL |           |

**THRESHOLD WEIGHT** sets the minimum amount the truck must weigh to initiate a weighment.

 This feature is not used when the TRAFFIC LIGHT CONTROL is set to MANUAL.

Valid values = 0 to 99,999

**Default setting = 1000** 

Follow these steps to set the **THRESHOLD WEIGHT**.

- 1. In the CONFIGURATION MENU, select THRESHOLD WEIGHTS, press ENTER.
- 2. Select INITIAL WEIGHT, press ENTER.
- 3. Enter the desired *Threshold Weights value*, then press **ENTER**.
- 4. Select MAXIMUM WEIGHT, press ENTER.
- 5. Select THRESHOLD, press ENTER.
- 6. Enter the desired weight, then press ENTER.
- 7. Select **OVERWEIGHT TRANSACTIONS**, press **ENTER** and select **ALLOWED** or **DENIED**, then press **ENTER**.
  - ALLOWED will warn the operator of the overweight condition and ask if they want to proceed with the transaction
  - **DENIED** will warn the operator of the overweight condition and prohibit the transaction from proceeding.

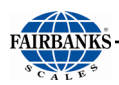

# 5.8. Traffic Light Control

The **Traffic Light Control** sets the operational modes of the traffic light. It is typically controlled automatically by the instrument weighment cycle.

• Each I/O RELAY CARD supports two (2) sets of lights operated in parallel.

| FB7100 v1.0.4                                        | SCALE ID 1      |                       | v11-23-20 |
|------------------------------------------------------|-----------------|-----------------------|-----------|
| RETURN<br>CONTROL (TRAFFIC LIGHT)<br>EVENT TO SIGNAL | Autom<br>6 Seco | atic<br>nd Time Delay |           |
|                                                      | SCROLL          |                       |           |

## 5.8.1. Control (Traffic Light)

Follow these steps to setup the TRAFFIC LIGHT CONTROL.

- 1. In the CONFIGURATION MENU, select TRAFFIC LIGHT CONTROL. Press ENTER.
- 2. Select SCALE ID 1, press ENTER.
- 3. Select CONTROL (TRAFFIC LIGHT), press ENTER.
- 4. Select AUTOMATIC or MANUAL.
- 5. If Automatic was selected, highlight EVENT TO SIGNAL, press ENTER.
- 6. Choose the time delay between reaching the threshold weight and the traffic light turning red. Press **ENTER**.

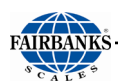

# 5.9. Reports

| FB7100 v1.0.4                                                                            | REPORTS                            |                             | v11-23-20 |
|------------------------------------------------------------------------------------------|------------------------------------|-----------------------------|-----------|
| RETURN<br>DISPLAY INCOMPLETE<br>TYPE<br>MEDIA<br>SORT BY<br>DELIMITER<br>GENERATE REPORT | Comple<br>USB Dr<br>Loop II<br>CSV | eted Transactio<br>ive<br>) | ons       |
|                                                                                          | SCROLL                             |                             |           |

Follow these steps to setup and generate the **TRANSACTION REPORTS**.

- 1. In the CONFIGURATION MENU, select REPORTS, then press ENTER.
- 2. To view currently incomplete transactions held in memory, select **DISPLAY INCOMPLETE**.
- The Inbound time/date, weight and loop ID will display for each transaction. Use NEXT and PREVIOUS to view another transactions.
- 3. From the **REPORTS MENU**, select **TYPE** to choose between a complete or incomplete transaction report. Press **ENTER** to confirm your selection.
- 4. If a USB drive is installed, it will be listed under **MEDIA**. Otherwise, **NO DEVICES FOUND** will display.
- 5. Select **SORT BY** to choose from **Loop ID**, **Date/Time**, or **Ticket**.
- 6. Use **DELIMITER** to select between **CSV** or **TAB**.
- 7. Once the desired settings show in the **REPORTS** menu, select **GENERATE REPORT** to export the report to the USB drive.
- 8. Press **RETURN** to exit.

**NOTE**: Reports are also available for download directly from the Web Interface by changing USB Drive to Download.

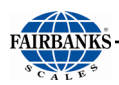

# 5.10. Network IP Settings

The **NETWORK** option displays and provides access to configures the ethernet TCP/IP network connection addresses.

#### There are two (2) connection options available with the FB7100.

- **DHCP (Dynamic Host Configuration Protocol)** The customers DHCP network automatically assigns the IP address for the FB7100 attached to the network. When using DHCP, the IP address of the FB7100 **can change** each time the customers network reissues the leases for the IP addresses on the network. This is why this type of network is known as **Dynamic**.
- **STATIC** Dedicated, specific IP address. This IP address will be provided by the **customers** IT Department. To use a Static IP address the customers IT staff must provide you the following information:
  - IP address
  - Netmask
  - Gateway
  - Primary DNS

#### To enter a **Static address:**

- 1. In the CONFIGURATION MENU, select NETWORK, then press ENTER.
- 2. Select USE DHCP?, press ENTER.
- Select STATIC, press ENTER.
- 4. Select STATIC OPTIONS, press ENTER.
- 5. The network settings will display on the screen. They will have default values that must be changed to settings supplied by the **customer's** IT department.
- 6. Select the setting to change and press **ENTER**. Use the numeral keys on the touchscreen to enter the network addresses and press **ENTER** to confirm.
- 7. Select APPLY CHANGES, press ENTER.
- 8. To save the network settings, select **YES** and press **ENTER**.

**NOTE** – If you do not APPLY after entering the settings described above, the settings will **NOT** be saved.

\*\* Static IP settings are now complete.\*\*

To configure the FB7100 for a **DHCP address**:

- 1. In the CONFIGURATION MENU, select NETWORK, then press ENTER.
- 2. Select USE DHCP?, press ENTER.
- 3. Select DHCP, press ENTER.
- 4. Reboot the **FB7100**.

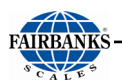

- 5. To view the settings assigned by the network, go to **DHCP OPTIONS** in the **NETWORK** menu. These settings are read-only.
  - \*\* DHCP settings are now complete. \*\*

# 5.11. Transaction Files

Follow these steps to delete unneeded **TRANSACTION FILES**.

- 1. In the **CONFIGURATION MENU**, select **TRANSACTION FILES**, then press **ENTER**.
- 2. Select one of the following options, then press **ENTER**.
- **DELETE ALL TRANSACTIONS** removes every transactions.
- **DELETE BY TICKET** removes one specific transaction.
- **DELETE BY DATE RANGE** removes all transactions within a date range
- **DELETE BY TICKET RANGE** removes all transactions within a ticket range.
- **DELETE INCOMPLETES** removes all the Inbound transactions.
- DELETE INCOMPLETES BY LOOP ID removes specific transactions by Loop ID

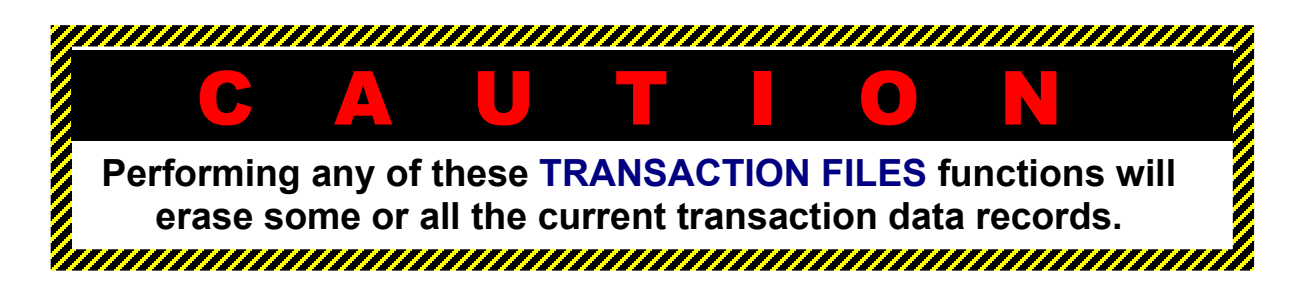

# 5.12. Remote Switches

The FB7100 allows the setup of up to 4 remote switches. It is not advised to modify a remote switch setting or the cycle of operations could be negatively impacted.

# 5.13. Auto Print

Enabling the auto print feature allows for a properly configured tape printer to automatically print a GTN weight ticket when stable weight is achieved over a configured threshold.

1. In the CONFIGURATION MENU, select AUTOPRINT, press ENTER.

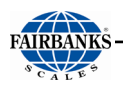

2. Select **PRINT WEIGHT**, press **ENTER**.

- This is the weight the scale must surpass for a print to trigger.
- 3. Use the keypad to enter the threshold weight for printing, then press **ENTER**.
- 4. Select **RESET WEIGHT**, press **ENTER**.
  - This is the weight that the scale must drop below to reset and allow the next print.
- 5. Use the keypad to enter the reset weight, then press **ENTER**.
- 6. Select **ACCUMULATION**. Press **ENTER** to set up the accumulation feature.
  - a. ENABLED YES or NO
  - b. TOTAL current accumulated total.
  - C. RESET TOTAL YES or NO
  - d. GROSS or NET select between GROSS and NET for display.
  - e. UNITS PRIMARY or SECONDARY
  - f. LISTING SUMMARY or ALL

| FB7100 v1.0.4                                          | AUTOPRINT   | v11-23-20 |
|--------------------------------------------------------|-------------|-----------|
| RETURN<br>PRINT WEIGHT<br>RESET WEIGHT<br>ACCUMULATION | 1500<br>200 |           |
|                                                        | SCROLL S    |           |

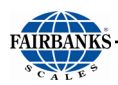

| FB7100 v1.0.4                                                                                 | CCUMULATION                             | N      | v11-23-20 |
|-----------------------------------------------------------------------------------------------|-----------------------------------------|--------|-----------|
| RETURN<br>ENABLED<br>TOTAL<br>RECORD COUNT<br>RESET TOTAL<br>GROSS OR NET<br>UNITS<br>LISTING | YES<br>0<br>NO<br>GROSS<br>PRIMA<br>ALL | RY     |           |
| RETURN                                                                                        | SCROLL                                  | SCROLL | ENTER     |

**NOTE**: Autoprint will only work if the instrument is in the GTN operating mode. Any other operating mode will not autoprint or accumulate.

# 5.14. Remote Input Codes

The FB7100 can accept two-character hex codes over any RS232 port or over an Ethernet TCP/IP network. See <u>Appendix III</u> for the default values. To change the values for a remote input code:

- 1. In the CONFIGURATION MENU select REMOTE INPUT CODES.
- 2. Select **KEY** and press **ENTER**.
- 3. Scroll through the list to find the key you want to modify, press **ENTER** to confirm your selection.
- 4. Select **CODE**, press **ENTER**.

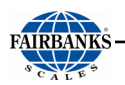

5. Use the front panel or a USB keyboard to enter the two character hex code, press **ENTER** to confirm.

| FB7100 v1.0.4 | REM | IOTE INPUT CO | v11-23-20 |  |
|---------------|-----|---------------|-----------|--|
| RETURN        |     |               |           |  |
| KEY           |     | RED           |           |  |
| CODE          |     | 52            |           |  |
|               |     | SCROLL        | SCROLL    |  |

# SECTION 6: SERIAL INPUT / OUTPUT

# 6.1. Printers

## 6.1.1. Printer Switch Settings

| ROLL TAPE       | SW 1          | SW 2             | SW 3 | COMMUNICATION SETTINGS                       |
|-----------------|---------------|------------------|------|----------------------------------------------|
| PRINTER         | ON            | ON               | ON   |                                              |
| iDP3550 (28810) | 2, 3, 4,<br>8 | 1, 2, 3,<br>5, 6 | —    | 9600 Baud, No Parity, 8 Data and 1 Stop Bit. |

| TICKET<br>PRINTER | SW 1<br>ON | SW 2<br>ON | SW 3<br>ON | COMMUNICATION SETTINGS                                                     |
|-------------------|------------|------------|------------|----------------------------------------------------------------------------|
| TM-U590 (24740)   | 1, 3, 7    | All OFF    |            | 9600 Baud, No Parity, 8 Data and 1 Stop Bit.                               |
| TM-U295 (24741)   | 1, 3       | All OFF    | —          | 9600 Baud, No Parity, 8 Data and 1 Stop Bit.                               |
| SP298             | All OFF    | 3          | 1, 5       | 9600 Baud, No Parity, 8 Data and 1 Stop Bit.                               |
| SP700             | 1 thru 7   | 1 thru 6   | 1, 5       | 9600 Baud, No Parity, 8 Data and 1 Stop Bit.                               |
| SP2000            | All OFF    | 3          | 1, 5       | <b>2400</b> Baud, <b>Even</b> Parity, <b>7</b> Data and <b>2</b> Stop Bit. |
| SP2200            | 2, 3, 8    | All OFF    | All OFF    | 2400 Baud, No Parity, 7 Data and 2 Stop Bit.                               |
| TM-U230 (30954)   | All OFF    | 2, 5, 8    |            | 9600 Baud, No Parity, 8 Data and 1 Stop Bit.                               |
| GC420D            |            |            |            | 9600 Baud, No Parity, 8 Data and 1 Stop Bit.                               |

— No switch bank present inside the printer.

**NOTE:** The Fairbanks Scales standard default COM Port settings for all the printers is **9600 Baud, No Parity, 8 Bits**, and **1 Stop Bit.** 

## 6.1.2. Printer Cabling

The chart below shows the connections for the two cable types used with the printers.

#### 20483 CABLE KIT \*

✓ Used only with the GC420d Printer.

| WIRE | COM PORT<br>J8/ J9 | COLOR | DB-9 PRINTER |
|------|--------------------|-------|--------------|
| 1    | 1-TX               | R     | 3-RX         |
| 2    | 2-RX               | W     | 2-TX         |
| 3    | 3-GND              | G     | 5-GND        |

\*Remove the female end of the cable in the field.

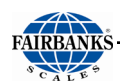

#### 15599 CABLE KIT

| WIRE |       | COLOR | DB-25 PRINTER |
|------|-------|-------|---------------|
| 1    | 1-TX  | R     | 3-RX-         |
| 2    | 2-RX  | W     | 2-TX          |
| 3    | 3-GND | G     | 7-GND         |

## 6.1.3. iDP3550 Tape Printer Settings

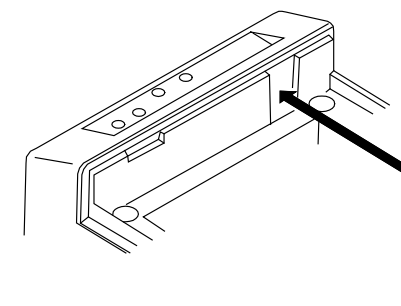

| DS2 | ON | OFF | DS1 | ON | OFF |
|-----|----|-----|-----|----|-----|
| 1   | Х  |     | 1   |    | X   |
| 2   | Х  |     | 2   | X  |     |
| 3   | Х  |     | 3   | X  |     |
| 4   |    | X   | 4   | Х  |     |
| 5   | Х  |     | 5   |    | X   |
| 6   | Х  |     | 6   |    | X   |
| 7   |    | Х   | 7   |    | X   |
| 8   |    | Х   | 8   | X  |     |
|     |    |     | 9   |    | X   |
|     |    |     | 10  |    | X   |

| BAUD      | 9600 |
|-----------|------|
| PARITY    | No   |
| DATA BITS | 8    |
| STOP BIT  | 1    |

## 6.1.4. TM-U590 Ticket Printer Settings

• For FB7100 Instrument Desktop and NEMA 4X SERIAL communications, use cable 15599.

| BAUD      | 9600 |
|-----------|------|
| PARITY    | No   |
| DATA BITS | 8    |
| STOP BIT  | 1    |

Set the printer **dip switche**s as listed below.

**DSW 1:** 1, 3, and 7 = **ON** only.

**DSW 2:** All Switches = **OFF** 

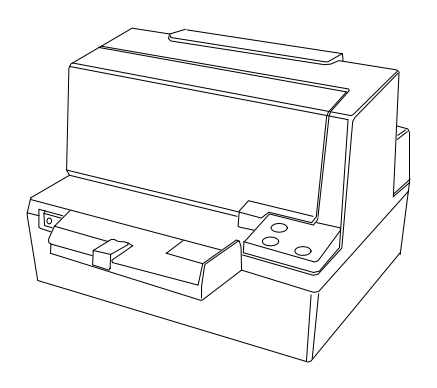

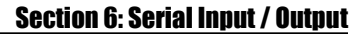

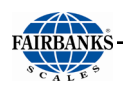

**NOTE:** For wiring table, see **Printer Cabling** – 15599 Cable Kit

## 6.1.5. TM-U220 Tape Printer

- Uses **SERIAL** communication.
- Use cable **15599**.

| BAUD      | 9600 |
|-----------|------|
| PARITY    | No   |
| DATA BITS | 8    |
| STOP BIT  | 1    |

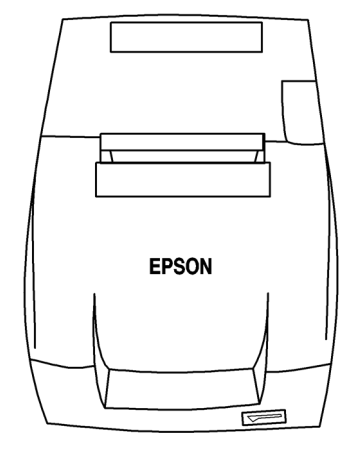

NOTE: For wiring table, see Printer Cabling – 15599 Cable Kit

#### **DIP SWITCH 1** (Serial Interface)

| SWITCH | FUNCTION                | ON                  | OFF                            |
|--------|-------------------------|---------------------|--------------------------------|
| 1      | Data receive error      | Ignored             | Prints "?"                     |
| 2      | Receive buffer capacity | 40 byes             | 4KB                            |
| 3      | Handshaking             | XON/XOFF            | DTR/DSR                        |
| 4      | Work length             | 7 bits              | 8 bits                         |
| 5      | Parity check            | Yes                 | No                             |
| 6      | Parity selection        | Even                | Odd                            |
| 7      | Transmission speed      | 4800 bps            | 9600 bps                       |
| 8      | BUSY condition          | Receive buffer full | Receive buffer full or Offline |

Default settings are in bold.

#### **DIP SWITCH 2** (Serial Interface)

| SWITCH | FUNCTION                                            | ON      | OFF      |
|--------|-----------------------------------------------------|---------|----------|
| 1      | Print Column                                        | 42/35   | 40/33    |
| * 2    | For internal use only (auto-cutter) (do not change) | Enabled | Disabled |
| 3      | Pin 6 reset signal                                  | Used    | Not used |
| 4      | Pin 25 reset signal                                 | Used    | Not used |
| 5      | Undefined                                           |         |          |

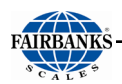

| 6 | Internal use only (flash memory rewriting) (Do not change) | Enabled       | Disabled   |
|---|------------------------------------------------------------|---------------|------------|
| 7 | Undefined                                                  |               |            |
| 8 | Serial Interface section                                   | Memory Switch | Dip Switch |

#### Default settings are in bold.

\* The TM-U220 Tape Printer DAT (dk gray case, w/cutter) will have DSW2 switch #2 set to ON. TM-U220 Tape Printer (white case, no cutter) will have DSW2 switch #2 set to OFF. All other switch settings are identical

between printers.

Access the **Dip Switches** by unfastening the screw and removing the cover plate, found on the bottom of the printer.

Set the printer **dip switches** as listed below.

= OFF

**SW1**: 1 and 3 = **ON** 

Remainder

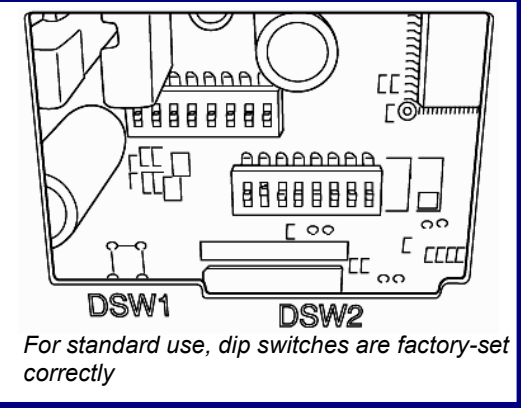

## 6.1.6. TM-U295 Ticket Printer Settings

• For FB7100 Instrument Desktop and NEMA 4X SERIAL communications, use cable 15599.

| BAUD      | 9600 |
|-----------|------|
| PARITY    | No   |
| DATA BITS | 8    |
| STOP BIT  | 1    |

**NOTE:** For wiring table, see **Printer Cabling** – 15599 Cable Kit

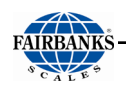

## 6.1.7. SP298 Printer Settings

• For FB7100 Instrument Desktop and NEMA 4X SERIAL communications, use cable 15599.

| BAUD      | 9600 |
|-----------|------|
| PARITY    | No   |
| DATA BITS | 8    |
| STOP BIT  | 1    |

#### NOTE: For wiring table, see Printer Cabling – 15599 Cable Kit

#### **ACCESSING THE DIP SWITCHES**

- 1. Remove all power from the printer, as well as all Network cables from between the printer and the Instrument.
- 2. Remove the **Printer Cover**.
- 3. Press down with a screwdriver at **Location "A"** marked in the illustration below, and carefully slide the Document Table in the direction indicated by the arrow until it is out of the way.
- It is not necessary to remove the document table completely. Just move it enough to access the DIP Switches inside.
- 4. Set the **DIP Switches** into their correct positions.
- 5. Slide the Document Table back into place while pressing down at Location "A".
- 6. Replace the **Print Cover**.

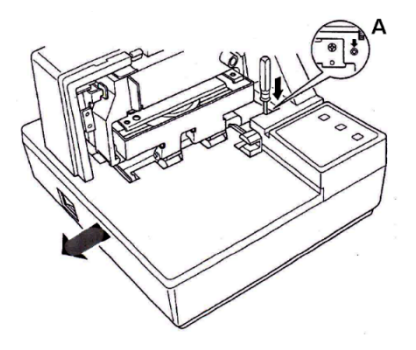

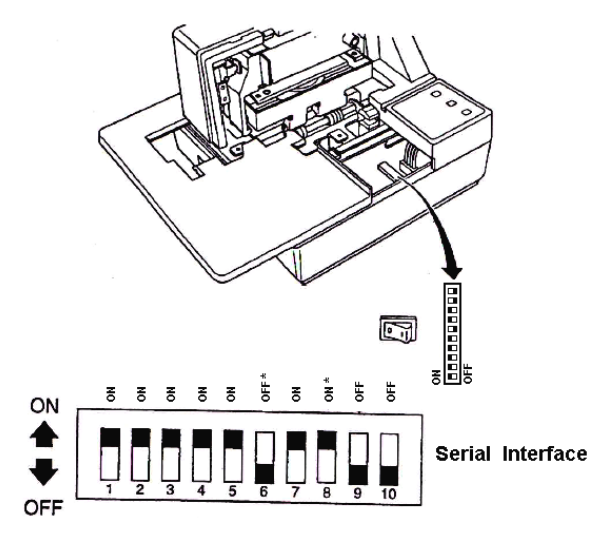

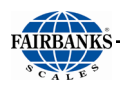

## DIP Switch Settings (SERIAL INTERFACE)

| SWITCH | FUNCTION                    | ON              | OFF       |
|--------|-----------------------------|-----------------|-----------|
| 1      | Poud Poto                   | Coo toblo bolow |           |
| 2      | Bauu Rate                   | See lab         | ie below. |
| 3      | Data Length                 | 8 bits          | 7 bits    |
| 4      | Parity Check                | Disabled        | Enabled   |
| 5      | Parity                      | Odd             | Even      |
| 6      | Handshake                   | DTR/DSR         | XON/XOFF  |
| 7      | Command Emulation           | See table below |           |
| 8      | Command Emulation           |                 |           |
| 9      | Pin #6 (DSR) reset signal   | Enabled         | Disabled  |
| 10     | Pin #25 (INIT) reset signal | Enabled         | Disabled  |

#### **Baud Rate Settings Table**

| BAUD RATE | SWITCH 1 | SWITCH 2-2 |
|-----------|----------|------------|
| 4800 bps  | OFF      | ON         |
| 9600 bps  | ON       | ON         |
| 1920 bps  | ON       | OFF        |
| 3840 bps  | OFF      | OFF        |

#### **Command Emulation Table**

| COMMAND<br>EMULATION | SWITCH 7 | SWITCH 8 |
|----------------------|----------|----------|
| Star Mode            | ON       | ON       |
| ESC/POS (TM-295)     | ON       | OFF      |
| ESC/POS (TM-290)     | OFF      | OFF      |
| Not used (*)         | OFF      | ON       |

\* Never set Switch 7 to OFF at the same time that Switch 8 is set to ON.

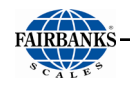

#### 6.1.8. SP700 Printer Settings

• For FB7100 Instrument Desktop and NEMA 4X SERIAL communications, use cable 15599.

| BAUD      | 9600 |
|-----------|------|
| PARITY    | No   |
| DATA BITS | 8    |
| STOP BIT  | 1    |

Section 6: Serial Input / Output

#### NOTE: For wiring table, see Printer Cabling – 15599 Cable Kit

There are two (2) dip switch locations on the Star SP700 Printer.

- Underneath the printer, behind a protective cover is **DIP Switch 1**.
- **DIP Switch 2** is on the Serial Interface Board.

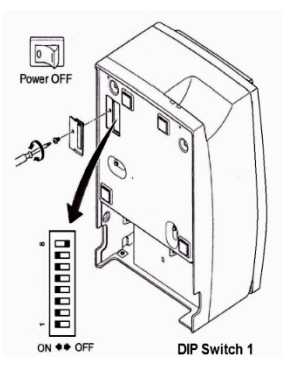

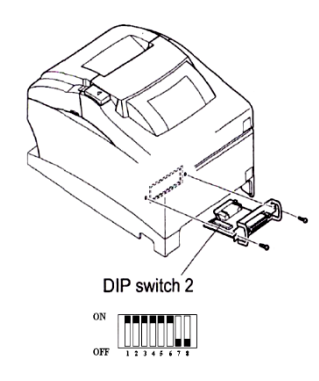

| SWITCH | FUNCTION             | ON               | OFF          |
|--------|----------------------|------------------|--------------|
| 1-1    | Always ON            | Should be set ON |              |
| 1-2    | Auto Cutter *        | Invalid          | Valid        |
| 1-3    | Always ON            | Should be set ON |              |
| 1-4    | Command Emulation    | Star             | ESC/POS      |
| 1-5    | USB mode **          | Printer Class    | Vendor Class |
| 1-6    | 2 Colors Printing    | Valid Invalid    |              |
| 1-7    | Reserved             |                  |              |
| 1-8    | Print head model *** | 18-pin wire      | 9-pin wire   |

\* The factory settings for enabling/disabling the Auto Cutter are as listed below.

- Models without Auto Cutter: Invalid (Switch 1-2 = ON).
- Models with Auto Cutter: Valid (Switch 1-2 = OFF).

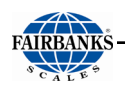

**NOTE**: Only program the **Auto Cutter** function with models that have the **Auto Cutter Accessory** installed.

- This is models with a tear bar.
- A mechanical error will occur.
- \*\* USB Interface model only.
- \*\*\* Do not change the default setting (Switch 1-8 = OFF).

#### **DIP Switch 2**

| SWITCH | FUNCTION                    | ON       | OFF       |
|--------|-----------------------------|----------|-----------|
| 2-1    | Baud Pata                   | Soo tab  | la balow  |
| 2-2    | Dadu Nate                   | See lab  | ie below. |
| 2-3    | Data Length                 | 8 bits   | 7 bits    |
| 2-4    | Parity Check                | Disabled | Enabled   |
| 2-5    | Parity                      | Odd      | Even      |
| 2-6    | Handshake                   | DTR/DSR  | XON/XOFF  |
| 2-7    | Pin #6 (DSR) reset signal   | Valid    | Invalid   |
| 2-8    | Pin #25 (INIT) reset signal | Valid    | Invalid   |

#### **Baud Rate Settings Table**

| BAUD RATE | SWITCH 2-1 | SWITCH 2-2 |
|-----------|------------|------------|
| 4800 bps  | OFF        | ON         |
| 9600 bps  | ON         | ON         |
| 1920 bps  | ON         | OFF        |
| 3840 bps  | OFF        | OFF        |

## 6.1.9. SP2000 Printer Settings

The SP2000 is a Dot Matrix ticket printer. The following switch settings and cable requirements will work with the default format.

• For FB7100 Instrument Desktop and NEMA 4X SERIAL communications, use cable 15599.

| 2400 | BAUD      |
|------|-----------|
| EVEN | PARITY    |
| 7    | DATA BITS |
| 1    | STOP BIT  |

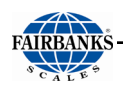

#### **NOTE:** For wiring table, see **Printer Cabling** – 15599 Cable Kit

Set the printer's dip switches according to the following:

- DSW 1:All OFF.
- DSW 2: Three (3) ON only.
- DSW 3:One (1) and five (5) ON only.

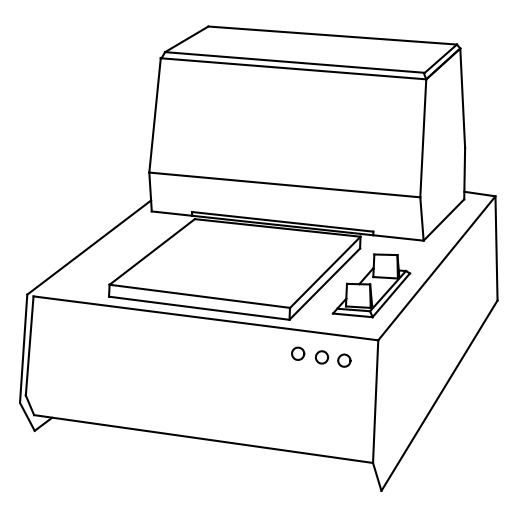

## 6.1.10. SP2200 Printer Settings

The SP2200 is a Dot Matrix ticket printer. The following switch settings and cable requirements will work with the default format.

• FB7100 Desktop and NEMA 4X use cable 15599.

| BAUD      | 2400 |
|-----------|------|
| PARITY    | NO   |
| DATA BITS | 7    |
| STOP BIT  | 2    |

NOTE: For wiring table, see Printer Cabling – 15599 Cable Kit

Set the printer's **dip switche**s according to the following:

- DSW 1:Two (2), three (3), and eight (8) ON only.
- DSW 2 and 3: All OFF.

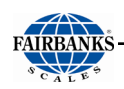

## 6.1.11. TM-U230 Printer Settings

• For FB7100 Instrument Desktop and NEMA 4X SERIAL communications, use cable 15599.

| BAUD      | 9600 |
|-----------|------|
| PARITY    | No   |
| DATA BITS | 8    |
| STOP BIT  | 1    |

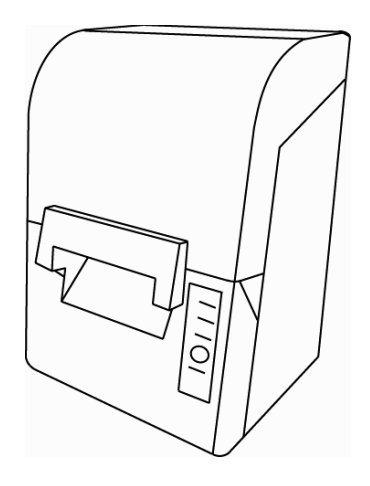

NOTE: For wiring table, see Printer Cabling – 15599 Cable Kit

#### **DIP Switch 1 Settings (SERIAL INTERFACE)**

| SWITCH | FUNCTION                | ON                     | OFF                               |
|--------|-------------------------|------------------------|-----------------------------------|
| 1      | Data receive error      | Ignored                | Prints "?"                        |
| 2      | Receive buffer capacity | 1KB                    | 16KB                              |
| 3      | Handshaking             | XON/XOFF               | DTR/DSR                           |
| 4      | Work length             | 7 bits                 | 8 bits                            |
| 5      | Parity check            | Yes                    | No                                |
| 6      | Parity selection        | Even                   | Odd                               |
| 7      | Transmission speed      | 4800 bps               | 9600 bps                          |
| 8      | BUSY condition          | Receive<br>buffer full | Receive buffer<br>full or Offline |

#### **DIP Switch 2 Settings (SERIAL INTERFACE)**

| SWITCH | FUNCTION                                                               | ON           | OFF                       |
|--------|------------------------------------------------------------------------|--------------|---------------------------|
| 1      | Sections number of characters per<br>line (cpl) 7 x 9 font/ 9 x 9 font | 42/35        | 40/33                     |
| 2      | For internal use only (Auto-cutter)<br>(do not change)                 | Enabled      | Disabled                  |
| 3      | Pin 6 reset signal                                                     | Used         | Not used                  |
| 4      | Pin 25 reset signal                                                    | Used         | Not used                  |
| 5      | PAPER OUT LED flashing pattern                                         | Flashes      | Lights on                 |
| 6      | For internal use only (flash memory rewriting) (Do not change)         | Enabled      | Disabled                  |
| 7      | For internal use only (Internal synchronization) (Do not change)       | Asynchronous | Synchronous<br>with clock |
| 8      | Internal buzzer                                                        | Disabled     | Enabled                   |

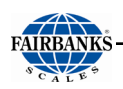

## 6.1.12. GC420d Printer Settings

• For **FB7100** instrument desktop and Nema 4x Serial communications use cable **20483**.

| BAUD      | 9600 |
|-----------|------|
| PARITY    | NO   |
| DATA BITS | 8    |
| STOP BITS | 1    |

NOTE: For wiring table, see Printer Cabling – 20483 Cable Kit

## 6.1.13. OKI ML420 Printer

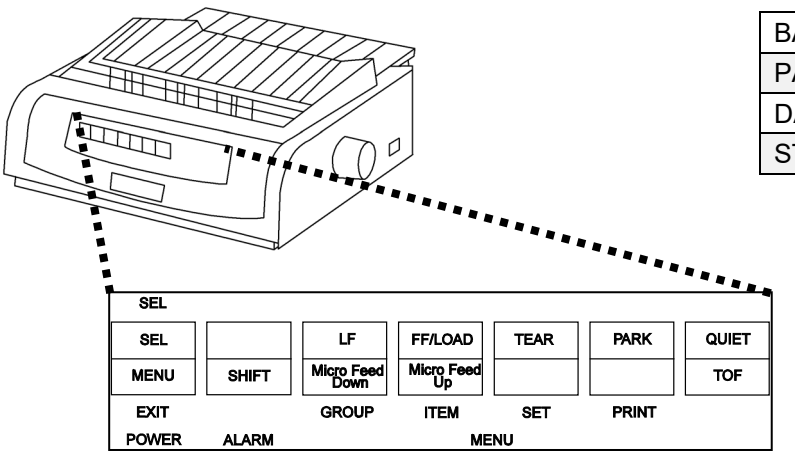

| BAUD      | 9600 |
|-----------|------|
| PARITY    | None |
| DATA BITS | 8    |
| STOP BIT  | 1    |

**NOTE:** For wiring table, see **Printer Cabling** – 15599 Cable Kit

# 6.2. COM Ports

The **FB7100** Instrument has numerous ports and outlets allowing different Input/ Output devices to be utilized.

- The back of the Instrument has a 120V outlet, but the unit also supports 220V Scale Input.
- The FB7100 instrument has two (2) standard Serial Output COM Ports.
  - These are configured for **RS-232** communications.
  - Serial Outputs can be customized to provide specific configured data string protocols, configuration parameters, using output modes such as PC Polled, PC Continuous, Demand PC, Off, Remote Display, and all printers.

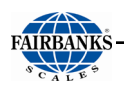

- There are (2) USB Ports used for different external components, such as a keyboard, USB Flash Drive, etc.
- Room for one (1) accessory cards
- The Ethernet Port is used for the WEB FORMATTING.
  - For completed details, see Web Interface

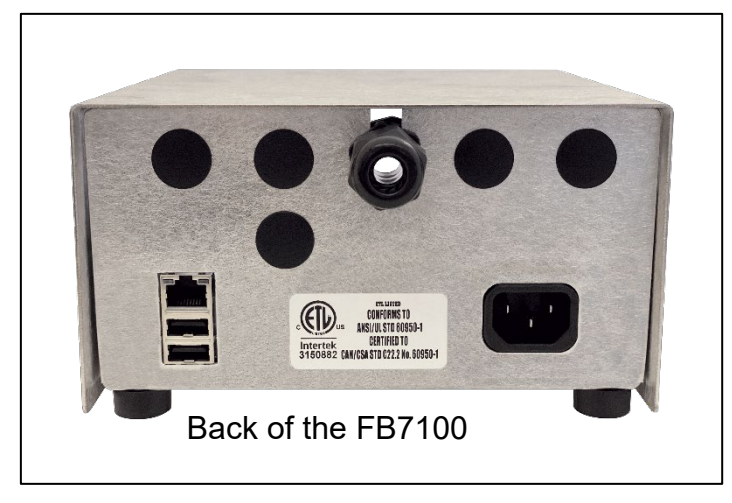

## 6.2.1. Programming COM PORTS

**NOTE:** Always configure the COM Port and select the Printer **before** formatting the tickets.

Follow these steps to program the FOUR (4) COM PORTS.

- 1. In the CONFIGURATION MENU, select COM PORTS. Press ENTER.
- 2. Select **COM**, press **ENTER**.
- 3. Select the desired COM Port to configure, then press **ENTER**.
  - COM Ports 1 & 2 are RS232 ports.
  - COM Port 3 is a dedicated 20 mA Output, use for a Remote Display..
  - COM Port 4 is dedicated to the ACC 165 relay control.

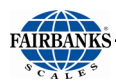

| FB7100 v1.0.4                                                                       | COM PORTS                  |             | v11-23-20 |
|-------------------------------------------------------------------------------------|----------------------------|-------------|-----------|
| RETURN<br>PORT<br>DEVICE ATTACHED<br>LOAD DEFAULTS<br>SETTINGS<br>AUTOPRINT ENABLED | COM1:<br>TM-U2<br>NO<br>NO | rs232<br>95 |           |
|                                                                                     | SCROLL                     |             |           |

**NOTE:** All the Ports are INTERNAL to the instrument. Access the port by using the glands on the back of the enclosure.

## 6.2.2. Configuring the Remote Display Output

| FB7100 v1.0.4 R                                         | EMOTE DISPLA              | EMOTE DISPLAY |  |
|---------------------------------------------------------|---------------------------|---------------|--|
| RETURN<br>DISPLAY MODE<br>TYPE (OUTPUT)<br>ENABLE 1605T | Continu<br>Gross V<br>YES | uous<br>Vt    |  |
|                                                         | SCROLL                    |               |  |

Follow these steps to program the **REMOTE DISPLAY**:

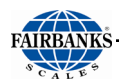

- In the CONFIGURATION MENU, select COM PORTS. Press ENTER.
- 2. Select **PORT**, press **ENTER**.
- 3. Select COM 3: 20mA then press ENTER.
  - Select DEVICE ATTACHED. Press ENTER
  - Select REMOTE DISPLAY, then press ENTER.
  - Select LOAD DEFAULT SETTINGS, press ENTER.
  - Select YES, then press ENTER.
  - Select **SETTINGS**, then press **ENTER**. If using a non-Fairbanks remote display or if the settings otherwise require changes, press **ENTER** to enter the setting menu.
  - The available settings include: BAUD RATE, PARITY, STOP BITS, DATA BITS, CHECKSUM, DELIMITED AND INCLUDE LEGENDS.
- 4. Select the proper communication settings for your remote display, then press ENTER.

## 6.2.3. Selecting the Printer

- 1. In the CONFIGURATION MENU, select COM PORTS. Press ENTER.
- 2. Select **PORT**, press **ENTER**.
- 3. Select COM1 or COM2. Press ENTER.
- 4. Select **DEVICE ATTACHED**, press **ENTER**.

.

- 5. SCROLL to select the desired printer, then press ENTER.
  - Off \*

•

- TM-U230
- TM-U295
- TM-U590
  - SP-22000 •

SP-2000

SP-298

- **TM-L90**
- EU-T432 **OKI-420**

- IDP-3550
- SP-700 •
- TM-U220 GC420D •
- Does not transmit weight amount.
- 6. Select LOAD DEFAULTS, press ENTER.
- 7. Select **YES** or **NO**, then press **ENTER**.
- 8. Select SETTINGS, press ENTER.
- 9. Select the proper RS-232 Communication settings, then press **ENTER**.
- The settings include: Baud Rate, Parity, Stop Bits, Data Bits, CheckSum, Delimited, and Include Legends.

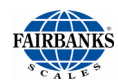

| FB7100 v1.0.4                                                                                       | SETTINGS                                 |        | v11-23-20 |
|----------------------------------------------------------------------------------------------------|------------------------------------------|--------|-----------|
| RETURN<br>BAUD RATE<br>PARITY<br>STOP BITS<br>DATA BITS<br>CHECKSUM<br>DELIMITED<br>INCLUDE LEGENDS | 9600<br>None<br>1<br>8<br>NO<br>NO<br>NO |        |           |
|                                                                                                    | SCROLL                                   | SCROLL |           |

**NOTE:** The Fairbanks Scales standard default COM Port settings for all the printers is **9600 Baud, No Parity, 8 Bits**, and **1 Stop Bit**.

• The **FORMAT option** does not appear when programming the printers.

## 6.2.4. PC Data String Output

- 1. In the CONFIGURATION MENU, select COM PORTS. Press ENTER.
- 2. Select **PORT**, press **ENTER**.
- 3. Select COM1 or COM2, press ENTER.
- 4. Select DEVICE ATTACHED, press ENTER.
- 5. Select PC CONTINUOUS, PC POLLED or PC AUTO, press ENTER.
- **PC Continuous** Sends displayed weight continuously.
- PC Polled The external device sends out a polling request. To test the output with a terminal program, press: "W" and ENTER, and the instrument responds with return data.
- **PC Auto** String is automatically transmitted when a transaction is processed.
- 6. Select CONFIGURE, press ENTER.
- 7. Select LOAD, press ENTER.
  - Fairbanks.
     Toledo
     Cardinal

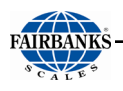

- Weightronix
   Condec
- 8. SCROLL to select the correct standardized data string format.
- 9. Press **ENTER** to confirm this selection. Press the **RETURN** button.
- 10. Select LOAD DEFAULTS, press ENTER.
- 11. Select YES or NO, then press ENTER.
- 12. Select **SETTINGS**, press **ENTER**.
- 13. Choose the proper **RS-232** communication settings, then press **ENTER**.
- The settings include: Baud Rate, Parity, Stop Bits, Data Bits, CheckSum, Delimited, and Include Legends.

#### 6.2.5. FB7100 Weight Output Via Ethernet

- 1. Press **MENU** to enter the **OPERATION MENU**.
- 2. Select CONFIGURATION MENU, press ENTER.
- 3. Select COM PORTS, then press ENTER.
- 4. Under **PORT**, select either **NETWORK: Ethernet**. Confirm your selection with **ENTER**.
- 5. SCROLL until DEVICE ATTACHED. appears. Press ENTER. TM-U295 appears.
- 6. Select **DEVICE ATTACHED**.
- 7. Scroll to **NETWORK** for continuous output or **AUTO NETWORK** to output a string when a transaction is processed. Confirm with **ENTER**.
- 8. Select a **LOCAL PORT** and use the keypad to enter a port number.
- 9. Select **CONFIGURE** to select the default string or edit the output string.

## 6.2.6. Modifying an Output String

- 1. All serial and network PC outputs are fully customizable through the web interface.
- 2. Log in to the web interface.
- 3. Select CONFIGURATION MENU.
- 4. Select COM PORTS.
- 5. Select the appropriate Com Port and select CONFIGURE.
- 6. This will give you the option to change the load. Select the **standard output** most similar to the required output and select Submit.
- 7. There are settings to modify Tokens, Status Codes, and Weights.
  - A. Tokens includes the poll, start, stop, and block tokens as well as text characters for units, status, and mode.

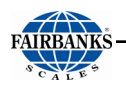

- B. Status Codes eight bit codes for transmitting format information.
- C. Weights Format the weight outputs including digits, decimal location, justification, and polarity indicators.

**NOTE**: These three groups can also be changed through the instrument front panel by selecting **CONFIGURE** in the **COM PORT** menu.

- 8. Select BUILD CUSTOM FORMAT.
- 9. On the *left* will be all the fields available for **transmission** and on the *right* will be the **current custom format**.
- 10. To add a field to the string, drag it from the left column to the right. To remove a field, drag from the right column to the left.
- 11. To add text, drag the text icon into the right column. Double click the field and type the desired text.
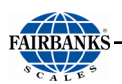

| 😂 FB7100                                                 |                                                                                                    |                                           |       |  |
|----------------------------------------------------------|----------------------------------------------------------------------------------------------------|-------------------------------------------|-------|--|
| MAIN MENU                                                | Configuration Menu / Com Ports / Configure / Build Custom Format                                                                                       |                                           |       |  |
| Home<br>Logout<br>Help<br>Audit Trail                    | COM Port:         COM2 - Ne         Format: <w><u></u></w>                                                                                             | Termat<br>Hwork<br>M> <s>[]</s>           |       |  |
| Operator Menu                                            | Fields                                                                                                    | Custom Format                             | Save  |  |
| Configuration Menu<br>Setpoint Menu<br>Scale Diagnostics | Status Code A<br>Status Code B<br>Status Code C<br>Gross Weight<br>Tare Weight<br>Display Weight<br>Load Cell Error<br>Mode<br>Status<br>Units<br>Text | Display Weight<br>Units<br>Mode<br>Status | Clear |  |

# 6.2.7. DemandPC

This option transmits the weight data in the **GTN Format** whenever a carriage return is received.

- All data strings which have a NON-ZERO VALUE in the coordinates will be transmitted.
- The order the data strings appear in the data transmission follows the order in which the data is listed in the ticket format.

**NOTE**: the GTN ticket format is a separate format from any printers configured on the FB7100. It must be enabled and formatted separately.

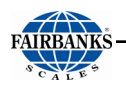

Follow these steps to format the **DemandPC option**.

- 1. Select **DEVICE ATTACHED**, press **ENTER**.
- 2. Select **DEMANDPC**, press **ENTER**.
- 3. Select LOAD DEFAULTS, press ENTER.
- 4. Select **YES** or **NO**, then press **ENTER**.
- 5. Select **SETTINGS**, press **ENTER**.
- 6. Select the proper RS-232 communication settings, then press ENTER.
  - These settings include BAUD RATE, PARITY, STOP BITS, DATA BITS, CHECKSUM, DELIMITED and INCLUDE LEGEND.

# 6.3. Formatting Tickets

### 6.3.1. Standard Ticket Formatting Steps

| FORMA                | T OPTIONS |      |              |                            | TICKET L | AYOUT      |
|----------------------|-----------|------|--------------|----------------------------|----------|------------|
| Initialize()         |           |      | →≣           | Sp                         | ace(4)   |            |
| Space(1)             |           | ADD  | Wr           | ite(Duplicate)             |          |            |
| Write(Gross)         |           |      | Fe           | ed(1)                      |          |            |
| WriteText()          |           |      |              | WriteText("TICKET NUMBER") |          | T NUMBER") |
| Enhance("on")        |           |      |              | Sp                         | ace(6)   |            |
| Feed(1)              |           |      |              | Write(TicketNumber)        |          | ber)       |
| FF()                 |           |      | Fe           | ed(14)                     |          |            |
| EnableRedPrint("on") |           |      | Sp           | ace(4)                     |          |            |
| Release()            |           |      | Wr           | ite(DateOut)               |          |            |
| TM-U295              |           | J295 | GTN: 1-li    | nitia                      | lize()   |            |
| Ĵ                    | $\oplus$  |      | $\checkmark$ |                            |          | E.         |
| RETURN               | ADD       | S    | SCROLL       | -                          | SCROLL   | CREATE     |

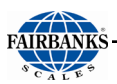

| FORMAT OPTIONS       |             |               | 1    | TICKET L       | AYOUT      |
|----------------------|-------------|---------------|------|----------------|------------|
| Initialize()         | nitialize() |               | Sp   | ace(4)         |            |
| Space(1)             | Space(1)    |               | Wr   | ite(Duplicate) |            |
| Write(Gross)         |             | REMOVE        | Fe   | ed(1)          |            |
| WriteText()          |             |               | ] Wr | iteText("TICKE | T NUMBER") |
| Enhance("on")        |             | MOVE          | Sp   | ace(6)         |            |
| Feed(1)              |             |               | Wr   | ite(TicketNum  | per)       |
| FF()                 |             | MOVE          | Fe   | ed(14)         |            |
| EnableRedPrint("on") |             |               | ] Sp | ace(4)         |            |
| Release()            |             | EDIT          | Wr   | rite(DateOut)  |            |
| TM-U29               |             | J295 GTN: 1   | -Spa | ce(4)          |            |
|                      | Θ           | $\overline{}$ | -    |                | Ē,         |
| RETURN               | REMOVE      | SCROL         | L.   | SCROLL         | CREĂTE     |

Listed below are the standard steps for formatting a ticket.

- The **OPERATING MODE** setup determines how the ticket prints.
  - The **GTN format** configures only the **GTN tickets**.
  - The In/Out format configures In/Out tickets.
  - The **Basic format** configures **BasicIn** and **BasicOut tickets**.
- Each **Mode of Operation** formats the weighment data in different positions on the ticket, printing only the needed data for that ticket.
- The ticket format can also vary due to the printer type that is used.

**IMPORTANT NOTE:** Always configure the COM Ports before formatting tickets.

- 1. Set up the COM Ports in the Configuration Menu to a specific attached device.
- For complete details, see **<u>COM PORTS</u>**.
- 2. Install, wire and configure the printer.
- See Printer Switch Settings.
- 3. Access the **TICKET FORMAT** menu.
- 4. Insert a blank ticket, then press the **PRINT** key for a test ticket.
- 5. Using this self-test ticket, plan where to format the ticket margins and available print spaces.
- a. Determine how the current ticket format might differ from the customer's needs.

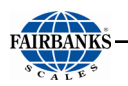

- b. Plan the needed changes according to their **SPACE** (*horizontal*) and **FEED** (*vertical*) coordinates of the ticket.
- c. Mark up this ticket with a ruler and pencil as needed, using it as a guide.

Consider these factors for placement of data when formatting a ticket.

### A. TOP MARGIN

The area between the ticket sensor, stop, tear-off and the first line of print is called the **Top Margin**. Printing is not possible in this part of the ticket.

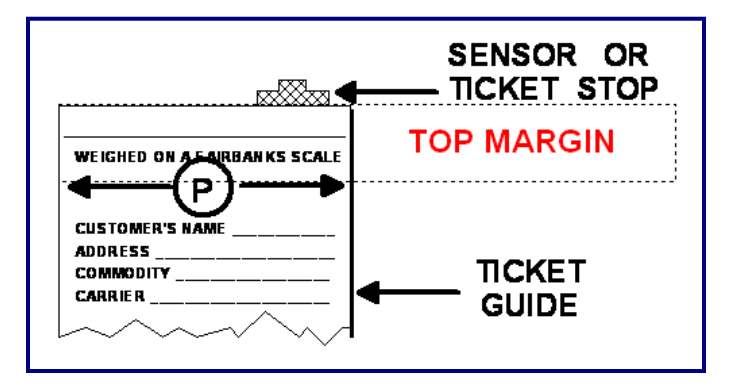

### **B. PRINTING AREA**

There is a wide variation of printing area used between the different types of printers. This is determined by the physical characteristics of each particular one.

• To find the available space on a ticket, run a printer self-test.

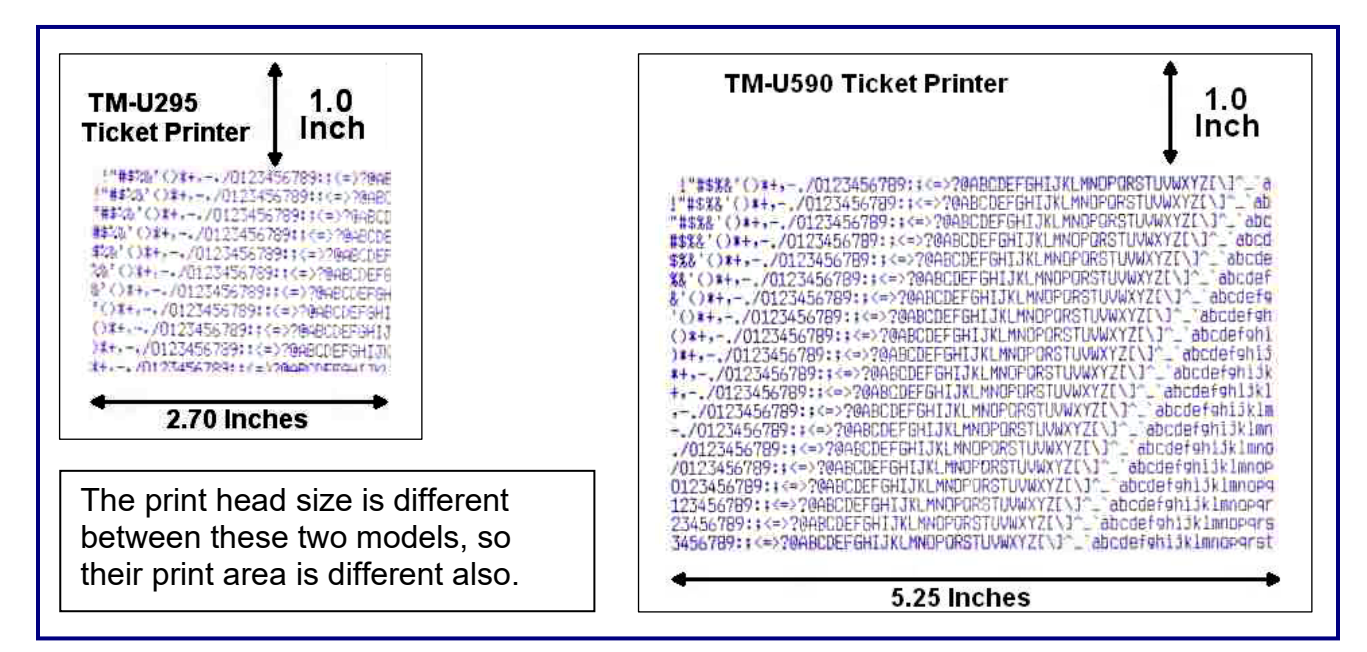

### C. ENHANCED PRINT SIZE

Another factor that regulates how many lines can be placed on a ticket is the font size of the characters. This varies depending on the printer.

 Typically, the Enhanced Print feature doubles the standard default font size, making it bolded and emphasized on the page.

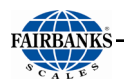

- It is recommended using Enhanced Print for only the most important characters on the ticket, such as Truck ID, Net Weight, etc.
- It also enhances the character size of FEEDS and SPACES.

# 6.3.2. Programming Tips

Follow these guidelines when programming a **TICKET FORMAT**.

- All commands are written in the specific order to the ticket. They flow downward, starting from the top-left of the printer-assigned margin.
- Each command first describes the action, then in brackets, it defines how many, the type of action, or exactly what text to print.
- To remove a printed item on the ticket, display the command, then press the **ZERO** key.

WRITE ( ) commands offer a standard list of System Data Fields to use when programming.

Follow these steps to alter how a **WRITE** field appears.

- 1. Use the Scroll buttons to navigate thru the WRITE commands, then press ENTER to open one.
- 2. Use the Scroll buttons to select the option that best suits the programming need, then press **ENTER**.
  - The **WRITE(**) option selected wil I display next on the ticket.
  - Certain commands offer two choices, followed by a printed response for one.

#### Example:

## **HIDEWRITEONZERO (TARE/TARE)**

This example means the following:

- Hide (do not print) the Tare amount if it equals ZERO (0).
- Write (print) the Tare amount if it is greater than ZERO (0).

Listed below are the **WRITE** () commands.

- GROSS
- TARE
- NET
- DATEIN
- DATEOUT
- TIMEIN
- INBOUND
  - MANUAL TARE

• PROMPT1

LOOPIDTEXT

TICKET NUMBER

- DUALGROSS
- DUALTARE
- DUAL NET •
- DUALINBOUND •
- DUALUNITSGROSS
- DUTANTUNITS •

LOOPIDPROMPT1TEXT

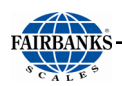

TIMEOUTUNITSGROSS

UNITSTARENET

DUPLICATE

• VEHDESC

**WRITE (TEXT)** commands are programmable text fields, allowing legends or prompts to be altered to suit the application needs.

- These text fields can be any character(s) required to suit the customer's need.
- All data items are left justified, with a maximum of fifteen (15) characters.

**NOTE:** When inverting tickets, the **Invert "On"** command should be the first one in the format.

*Turn the option* **"Off"** as the last command before the ticket release, or the reports will invert when they print.

# 6.3.3. GC420d Formatting Instructions

The **FB7100** has built in means to format a label on a GC420d label printer. Coordinates are fixed and programmed for use with  $2 \times 4$  inch label.

Follow these steps to setup and configure ticket formats for the GC402D label printer:

- 1. In the Configuration menu, press the scroll buttons until **TICKET FORMATS** displays, then press **ENTER**.
- 2. When **PRINTER** displays, select the GC420d printer option and press **ENTER**. If the GC420d printer option is not displayed, scroll to select the correct printer and press **ENTER**.
- 3. When **LABEL FIELDS** displays, press **ENTER**. When **TDI FIELDS** (*TDI=Time, Date, ID*) displays, press **ENTER**. TDI options are as follows:
  - **NO TDI** No time, date or ID on label.
  - **TDI** Time, date and ID on label.
  - **TD** Time and date on label.
  - **TI** Time and IO on label.
  - **T** Time only on label.
  - **DI** Date and ID on label.
  - **D** Date only on label.
  - I ID only on label.

Scroll to select the desired option and press ENTER.

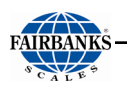

#### 4. When **GROSS** or **NET** displays, press **ENTER**.

**GTN** – Prints, Gross, Tare and Net on label.

**Net Only** – Prints net weight only.

Use the  $\checkmark$  to select the desired option and press **ENTER**.

5. When Barcode displays press **ENTER**.

Barcode – Barcode printed on label.

**No barcode** – No barcode printed on the label.

# 6.3.4. Ticket Format Commands

#### The **TICKET FORMAT commands** are defined below.

| Space ()                           | One (1) movement across (horizontal).                                                                                                    |  |  |  |
|------------------------------------|----------------------------------------------------------------------------------------------------|--|--|--|
| Feed ()                            | One (1) movement downward (vertical).                                                                                                    |  |  |  |
| InvertedWrite("on/off")            | Prints the ticket from the bottom-to-the-top, placing data where it belongs according to the programmed coordinates.                                              |  |  |  |
| WriteText ("")                     | Programmable fields that allow <b>Legends</b> or <b>Prompts</b> to be altered to su the application needs. Appears exactly as written within the quotation marks. |  |  |  |
|                                    | <ul> <li>When programming (WRITE) fields, a System Data<br/>list displays.</li> </ul>                                                                             |  |  |  |
| HideWriteTextOnZero<br>(Tare, Net) | If the Tare is <b>ZERO</b> , this prevents the <b>Net Weight</b> figure from being printed.                                                                       |  |  |  |
| HideWriteTextOnZero                | HIDE the message if the amount is <b>ZERO (0).</b><br>WRITE the quoted word if there is a different amount.                                                       |  |  |  |
| ("")                               | <ul> <li>Quotation marks within the command display the exact words)</li> </ul>                                                                                   |  |  |  |
| Write ()                           | Without quotation marks, the printer writes out requested data of the command.                                                                                    |  |  |  |
|                                    | <ul> <li>A command is sometimes blended with others together<br/>to print all the correct elements. WRITE<br/>(UNITSTARENET) is an example.</li> </ul>            |  |  |  |
| Write(Duplicate)                   | "Duplicate Copy" appears on the ticket for a TICKET REPRINT.                                                                                                    |  |  |  |
| White(Duplicate)                   | <ul> <li>This specialized command has one purpose and<br/>cannot be altered.</li> </ul>                                                                           |  |  |  |
| Enhance ("on")                     | Enlarges the font characters, and prints them in bold text.                                                                                                    |  |  |  |
| Enhance ("oFF")                    | Reduces the font size, and prints them in standard text.                                                                                                    |  |  |  |
| Write (Gross)                      | Prints the Gross Weight.                                                                                                    |  |  |  |
| Write (Tare)                       | Prints the Tare Weight.                                                                                                    |  |  |  |
| WRITE (Net)                        | Prints the <b>Net Weight</b> .                                                                                                    |  |  |  |

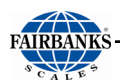

| WRITE (Date In)          | Prints the date of the first weighment.                                                                                           |
|--------------------------|----------------------------------------------------------------------------------------------------|
| WRITE (Date Out)         | Prints the <b>date</b> of the <b>final weighment</b> .                                                                            |
|                          | Prints the <b>time</b> of the <b>first weighment</b> .                                                                            |
| WRITE (Time In)          | · · · · · · · · · · · · · · · · · · ·                                                                                             |
| WRITE (Time Out)         | Prints the <b>time</b> of the <b>final weighment</b> .                                                                            |
| WRITE (Units)            | Prints the <b>Unit</b> choice.                                                                                                    |
| WRITE (Ticket<br>Number) | Prints the current <b>ticket number</b> .                                                                                         |
| WRITE (Loop ID<br>Text)  | Prints the legend in the Loop ID field, determined by the technician.<br>— Truck Number, Rail Car Number, etc.                    |
| WRITE (Loop ID)          | Prints the Loop ID.                                                                                                    |
| WRITE (Prompt 1<br>Text) | <ul> <li>Prints the Legend that prompts the user to enter an answer or to add data.</li> <li>BOL Number, License, etc.</li> </ul> |
| WRITE (Prompt 1)         | Prints the data from the <b>Prompt 1 Text</b> field.                                                                              |
| Inbound                  | Prints the Inbound weight.                                                                                                    |
| WRITE (Manual Tare)      | Prints an asterisk (*) next to the <b>TARE value</b> when it is a <b>MANUAL</b><br><b>TARE</b>                                    |
| RELEASE ( )              | End of the ticket, this command <b>releases the ticket</b> from the printer.                                                      |
| cLAMP()                  | Clamps the printer paper.                                                                                                    |
| CuTPaper()               | Cuts the printer paper.                                                                                                    |
| ff ( )                   | (590 ticket printer only) feeds the ticket back through the front after printing.                                                 |
| ReverseFeed ( )          | On ticket-style printers, will roll the ticket back towards the operator.                                                         |

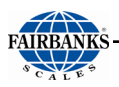

# 6.3.5. Ticket Formats

Follow these steps to set up and configure the **TICKET FORMATS**.

- 1. In the CONFIGURATION MENU, select TICKET FORMATS, then press ENTER.
- 2. Select the appropriate printer, then press ENTER
- 3. Select one of the five (5) default Ticket Formats, then press **ENTER**.

Inbound

• GTN

- outbound
- BasicIn
   BasicOut
- 4. Select **ENABLED** or **DISABLED**, then press **ENTER** to confirm this selection.
- 5. When FORMAT displays, press ENTER.
- This will bring up the ticket formatting screen.
- 6. On the left side of the screen there will be a list of **FORMAT OPTIONS**. On the right will be the existing layout of the selected format.
- 7. To add an item from the **FORMAT OPTIONS**, highlight it and press **ADD**. If an additional menu selection appears, select the appropriate choice and press **CONFIRM**.
  - This will add the selected item to the bottom of the ticket.
- 8. Select the new item. To move the item up or down in the list, use the Scroll keys in the center of the touchscreen. To remove it, use the **REMOVE** key.
- 9. When you are finished modifying the ticket, press **CREATE**. **FORMAT SAVED** will appear. Use **RETURN** to exit back to **TICKET FORMATS** menu.

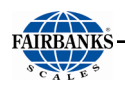

### 6.3.6. G/T/N Ticket Formatting

Defined below is the structure and appearance of a **GROSS/TARE/NET** ticket.

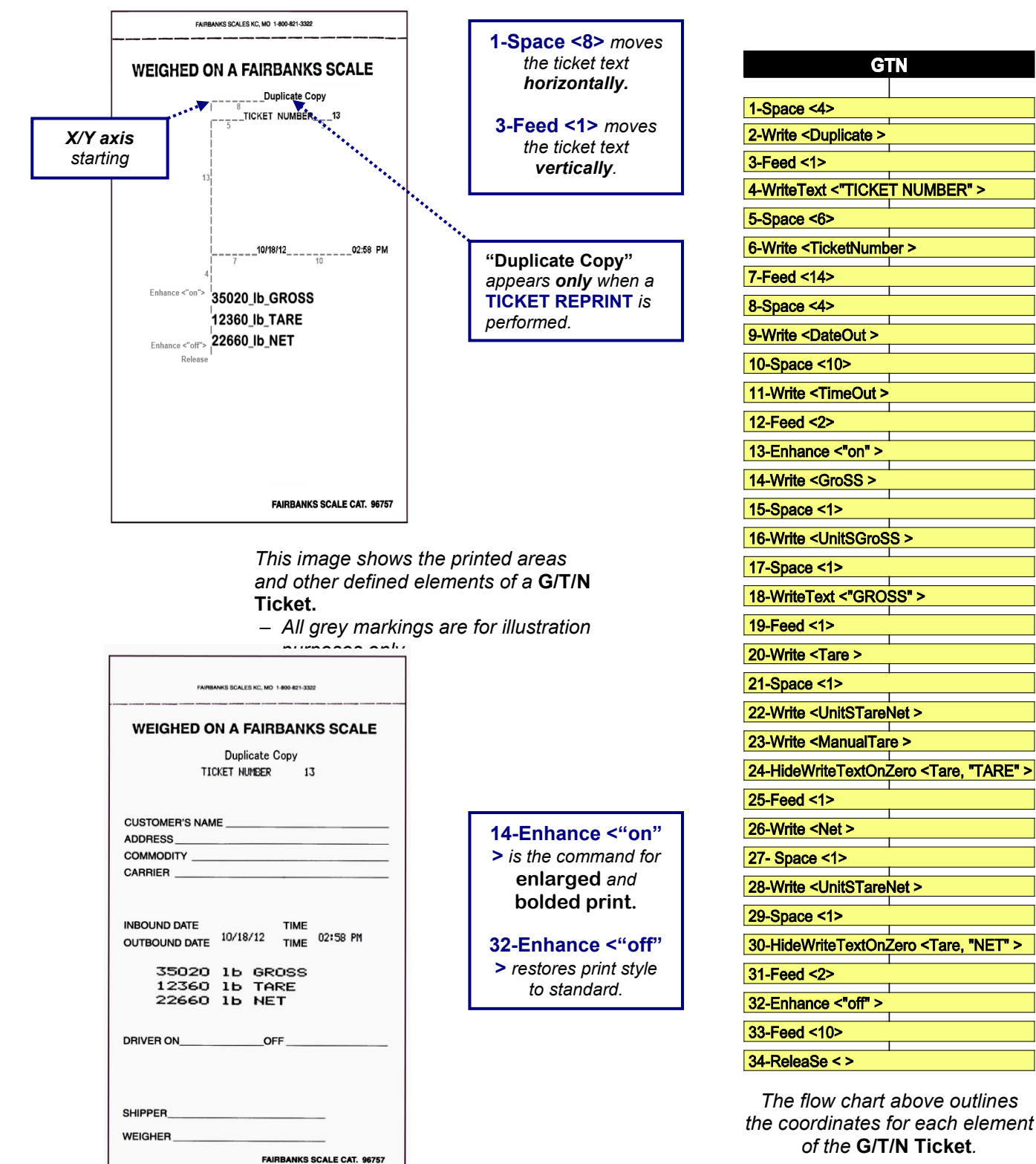

Example of an actual G/T/N

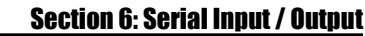

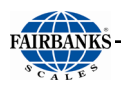

# 6.3.7. Inbound Ticket Formatting

Defined below is the structure and appearance of an **INBOUND** ticket example.

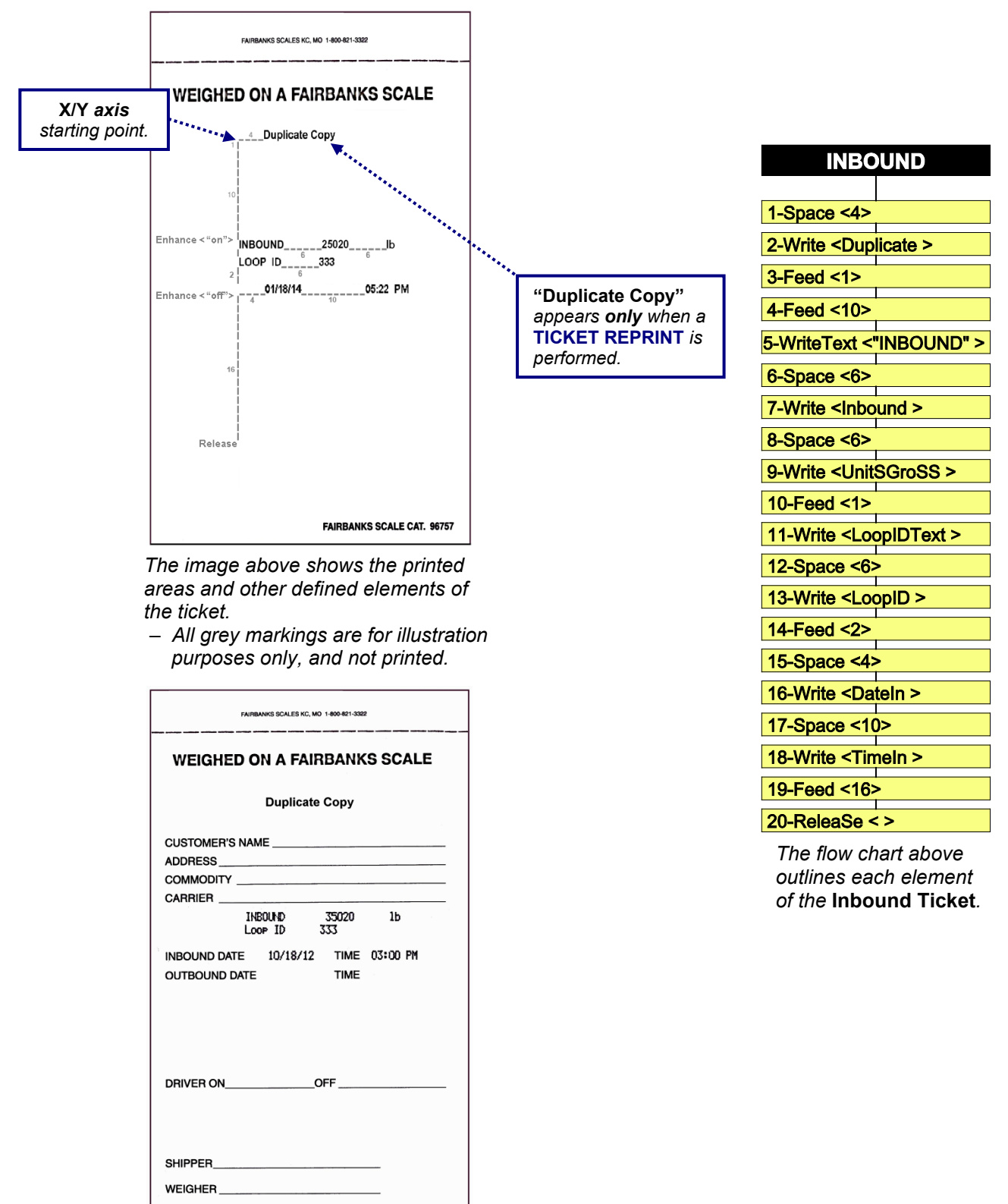

Example of an Inbound Ticket.

FAIRBANKS SCALE CAT. 96757

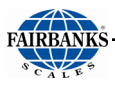

# 6.3.8. Outbound Ticket Formatting

Defined below is the structure and appearance of an **OUTBOUND** ticket example.

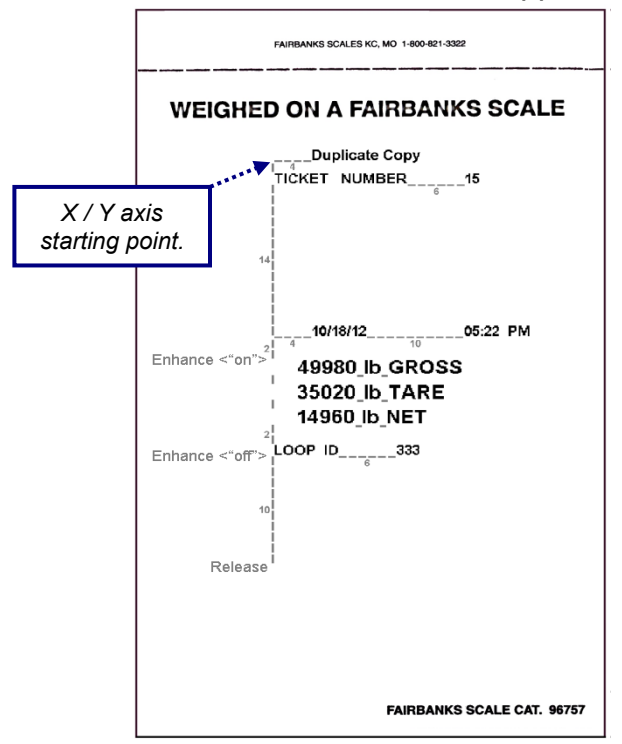

This image shows the printed areas and other defined elements of the **Outbound Ticket**.

All grey markings are for illustration purposes only.

| FAIRBANKS SCALES KC, MO 1-809-821-3322                                                          |
|-------------------------------------------------------------------------------------------------|
| WEIGHED ON A FAIRBANKS SCALE<br>TICKET NUMBER 15                                                |
| CUSTOMER'S NAME<br>ADDRESS<br>COMMODITY<br>CARRIER                                              |
| INBOUND DATE<br>OUTBOUND DATE<br>49980 16 GROSS<br>35020 16 TARE<br>14960 16 NET<br>Loop ID 333 |
| DRIVER ONOFF                                                                                    |
| SHIPPER                                                                                         |
| FAIRBANKS SCALE CAT. 96757                                                                      |

Actual image of an **Outbound Ticket** (without any Inbound Ticket information).

| OUTBOUND                                       |
|------------------------------------------------|
| 1-Space <4>                                    |
| 2-Write <duplicate></duplicate>                |
| 3-Feed <1>                                     |
| 4-WriteText <"TICKET NUMBER" >                 |
| 5-Space <6>                                    |
| 6-Write <ticketnumber></ticketnumber>          |
| 7-Feed <14>                                    |
| 8-Space <4>                                    |
| 9-Write <dateout></dateout>                    |
| 10-Space <10>                                  |
| 11-Write <timeout></timeout>                   |
| 12-Feed <2>                                    |
| 13-Enhance <"on" >                             |
| 14-Write <gross></gross>                       |
| 15-Space <1>                                   |
| 16-Write <unitsgross></unitsgross>             |
| 17-Space <1>                                   |
| 18-WriteText <"GROSS" >                        |
| 19-Feed <1>                                    |
| 20-Write <tare></tare>                         |
| 21-Space <1>                                   |
| 22-Write <  InitSTareNet >                     |
| 23-Write <manualtare></manualtare>             |
| 24-HideWriteTextOnZero <tare "tare"=""></tare> |
| 25-Feed <1>                                    |
| 26-Write <net></net>                           |
| 27-Shace <1>                                   |
|                                                |
|                                                |
|                                                |
| 30-Fildevinte i extUnZero <1 are, "NET" >      |
| 31-reed <2>                                    |
| 32-Enhance <"off" >                            |
| 33-Write <loopidtext></loopidtext>             |
| 34-Space <6>                                   |
| 35-Write <loopid></loopid>                     |
| 36-Feed <10>                                   |
| 37-ReleaSe < >                                 |

This flow chart outlines coordinates for each element of the **Outbound Ticket**.

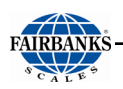

# 6.3.9. Completed Transaction Ticket Example

Shown below is a ticket example of a completed **INBOUND / OUTBOUND** transaction.

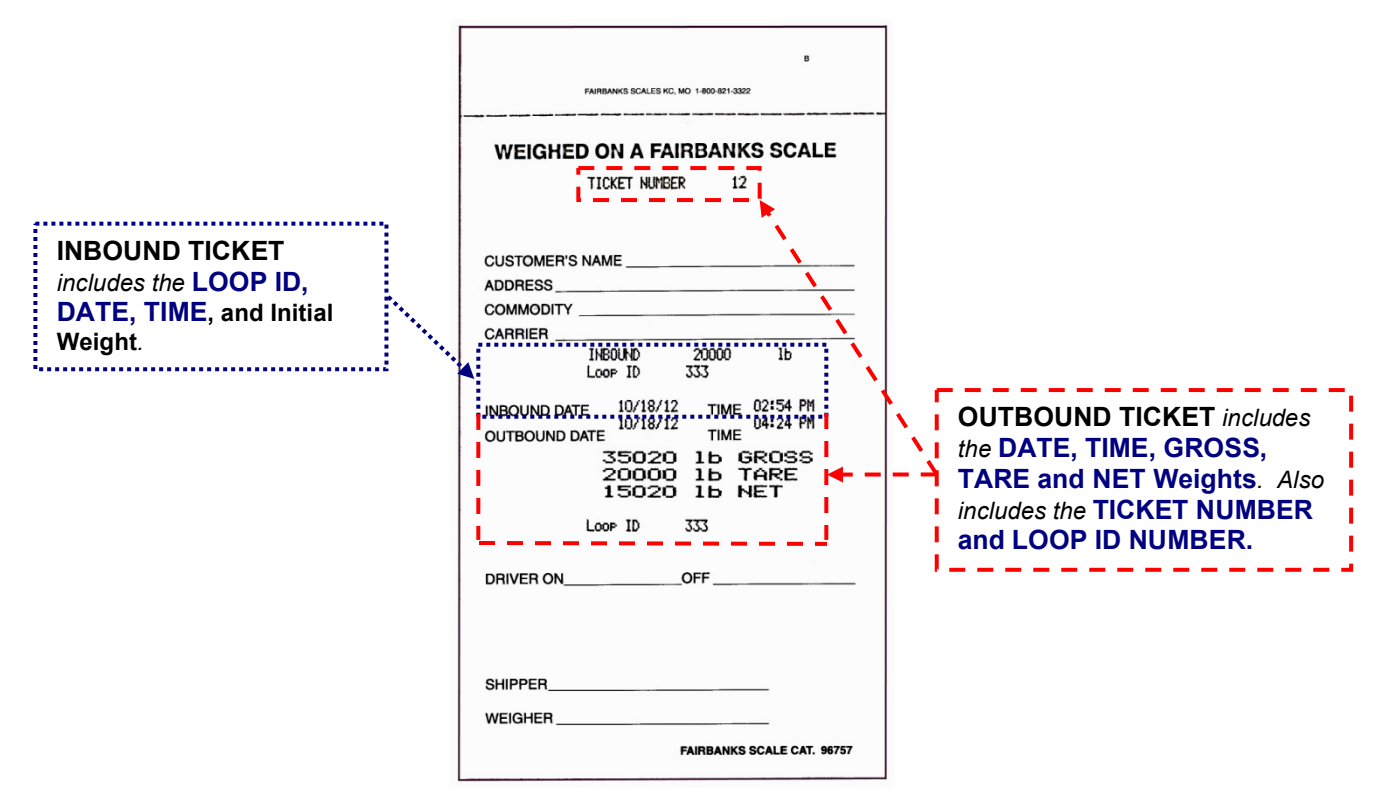

BASICIN

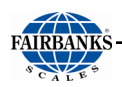

# 6.3.10. BasicIn and BasicOut Ticket Formatting

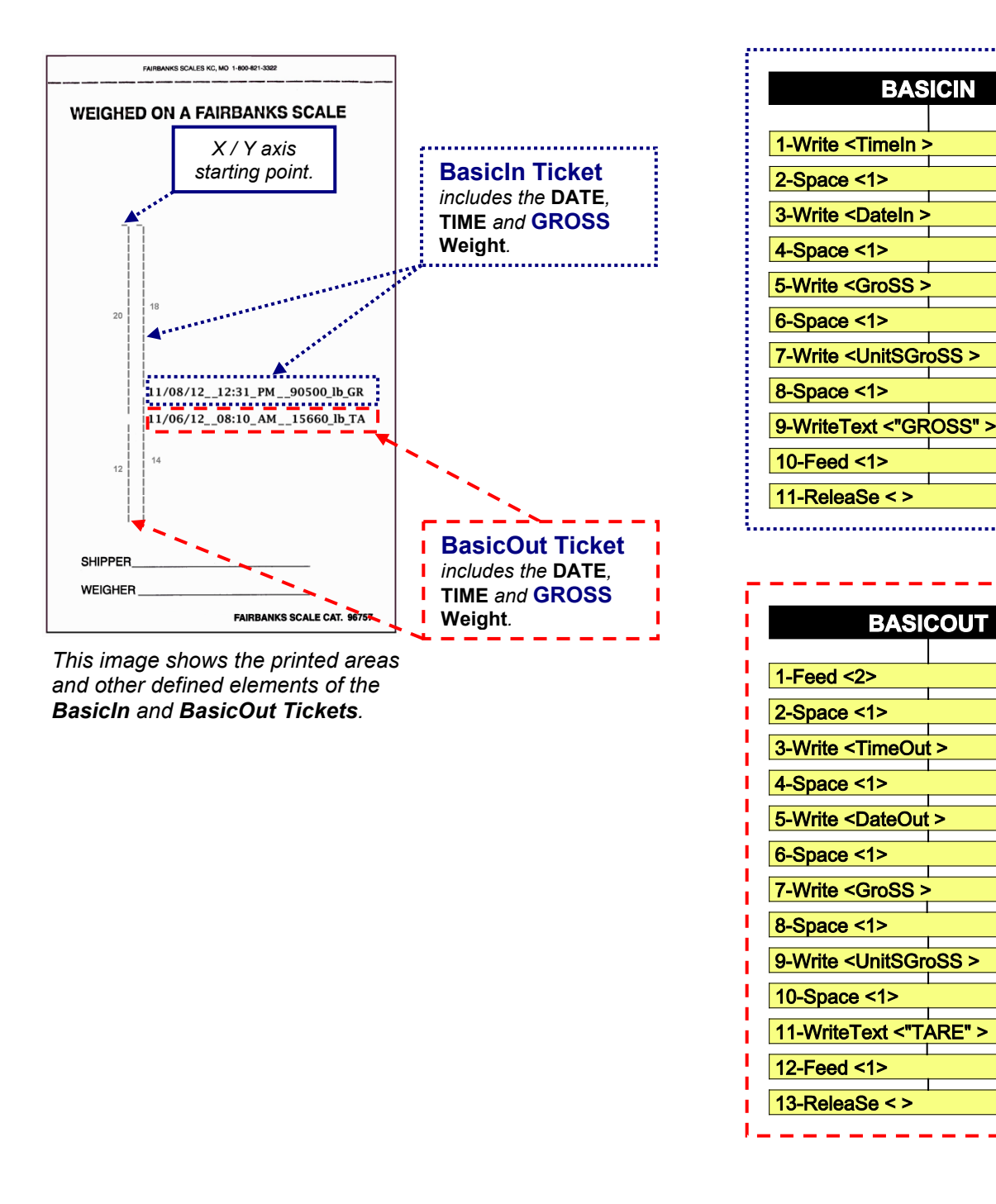

**NOTE:** Tickets programmed in the **BasicIn** and **BasicOut** formats can be set up within the boundaries of the ticket size.

The one displayed above is shown as an **example only**.

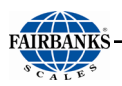

# 6.3.11. Deleting a Ticket Format

Follow these steps to **DELETE** a ticket format, and then reset to the **factory default**.

- 1. In the CONFIGURATION MENU, select TICKET FORMATS, then press ENTER.
- 2. Select the **PRINTER**, press **ENTER**.
- 3. Select the FORMAT, then press ENTER.
- 4. Select **DELETE**, press **ENTER**.
- 5. Select **YES**, then press **ENTER**.

# 6.4. Formatting Web Interface Tickets

## 6.4.1. Logging In to the Web Interface

1. Locate the IP Address of the FB7100 Series Instrument

(See also To obtain the current IP address of the FB7100)

**NOTE:** In order to login to the Web Interface, you **MUST** logout of the FB7100 instrument. If you are **NOT** logged out, you will receive the message "**Front Panel in Use**" until you log out.

2. Input the correct **IP Address** of the FB7100 into the Address Bar of the web browser, then press **ENTER** on the remote computer.

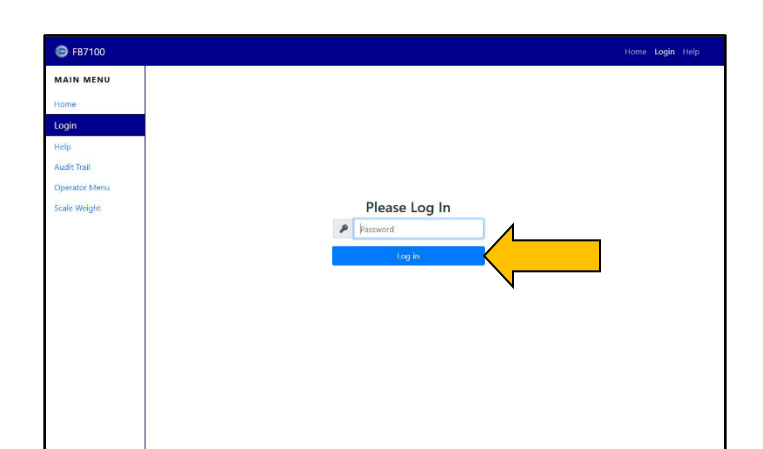

3. Click Login link.

4. Input the Password,

then press the **Log in** button.

The **Web Interface Home** screen appears.

After you are logged in successfully, the message "*Remote Config in Process*" will appear on the screen of the instrument.

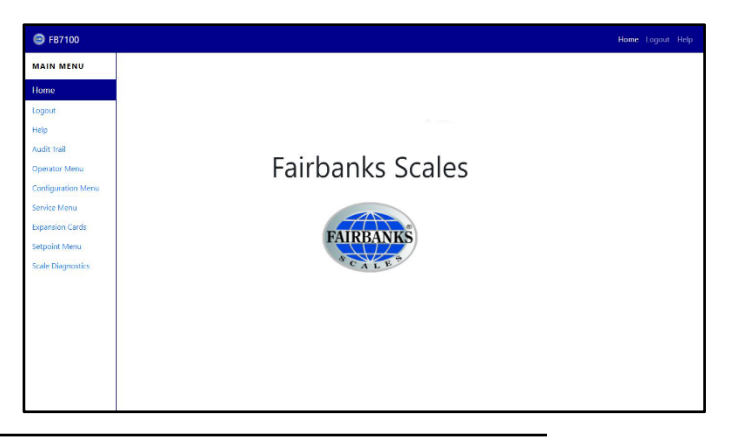

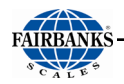

For more complete detail regarding the Web Interface, see Web Interface.

# 6.4.2. Ticket Format

- 1. Click CONFIGURATION MENU.
- 2. Click TICKET FORMATS
- 3. Using the drop-down menu, select an available printer next to **PRINTER:**
- 4. Using the drop-down menu, select an available mode next **Mode:**

| 😁 FB7100                            |               |                       |       | TM-U295<br>TM-U590 | * |  |
|-------------------------------------|---------------|-----------------------|-------|--------------------|---|--|
| MAIN MENU                           | Configuration | Menu / Ticket Formats |       | Select a printer   |   |  |
| Home                                | Ticket F      | ormats                | 4     | TM-U295            |   |  |
| Help                                | Printer       | TM-U295               | ,     |                    |   |  |
| Audit Trail                         | Mode          | GTN                   |       |                    |   |  |
| Operator Menu<br>Configuration Menu | Enable?       | ENABLED               | * Set | *****              |   |  |
| Service Menu                        |               | Edit Format           |       | Select a mode      |   |  |
| Expansion Cards<br>Setpoint Menu    |               | Delete                |       | Select a mode      |   |  |
| Scale Diagnostics                   |               |                       |       | GTN                |   |  |
|                                     |               |                       |       | Inbound            |   |  |
|                                     |               |                       |       | Outbound           |   |  |
|                                     |               |                       |       | BasicIn            |   |  |
|                                     |               |                       |       | BasicOut           |   |  |
|                                     |               |                       |       |                    |   |  |

**IMPORTANT NOTE:** The printer must be configured in the **COM Port menu** before it is available here.

- 5. Click the **EDIT FORMAT** button.
- 6. Drag-and-Drop the **FIELDS** options into their place on the **TICKET LAYOUT** area.
- To add or delete lines within the ticket format, click the + ADD LINE or – REMOVE LINE.
- 8. Once formatting is complete, click **TEST PRINT** to print a sample.
- 9. Either **SAVE** or **DELETE** the format.

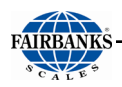

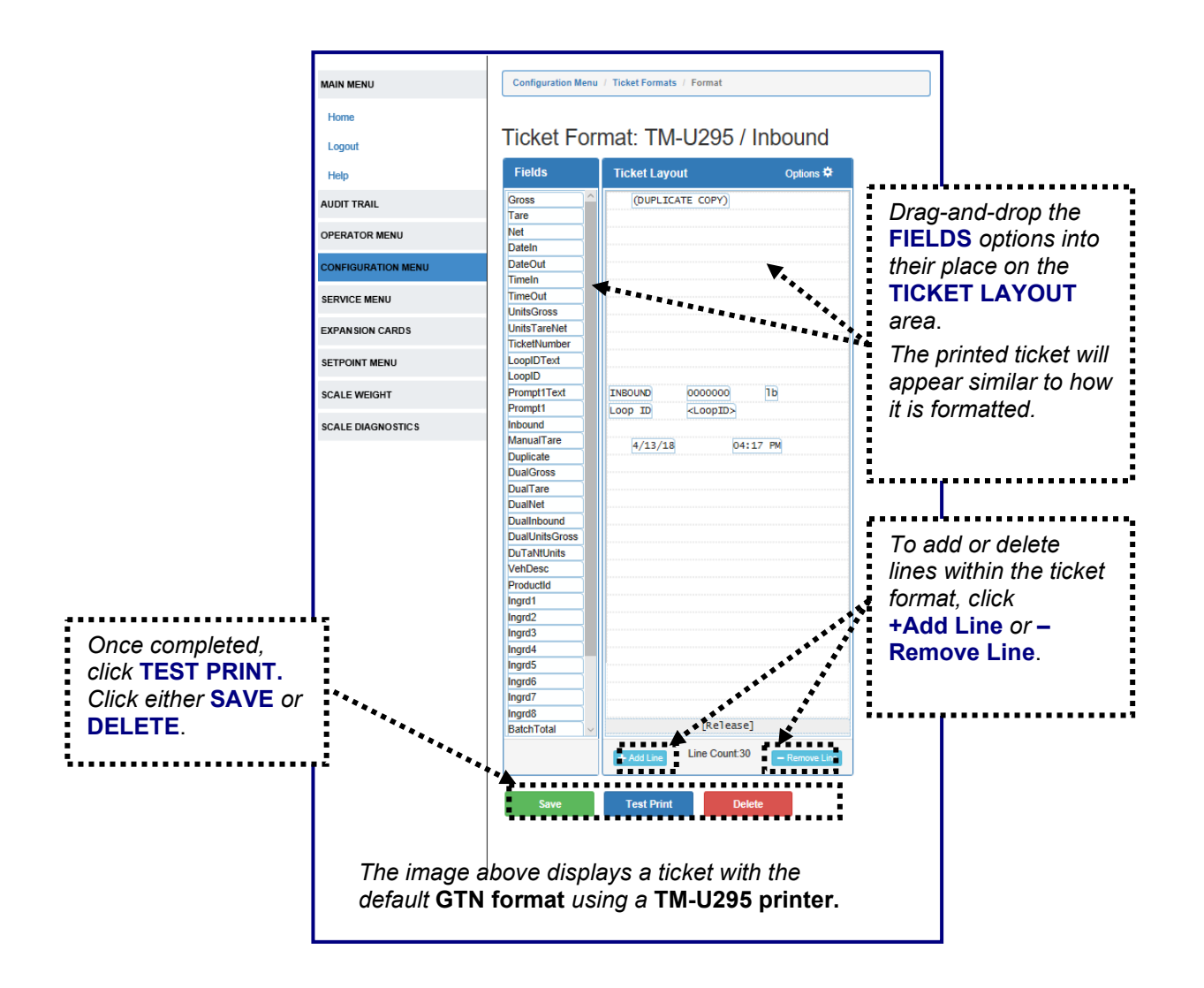

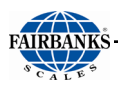

# 6.4.3. Standard Default Formats

Shown below are images of the **standard default formats** for each of the Ticket Modes when using theTM-U295.

|                                                                                                    |                                                                                                    |                                                                                                    | _                                                                                                    |                                                                                    |
|----------------------------------------------------------------------------------------------------|----------------------------------------------------------------------------------------------------|----------------------------------------------------------------------------------------------------|----------------------------------------------------------------------------------------------------|------------------------------------------------------------------------------------|
| Ticket For                                                                                                    | rmat: TM-U295 / GTN                                                                                                    | Ticket For a state of the state of the st | ormat: TM-U295 / Inboun                                                                                                    | d                                                                                  |
| ( mun                                                                                                    |                                                                                                    |                                                                                                    |                                                                                                    |                                                                                    |
| Fleide                                                                                                    | Options &                                                                                                    | Fields                                                                                                    | Ticket Layout Options                                                                                                    | •                                                                                  |
| Gross                                                                                                    | (DUPLICATE COPY)                                                                                                    | Gross                                                                                                    | (DUPLICATE COPY)                                                                                                    |                                                                                    |
| Tare                                                                                                    | TICKET NUMBER 10000                                                                                                    | Tare                                                                                                    |                                                                                                    |                                                                                    |
| Dateln                                                                                                    |                                                                                                    | Net                                                                                                    | -                                                                                                    |                                                                                    |
| DateOut                                                                                                    | 6/19/14 03:52 PM                                                                                                    | DateOut                                                                                                    |                                                                                                    |                                                                                    |
| TimeIn                                                                                                    |                                                                                                    | TimeIn                                                                                                    |                                                                                                    |                                                                                    |
| TimeOut                                                                                                    |                                                                                                    | TimeOut                                                                                                    |                                                                                                    |                                                                                    |
| UnitsGross                                                                                                    |                                                                                                    | UnitsGross                                                                                                    |                                                                                                    |                                                                                    |
| Units LareNet<br>TicketNumber                                                                                                    |                                                                                                    | UnitsTareNet                                                                                                    | _                                                                                                    |                                                                                    |
| LoopIDText                                                                                                    |                                                                                                    | LoopIDText                                                                                                    |                                                                                                    |                                                                                    |
| LoopID                                                                                                    | J                                                                                                    | LoopID                                                                                                    |                                                                                                    |                                                                                    |
| Prompt1Text                                                                                                    |                                                                                                    | Prompt1Text                                                                                                    | INBOUND 0000000 1b                                                                                                    |                                                                                    |
| Prompt1                                                                                                    |                                                                                                    | Prompt1                                                                                                    | LOOP ID <loopid></loopid>                                                                                                    |                                                                                    |
| ManualTare                                                                                                    |                                                                                                    | Inbound                                                                                                    | _                                                                                                    |                                                                                    |
| Duplicate                                                                                                    | 6/19/14 02.52 DW                                                                                                    | Duplicate                                                                                                    | 6/19/14 03:55 PM                                                                                                    |                                                                                    |
| DualGross                                                                                                    | 0/19/14 03:52 PM                                                                                                    | DualGross                                                                                                    |                                                                                                    |                                                                                    |
| DualTare                                                                                                    | 0000000 1b GROSS                                                                                                    | DualTare                                                                                                    |                                                                                                    |                                                                                    |
| DualNet                                                                                                    | 1111111 1b TARE                                                                                                    | DualNet                                                                                                    |                                                                                                    |                                                                                    |
| DualInbound                                                                                                    | 2222222 16 NET                                                                                                    | Dualinbound                                                                                                    |                                                                                                    |                                                                                    |
| DuTaNtUnits                                                                                                    |                                                                                                    | DuaUnitsGross                                                                                                    | -                                                                                                    |                                                                                    |
| VehDesc                                                                                                    |                                                                                                    | VehDesc                                                                                                    |                                                                                                    |                                                                                    |
| Text                                                                                                    |                                                                                                    | Text                                                                                                    |                                                                                                    |                                                                                    |
| FF                                                                                                    |                                                                                                    | FF                                                                                                    |                                                                                                    |                                                                                    |
| Release                                                                                                    |                                                                                                    | Release                                                                                                    |                                                                                                    |                                                                                    |
| CutPaper                                                                                                    |                                                                                                    | Clamp                                                                                                    | -                                                                                                    |                                                                                    |
| our apor                                                                                                    |                                                                                                    | Curaper                                                                                                    | -                                                                                                    |                                                                                    |
|                                                                                                    |                                                                                                    |                                                                                                    |                                                                                                    |                                                                                    |
|                                                                                                    |                                                                                                    |                                                                                                    |                                                                                                    |                                                                                    |
|                                                                                                    |                                                                                                    |                                                                                                    | [Palaza]                                                                                                    |                                                                                    |
|                                                                                                    |                                                                                                    |                                                                                                    | [Release]                                                                                                    |                                                                                    |
|                                                                                                    | + Add Line Line Count:31 - Remove Line                                                                                                    |                                                                                                    | + Add Line Line Count:30 - Remove                                                                                                    | Line                                                                               |
|                                                                                                    |                                                                                                    |                                                                                                    |                                                                                                    |                                                                                    |
| ormat: TM-U295                                                                                                    | / Outbound Tick                                                                                                    | t Formati TM-U295 / E                                                                                                    |                                                                                                    |                                                                                    |
| DITTATE TM-U295                                                                                                    | / Outbound                                                                                                    | t Format TM-U295 / E                                                                                                    | BasicIn<br>Options ©                                                                                                    |                                                                                    |
| Mat: TM-U295                                                                                                    | / Outbound<br>Options O<br>Date<br>Date                                                                                                    | t Format TM-U295 / E                                                                                                    | BasicIn<br>Options 0<br>The grooss                                                                                                    | mat: TM-U295 / Ba                                                                  |
| Inat TM-U295                                                                                                    | / Outbound  Options O  Tick  Field  Gross Date In  Time Data  Prompt DualGr  Prompt DualGr  CulPape CulPape                                                                                                    | t Format TM-U295 / E                                                                                                    | Options O<br>The grooss                                                                                                    | mat. TM-U295 / Ba                                                                  |
| Ticket Layout<br>(DUPLICATE COPY)<br>TICKET NUMBER 10<br>LoopIDText<br>6/19/14 0                                                                                                    | / Outbound                                                                                                    | t Format TM-U295 / E                                                                                                    | Contions C<br>The carooss<br>Ticket For<br>Fields                                                                                                    | mat <mark>:</mark> TM-U295 / Ba<br>Ticket Layout                                   |
| LoopIDText         104           6/13/14         0                                                                                                    | / Outbound<br>Options ♥<br>Dialog<br>Dialog                                                                        | t Format TM-U295 / E                                                                                                    | BasicIn<br>Options 0<br>The PROSE                                                                                                    | mat: TM-U295 / Ba<br>Ticket Layout                                                 |
| at: TM-U295           ioket Layout           (DUPLICATE COPY)           (CKET NUMBER 100           LoopIDText           6/19/14           COODOO0           10                                                                                                    | / Outbound                                                                                                    | t Format TM-U295 / E                                                                                                    | Contons © Tip GROSS The GROSS Tip GROSS Tip Carols Tip Carols Tip                                                                                                    | mat TM-U295 / Ba<br>Ticket Layout                                                  |
| at TM-U295                                                                                                    | / Outbound                                                                                                    | t Format TM-U295 / E                                                                                                    | Coptions 0  Tip GROSS  Fields  Gross DateOut TimeOut UnitsGross                                                                                                    | mat: TM-U295 / Ba<br>Ticket Layout                                                 |
| CoopiDText         CoopiDText           6/19/14         C           D0000000         Tb           1111111         Tb                                                                                                    | / Outbound<br>Options O<br>Date:<br>Date:<br>Tors:<br>Date:<br>Tors:<br>Tors:<br>Tors: | t Format TM-U295 / E                                                                                                    | Coptions 2<br>Tip grooss<br>Tip grooss<br>Tip grooss<br>Tip grooss<br>Tip grooss<br>Detete                                                                                                    | mat, TM-U295 / Ba<br>Ticket Layout                                                 |
| at TM-U295                                                                                                    | / Outbound                                                                                                    | et Format TM-U295 / E                                                                                                    | Contions C<br>Contions C<br>Contions C<br>Contions C<br>Contions C<br>Field'S<br>Corces<br>Detete<br>Contect<br>Contect | mat TM-U295 / Ba<br>Ticket Layout<br>03:59 PM 6/19/14 0000000 [1]<br>[ReTease]     |
| Interference         Interference           Interference         Interference           (DUPLICATE COPY)         Interference           Interference         Interference           LoopIDText         Interference           6/19/14         Interference           6/19/14         Interference           6/19/14         Interference           Interference         Interference           6/19/14         Interference           Interference         Interference           Interference         Interference | Copions O<br>Copions O<br>Date<br>Date                                                                                                    | t Format TM-U295 / E                                                                                                    | Contorns C<br>Contorns C<br>Te GROSS<br>Te GROSS<br>Te Contornation<br>Fermione Line<br>Deteto<br>Deteto                                                                                                    | mat: TM-U295 / Ba<br>Ticket Layout<br>[03:59 PM 6/19/14 0000000 [1]<br>[ReTease]   |
| LoopIDText           6/19/14           00000000           1111111           10           222222           10                                                                                                    | / Outbound                                                                                                    | t Format TM-U295 / E                                                                                                    | Poptions 0  Poptions 0  Tip GROSS  Fields  Gross DateOut TimeOut UnitGross Prompt1 DualUnitGross DualUnitGross DualUnitGros DualUnitGros DualUnitGross DualUnitGross Dual                                                                                                    | mat: TM-U295 / Ba<br>Ticket Layout<br>03:59 PM 6/19/14 0000000 [11<br>[ReTease]    |
| at TM-U295<br>Ticket Layout<br>(OUPLICATE COPY)<br>ICKET NUMBER 10<br>LoopIDText<br>6/19/14 0<br>0000000 1b<br>111111 1b =<br>2222222 1b 1<br>000 10 <loopid></loopid>                                                                                                    | / Outbound                                                                                                    | t Format TM-U295 / E                                                                                                    | Basicin  Options 2  Tig Gross Detete  Fields  Gross DateOut  TimeOut UnitsGross Prompt1 DualForces DualNitsGross Text FF                                                                                                    | mat. TM-U295 / Ba<br>Ticket Layout                                                 |
| at TM-U295 Ticket Layout [OUPLICATE COPY] ICKET NUMBER 10 LOOPIDText 6/19/14 C C C C C C C C C C C C C C C C C C C                                                                                                    | / Outbound                                                                                                    | et Format TM-U295 / E                                                                                                    | Contions C  Contions C  Fields  Cross  Delete                                                                                                    | mat TM-U295 / Ba<br>Ticket Layout<br>03:59 PH 6/19/14 0000000 [1]<br>[ReTease]     |
| Ticket Layout           [OUPLICATE COPY]           TICKET NUMBER         10           LOODIDText           6/19/14         C           00000000         1b)           1111111         1b)           2222222         1b)           Loop ID <loopid< td=""></loopid<>                                                                                                    | ✓ Outbound       Field         Options ♥       Tick         0000       Timen         Timen       Timen         UnitSG       Date         Date       Timen         UnitSG       Timen         Timen       Timen         Date       Timen         Date       Timen         Date       Timen         Date       Timen         Date       Cuthor         Date       Cuthor         Date       Cuthor         Date       Timen         Date       Cuthor         Date       Cuthor         Date       State         Date       State                                                                                                    | et Format TM-U295 / E                                                                                                    | Contrans  Contrans  Contr                                                                                                    | mat TM-U295 / Ba<br>Ticket Layout                                                  |
| Ticket Layout         (OUPLICATE COPY)           Ticket NUMBER         10           LoopIDText         10           \$/19/14         0           00000000         1b           1111111         1b           2222222         1b           LoopIDText         10                                                                                                    | / Outbound                                                                                                    | et Format TM-U295 / E                                                                                                    | Options 0      Ticket For      Fields      Gross     Datete      Detete      Text      FF      Release     Clamp      CutPaper      CutPaper       CutPaper      CutPaper      CutP                                                                                                    | mat: TM-U295 / Ba<br>Ticket Layout<br>03:59 PR 6/19/14 0000000 [T<br>[Re1ease]     |
| CoopiDText         CoopiDText           6/19/14         C           00000000         1b           111111         1b           2222222         1b                                                                                                    | / Outbound                                                                                                    | t Format TM-U295 / E                                                                                                    | Poptions 2  Detete  Tip gross Detete  Tim Cut UnitsGross DualPrompt1 DualPross DualPross DualPros DualPross DualPros DualPross DualPros DualPross DualPros DualPro                                                                                                    | mat. TM-U295 / Ba<br>Ticket Layout                                                 |
| at TM-U295                                                                                                    | / Outbound                                                                                                    | et Format TM-U295 / E                                                                                                    | Percova Lar  Delete  Tricket For  Freids  Gross Dualtonis  Dualtonis  Text FF  Release Clamp CutPaper                                                                                                    | mat TM-U295 / Ba<br>Ticket Layout<br>03:55 PM 6/19/14 0000000 [1]<br>[Release]     |
| te         TM-U295           sket Layout         (0UPLICATE COPY))           (OUPLICATE COPY)         10           ket NUMBER         10           LoopIDText         10           \$6/19/14         0           DOOOOOO         1b           11111         1b           122222         1b           p         10 <loopid>            (LoopID&gt;</loopid>                                                                                                    | ✓ Outbound       Field         Options I       Field         Octoon       Tamin         Tomp:       Tomp:         Duallar       Duallar         Duallar       Cumpar         Data       Release         Cumpar       Cumpar         Data       State         Net       State                                                                                                    | et Format TM-U295 / E                                                                                                    | Contons C<br>The GROSS<br>The GROSS<br>THE GROSS<br>THE GROSS<br>THE GROSS<br>THE GROSS                                                                                  | mat, TM-U295 / Ba<br>Ticket Layout<br>03:55 PK 6/19/14 0000000 [1<br>(Re1ease]     |
| TTM-U295           ket Layout           (DUPLICATE COPY)           ET NUMBER         10           LoopIDText           5/19/14         C           DOGGOG         Ib           11111         Ib           22222         Ib           ID <loopid>           ID         <loopid>           [Re1ea</loopid></loopid>                                                                                                    | / Outbound Options O Options O Definition Definition Options O Definition Options O Definition Options Definition Options Definitions Definition Definition Definitions Definition Definition Defin                                                                                                    | t Format TM-U295 / E                                                                                                    | Portions 3  Portions 4  Percent for the second second sec                                                                                                    | mat TM-U295 / Ba<br>Ticket Layout<br>[03:59 PK] 6/19/14 [0000000] [It<br>[Release] |
| time         TM-U295           sket         Layout           (2004.ICATE COPY)         10           (2004.ICATE COPY)         10           LoopIDText         10           5/19/14         0           000000         1b           111         1b           22222         1b           10 <loopid>           (Releating         [Releating           Add Line         Line Count</loopid>                                                                                                    | / Outbound                                                                                                    | et Format TM-U295 / E                                                                                                    | Basicin  Options 2  Tig Gross DateOut TimeOut UnitsGross DateOut TimeOut UnitsGross Text FF Releaae CulPaper                                                                                                    | mat TM-U295 / Ba<br>Ticket Layout<br>03:59 PM 6/19/14 0000000 [b<br>[Re]ease]      |
| at TM-U295 Ticket Layout [DUPLICATE COPY] ICKET NUMBER 10 LoopIDText 6/19/14 6/19/14 6/19/14 111111 10 2000000 10 1111111 10 2000000 10 (Relea 2 Add Line Line Count                                                                                                    | / Outbound                                                                                                    | et Format TM-U295 / E                                                                                                    | Controns O<br>Controns O<br>The GROSS<br>The GROSS<br>The GROSS<br>The GROSS<br>Date of the GROSS<br>Date of the GROSS<br>Da                                                                                                    | Ticket Layout                                                                      |

Unsaved Changes!

There are unsaved changes. Do you want to save be

Save before Leaving

Cancel

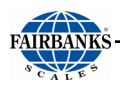

# 6.4.4. Exiting Without Saving

There are two warnings that display when the ticket format is closed without being saved.

**DELETE BUTTON** pressed without saving the format identifies the action.

| Are you sure that you want to delete the ticket format for TM- $\stackrel{\times}{}$ U295/BasicOut? |
|----------------------------------------------------------------------------------------------------|
| Cancel                                                                                              |

#### **CLOSING THE PROGRAM WITHOUT SAVING**

offers three buttons.

- **CANCEL** returns to the Ticket Interface.
- **SAVE BEFORE LEAVING** saves the format before exiting the interface.
- JUST LEAVE (CHANGES WILL BE LOST) closes the Ticket Interface without saving the current format.

# 6.5. Setpoint Information

Setpoint controls allow for filling in up-weighing and down-weighing applications. The **FB7100** features a single, simple setpoint.

## 6.5.1. Enabling Setpoint Mode

- 1. From the main menu screen, select SETPOINT MENU.
- By default, the only setting on this screen is MODE, set to OFF. Select MODE, press ENTER.
- 3. Select **SETPOINT**, then press **ENTER**.
- 4. This will access the additional menu settings.
- 5. Select **PREACT**, press **ENTER**.
- 6. Using the numeric keypad, enter the amount of weight that will flow into the vessel after the flow is halted. Press **ENTER**.
- 7. Select TARGET WEIGHT, press ENTER.
- 8. Enter the desired weight on the scale and press **ENTER**. This value can also be changed from the weigh screen.
- 9. Select **PRODUCT ID**, press **ENTER** and use the numeric keypad to assign a product ID.
- 10. Select **TARGET WEIGHT PROTECTED**. Choose **YES** if the supervisor password will be required to enter a new target weight. Choosing **NO** will require no password to change the target weight.
- 11. Set the relay filter. Default = 1

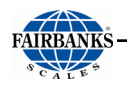

# 6.5.2. Gross and Net Fill

The setpoint mode can be used in inbound/outbound or GTN mode.

When using inbound/outbound, the only available filling mode is by gross weight.

GTN mode offers both gross weight and net weight filling. To enter net weight mode, enter a keyboard or auto tare prior to entering the setpoint screen through the function menu. To fill by gross weight, clear out any tare before entering the setpoint screen.

# 6.6. ACC 165 Relay Box

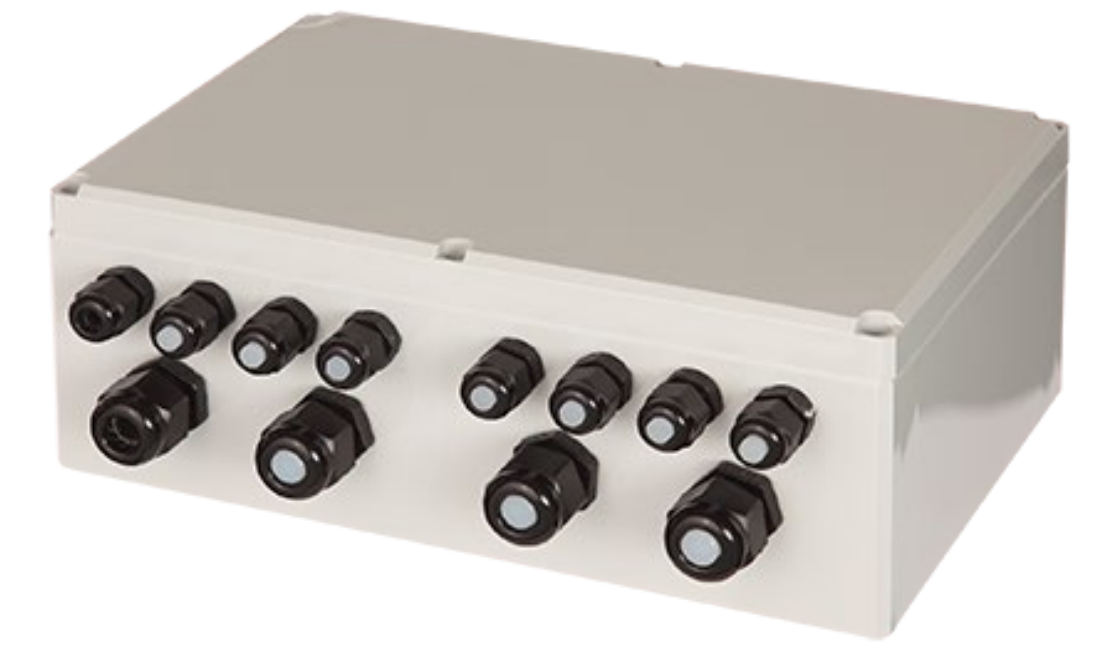

The Relay accessory (**ACC 165**) is packaged in a NEMA 4X enclosure. The standard offering for the relay accessory is four relays. Four **(4)** additional relays can be added by ordering (**ACC 167**). Eight **(8)** is the maximum number of relays possible with the FB7100.

**NOTE**: the FB7100 only supports one (1) relay.

#### LED and Switch Descriptions:

#### TEST SWITCHES DS1\_1 through DS1\_8

When a **TEST SWITCH** is press and held down and the **MASTER TEST** switch is also pressed, the relay will engage. This is used to mechanically test a relay.

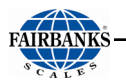

**NOTE**: Only functional if the **POLARITY = OFF** in the **SETPOINT** menu configuration.

#### MASTER TEST switch.

When the MASTER TEST SWITCH is press and held down and one of the TEST SWITCHES DS1\_1 through DS1\_8 is also pressed, the relay will engage. This is used to mechanically test a relay. **NOTE**: Only functional if the **POLARITY = OFF** in the **SETPOINT** menu configuration.

#### RESET switch.

Manually resets the Relay Box onboard microcontroller.

**CAUTION!!** DO NOT USE if **POLARITY** is set to **ON** in the **SETPOINT** menu as the relays will change state.

#### LED DS2

Indicates the board is receiving power from the instrument. LED ON = Power is supplied. **LED OFF = NO POWER**. Check cabling, wiring and verify the instrument is powered on.

#### LED DS7

Indicates that the Emergency Off (EMO, J6) circuit is closed and the relays are ready for operation. **LED ON = EMO** is closed. **LED OFF = EMO** open, relays will not function. Instrument will display **EMERGENCY OFF SWITCH ACTIVATED**.

#### LED DS4

Currently used.

#### LED DS5

Heartbeat for onboard microcontroller.

#### LED DS3

Data receive indication. Will blink very rapidly and faintly.

#### LED DS8

Data transmit indication. Will blink very rapidly and faintly.

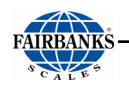

#### Switch bank SW3

Not used at this time.

ALL switches should be OFF

#### **Connector J2**

Interface connection to instrument. Pin to pin wiring, four wires and shield/drain wire.

| ACC 165<br>Relay<br>box | FB7100<br>Instrument | Recommended<br>wire color | Description   |
|-------------------------|----------------------|---------------------------|---------------|
| J2-1                    | J7-1                 | Red                       | RS485_A       |
| J2-2                    | J7-2                 | White                     | RS485_B       |
| J2-3                    | J7-3                 | Green                     | +12V          |
| J2-4                    | J7-4                 | No connection             | No connection |
| J2-5                    | J7-5                 | Black                     | Ground        |
| J2-6                    | J7-6                 | Shield & drain            | Shield        |

#### Connector J4

Connections for external Interlock devices. Interlocks are not used in the FB7100. Interlock 1 wiring – J4-IN1 to COM Interlock 2 wiring – J4-IN2 to COM J4 Common is shared.

#### **Connector J5**

Connections for external Interlock devices. Interlocks are not used in the FB7100.

Interlock 3 wiring – J4-IN3 to COM

Interlock 4 wiring – J4-IN4 to COM

J5 Common is shared.

#### **Connector J6**

Emergency off switch input. This must be connected to a NC switch (i.e. safety mushroom switch, rated for 12V/0.5A or greater). If no switch is attached, then J6

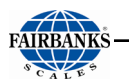

must be jumped from J6-OUT to J6-RTN. This deactivates the relay outputs in software, cuts the 12V supply and notifies the instrument. DS7 will be unlit if this connection is open. Pins 1 & 3 must be tied together for proper operation.

Connector J7

Not used.

#### Relay 1 through Relay 8

These terminal blocks contain the common (COM), normally open (NO), and normally closed (NC) contacts where the customer's control devices will be connected. The customer must supply the power for these connections. Notice the contacts of each relay are protected by a 10-amp, 250 volt fuse.

The relays are SPDT (single pole double throw) relays that can receive a control voltage from the FB7100 across the relay coil. Voltage at the common connection of the relay is provided by the customers device. The relays are mechanical devices that use electromagnetism created by the relay coil to operate a set of contacts.

COM = Common

NO = Normally Open

NC = Normally Closed

A customer supplied voltage is connected to the common post of the relay. Then the normally open contact is connected to the customers device. When no setpoint operation is enabled and in progress, the relay coil is not energized and is providing contact between the common and the normally closed position.

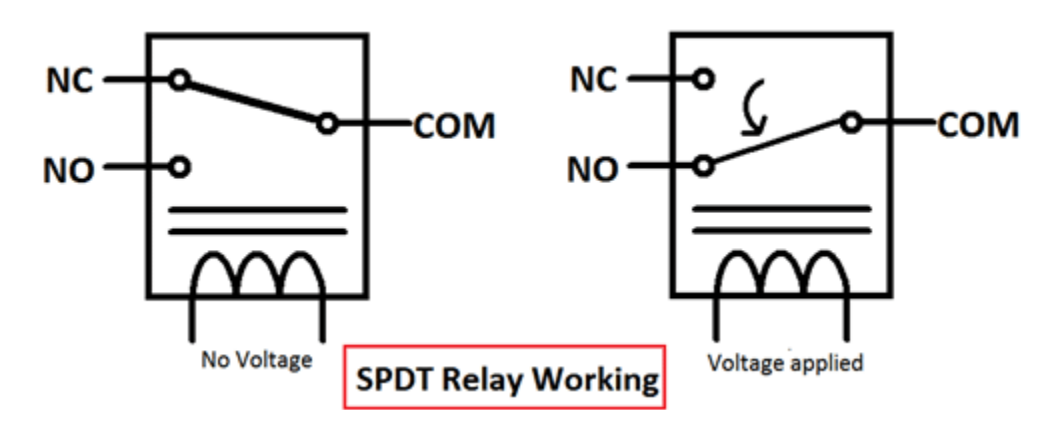

95

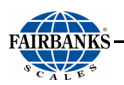

When a setpoint operation is enabled and in progress, the relay coil is energized and is providing contact between the common and the normally open position, thus the relay is used to complete the circuit and provide power to the customers device.

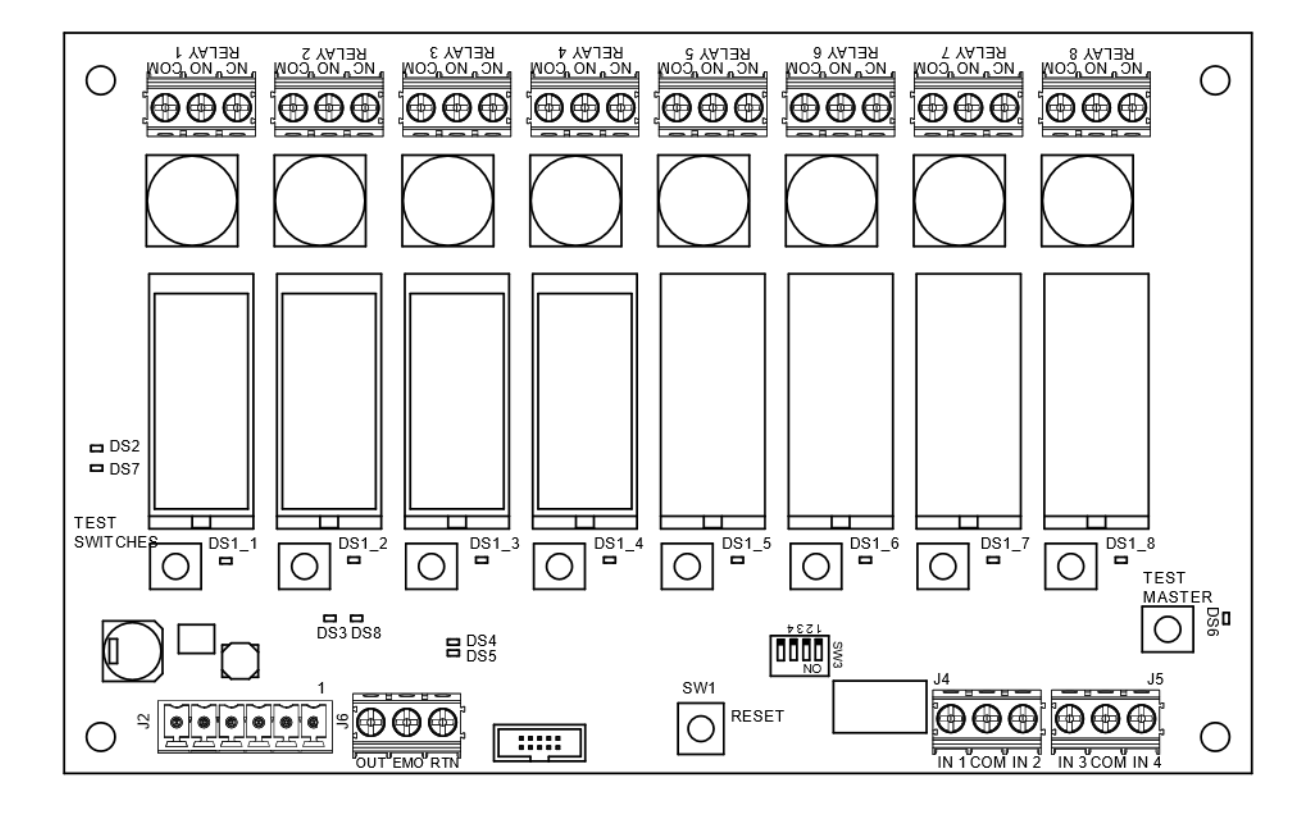

# SECTION 7: BASIC TROUBLESHOOTING

| ERROR CONDITION(S)                                             | SOLUTION(S)                                                                                                    |
|----------------------------------------------------------------|----------------------------------------------------------------------------------------------------|
| SCALE ERRORS ARE<br>PREVENTING DISPLAY<br>UPDATES              | Call an authorized Fairbanks Technician.                                                                                                    |
| UNEXPECTED ERROR<br>OCCURRED                                   | Error has occurred in the transaction database.<br>Attempt to restore a backup and reboot.                                                   |
| A PRINTER ERROR HAS<br>OCCURRED CHECK PRINTER<br>AND TRY AGAIN | Check that printer is connected and powered on.                                                                                              |
| MOTION TIME LIMIT<br>EXCEEDED                                  | Scale is in motion until timeout. If no motion is present on the scale, load cell may be failing.<br>Call an authorized Fairbanks Technician |
| RELAY CARD NOT<br>RESPONDING. SETPOINTS<br>DISABLED            | ACC 165 Relay Box is not connected or is damaged.<br>Call an authorized Fairbanks Technician                                                 |

# **APPENDIX I: DATA STRING OUTPUTS**

# A. Remote Display Output

#### DATA FORMAT

### <\$TX><A><0><\$P/\_><XXXXXX><ETX>

#### NOTES:

- 1. Characters denoted by X are characters 0-9.
- 2. Leading zeroes are suppressed.
- 3. Polarity indication for a positive value is a space (SP).
   Negative values are not transmitted.
- 4. Identifier code <4><0> = Gross weight.
  - Transmission is Gross Only.
- 5. Transmission for the DEMAND Mode occurs when a carriage return (CR) HEX 0D is received.
- 6. See APPENDIX V for more ID Codes

# **B. Configure Output**

The Continuous Computer Output is an uninitiated, unrequested output that gets transmitted at a fixed time interval.

### FAIRBANKS/TOLEDO DATA FORMAT

# <STX><A><B><C><GGGGGGG><TTTTTT><CR>

#### **Character String Description:**

- STX Start of Text character (02 Hex)
- A Status Word A
- B Status Word B
- C Status Word C
- G (gross weight data) xxxxxx Displayed Weight : x = Weight
  - 6 characters if the graduation size does not have a decimal point.
  - 5 characters if the graduation size does have a decimal point.
  - The decimal point is not sent as part of the character string.

**T (tare weight data)** - xxxxxx Tare Value : x = Tare

- (6 characters if the graduation size does not have a decimal point.)
- (5 characters if the graduation size does have a decimal point.
- The decimal point is not sent as part of the character string.
- CR Carriage Return Character: (0D hex)
- **CS** CheckSum Character: If enabled, this character consists of the last eight bits of the binary sum of all characters transmitted up to this checksum character.

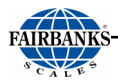

# B. Configure Output, Continued

#### STATUS CODE (WORD) A

| Bit # | X00 | X0 | X | X.X | X.XX | X.XXX | X.XXXX | X.XXXXX |
|-------|-----|----|---|-----|------|-------|--------|---------|
| 0     | 0   | 1  | 0 | 1   | 0    | 1     | 0      | 1       |
| 1     | 0   | 0  | 1 | 1   | 0    | 0     | 1      | 1       |
| 2     | 0   | 0  | 0 | 0   | 1    | 1     | 1      | 1       |

### FAIRBANKS/TOLEDO DATA FORMAT

#### **INCREMENT SIZE**

| Bit # | Count By 1 | Count by 2     | Count by 5 |
|-------|------------|----------------|------------|
| 3     | 1          | 0              | 1          |
| 4     | 0          | 1              | 1          |
| 5     |            | Always Logic 1 |            |
| 6     |            | Always Logic 0 |            |
| 7     |            | Parity Bit     |            |

#### STATUS CODE (WORD) B

| Bit # | Description |                |  |                  |
|-------|-------------|----------------|--|------------------|
| 0     |             | Gross = 0      |  | Net = 1          |
| 1     |             | Positive = 0   |  | Negative = 1     |
| 2     |             | In Range = 0   |  | Overcapacity = 1 |
| 3     |             | No Motion = 0  |  | Motion = 1       |
| 4     |             | Lb = 0         |  | Kg = 1           |
| 5     |             | Always Logic 1 |  |                  |
| 6     |             | Normal = 0     |  | Power Up = 1     |
| 7     |             | Parity Bit     |  |                  |

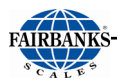

# B. Configure Output, Continued

STATUS CODE (WORD) C

| Bit # | Description      |  |                         |
|-------|------------------|--|-------------------------|
| 0     | Always Logic = 0 |  |                         |
| 1     | Always Logic = 0 |  |                         |
| 2     | Always Logic = 0 |  |                         |
| 3     | Normal = 0       |  | Print Switch Pushed = 1 |
| 4     | Always Logic = 0 |  |                         |
| 5     | Always Logic = 0 |  |                         |
| 6     | Normal = 0       |  | Keyboard Tare = 1       |
| 7     | Parity Bit       |  |                         |

### **CARDINAL 738 CONTINUOUS SCOREBOARD DATA FORMAT**

#### <CR><P><WWWWW>Period (.)<m><SP><u><SP><g><SP><ETX>

#### **Character String Description:**

**CR** – Carriage return

**P** – Polarity (+ = Positive weight, - = Negative weight)

W – Displayed weight

- 6 characters if the graduation size does not have a decimal point.
- 5 characters if the graduation size does have a decimal point.
- $\mathbf{m}$  Motion or o = Overload
- SP Space

**U** - Units (lb = pounds, kg = kilograms)

- $\mathbf{g}$  Gross or  $\mathbf{n}$  = Net
- ETX End of text
- Leading zeros are not suppressed
- If division size has no decimal point, set the decimal to "trailing".
- If division size has a decimal point, set the decimal to "floating".

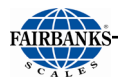

# B. Configure Output, Continued

#### WEIGHTRONIX DATA FORMAT

#### <SP><G><WWWWWW><SP><U><CR><LF>

#### **Character String Description:**

SP – Space

 $\mathbf{g}$  – Gross or  $\mathbf{n}$  = Net

**W** – Displayed weight

- 6 characters if the graduation size does not have a decimal point.
- 5 characters if the graduation size does have a decimal point.
- SP Space

**U** – Units (lb = pounds, kg = kilograms)

 $\boldsymbol{\mathsf{M}}-\mathsf{Motion}$ 

CR – Carriage return

- LF Line feed
- Leading zeros are not suppressed.
- There is no motion character.

### CONDEC CONTINUOUS DATA FORMAT

#### <STX><SP><SP><WWWWWV><U><G><M><CR>

#### **Character String Description:**

- **STX** Start of Text character (02 Hex)
- SP Space
- **SP** Space
- W Displayed weight
  - 6 characters if the graduation size does not have a decimal point.
  - 5 characters if the graduation size does have a decimal point.
- **U** Units (L = pounds, K = kilograms)
- G Gross; N = Net
- M Motion
- **CR** Carriage return.
- Leading zeros are suppressed.

# APPENDIX II: CONNECTING TO THE FB7100 VIA ETHERNET

#### Connecting via the Web Utility using an Ethernet crossover cable

**NOTE**: If you are <u>not</u> using a keyboard and mouse on your PC or if you are using a Tablet, <u>touch and hold will</u> act as a 'Right Click'.

#### To access the current IP address of the FB7100:

- 1. Login to the FB7100
- 2. Select CONFIGURATION. Press ENTER
- 3. Select NETWORK. Press ENTER

Depending on how the FB7100 has been configured **DHCP** or **STATIC** will display. Follow the instructions below for **DHCP** or **STATIC**:

#### If DHCP is displayed...

- 4. Change the USE DHCP? Setting to STATIC and press ENTER:
- 5. Select STATIC OPTIONS and press ENTER
- Enter the IP ADDRESS as: 192.168.100.XXX and press ENTER XXX must be greater than 001
- 7. Enter the NETMASK as: 255.255.255.000 and press ENTER
- 8. Enter the GATEWAY as: 192.168.100.001 and press ENTER
- 9. Enter the PRIMARY DNS as: 008.008.008 and press ENTER
- 10. Select APPLY CHANGES and press ENTER

#### If STATIC is displayed...

- 5. Select STATIC OPTIONS, Press ENTER
- The FB7100 IP address is displayed XXX.XXX.XXX.XXX
- 7. Write down the IP address

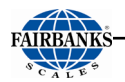

#### **Procedure:**

- FOR TABLET USERS ONLY Plug in your USB to Ethernet adaptor

   a. If you are using a PC with Windows 8, proceed directly to step 2
- 2. Right click on the Start menu (Windows Logo) Pas Mozilla Undate ndustri.. Firefox Click on Network Connections 3. 11 111 Programs and Features Mobility Center Power Options Event Viewer System **Device Manager** Network Connections Disk Management Computer Management Command Prompt Command Prompt (Admin)

Task Manager Control Panel File Explorer

Shut down or sign out

Search Run

Desktop

4. Right click on Ethernet Connection for the adapter (it may state ETHERNET 2)

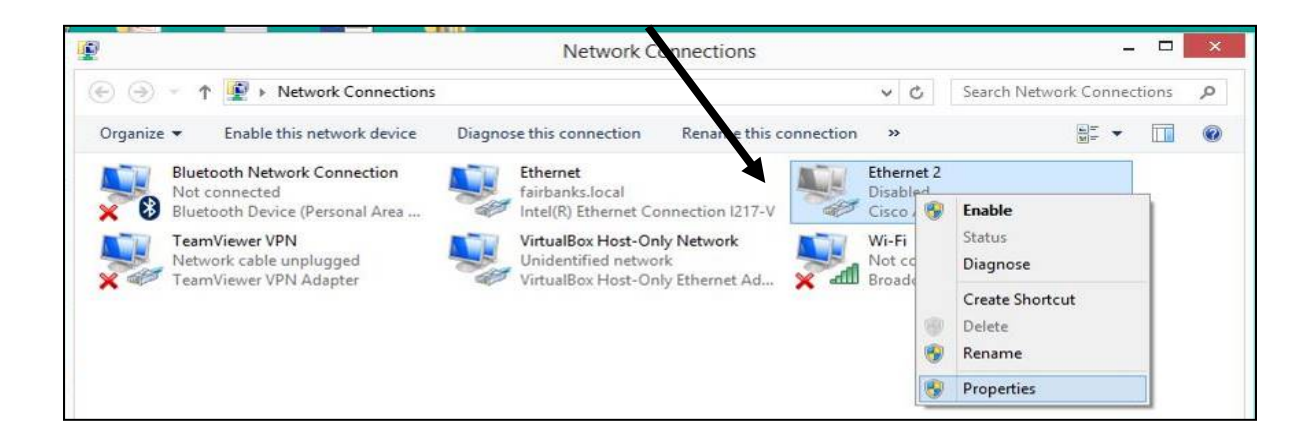

N

x

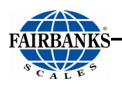

Ethernet 2 Properties

Cisco AnyConnect Secure Mobility Client Virtual Miniport A

---- Microsoft Network Adapter Multiplexor Protocol

✓ Link-Layer Topology Discovery Mapper I/O Driver
 ✓ Link-Layer Topology Discovery Responder
 ✓ Internet Protocol Version 6 (TCP/IPv6)

Uninstall

Transaction Control Protocol/Internet Protocol. The default wide area network protocol that provides communication across diverse interconnected networks.

OK

Configure...

>

Cancel

Properties

#### 5. Click on **PROPERTIES**

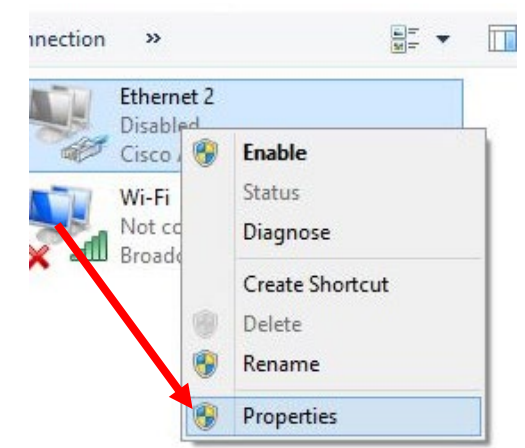

Networking Sharing Connect using:

✓

Install..

Description

This connection uses the following items:

Microsoft LLDP Protocol Driver

6. Click on internet protocol VER. 4 TCP/IP 4

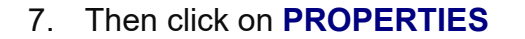

8. Click **Use the following IP address:** IP address: Subnet mask: Default gateway:

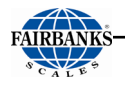

- Enter the IP address of the instrument here, but make the last number in the IP address <u>at least 1 number</u> <u>higher</u> than the instrument.
- Use the following IP address: —

Use the following IP address:

IP address:

| IP address:      | 192 . 168 . 100 . 003 |
|------------------|-----------------------|
| Subnet mask:     | 255 . 255 . 255 . 000 |
| Default gateway: | 192.168.100.001       |

10. Click in the Subnet Mask box and enter **255.255.255.0** as shown.

11. Click in the Default Gateway box and enter **192.168.100.001** as shown.

| Subnet mask:                    | 255 . 255 . 255 . 000 |
|---------------------------------|-----------------------|
| Default gateway:                | 192.168.100.001       |
|                                 |                       |
|                                 |                       |
| • Use the following IP address: |                       |

192.168.100.003

| IP address:      | 192 . 168 . 100 . 003 |
|------------------|-----------------------|
| Subnet mask:     | 255 . 255 . 255 . 000 |
| Default gateway: | 192 . 168 . 100 . 001 |

12. Click in the Preferred DNS server box and enter 008.008.008 as shown.

| Use the following DNS server addresses: |                 |  |  |  |
|-----------------------------------------|-----------------|--|--|--|
| Preferred DNS server:                   | 008.008.008.008 |  |  |  |
| Alternate DNS server:                   |                 |  |  |  |

- 13. Click **OK** close this window.
- 14. Connect your PC or Tablet to the instrument using the ethernet cable.
- 15. Open your browser (Internet Explorer, Chrome or FireFox)
- 16. Enter the IP address of the instrument in the browser address bar

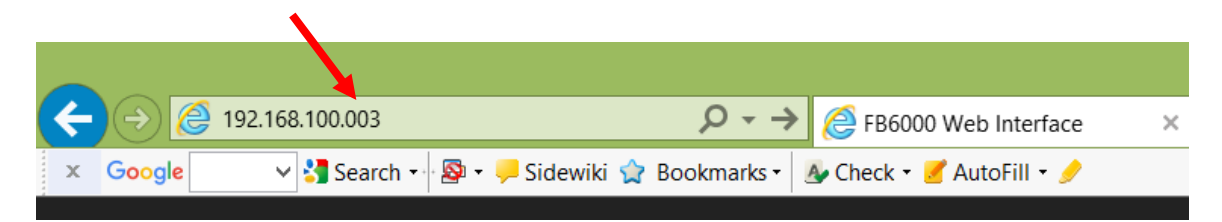

#### WHEN USING CERTAIN BROWSERS, YOU MADE NEED TO INCLUDE LEADING ZEROS WHEN ENTERING THE IP ADDRESS.

# **APPENDIX III: REMOTE INPUT CODES**

Remote Input Codes can be sent to the instrument to control front panel keys remotely. Commands can be sent over any COM port configured to output to a PC in any mode or sent to the instrument over an Ethernet TCP/IP network if any network output is configured. The defaults are listed below, but the hex value for each command can be changed in the configuration menu.

| COMMAND SENT VIA<br>HEX VALUE | KEY    |
|-------------------------------|--------|
| 52                            | RED    |
| 47                            | GREEN  |
| 3F                            | ID     |
| 59                            | IN     |
| 4F                            | OUT    |
| 4B                            | UP     |
| 44                            | DOWN   |
| 3C                            | LEFT   |
| 3E                            | RIGHT  |
| 4D                            | MENU   |
| 30                            | NUMO   |
| 31                            | NUM1   |
| 32                            | NUM2   |
| 33                            | NUM3   |
| 34                            | NUM4   |
| 35                            | NUM5   |
| 36                            | NUM6   |
| 37                            | NUM7   |
| 38                            | NUM8   |
| 39                            | NUM9   |
| 2E                            | DEC PT |
| 45                            | ENTER  |
| 55                            | UNITS  |
| 54                            | Tare   |
| 4E                            | BG NET |
| 5A                            | ZERO   |

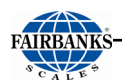

| 50 | PRINT |
|----|-------|
| 46 | FUNC  |
| 42 | START |
| 58 | STOP  |

# **APPENDIX IV: PLC REFERENCE**

After installing the fieldbus device, the following menu items will be available.

- Expansion Cards is now available at the 7100 main menu.
- 1. Select **EXPANSION CARDS**, press **ENTER** and select **FIELDBUS MODULE**, Press **ENTER**.
- 2. You can view the Fieldbus Revision Number and network type.
- 3. Fairbanks offers three different network types for the FB7100 Fieldbus Module Expansion Card, one of which will appear:
  - Ethernet/IP
  - Modbus-TCP
  - DeviceNet
- 4. Select **BYTE ORDER**, press **ENTER**.
- 5. **STANDARD** or **REVERSE** options appear. These ordering sequences are used when referencing 2 or more bytes.
  - Standard (default) is MSB aka Big Endian (example chart below).
  - Reverse is LSB aka Little Endian

The **<u>default</u>** byte order is Big Endian or **M**ost **S**ignificant **B**yte (MSB).

Example: Wt. 82,460 lb

Below referencing the Fairbanks Fieldbus Input Data Map for Gross Wt.

|                         | Word 5         |                | Word <b>6</b>  |                |
|-------------------------|----------------|----------------|----------------|----------------|
|                         | Byte <b>10</b> | Byte <b>11</b> | Byte <b>12</b> | Byte <b>13</b> |
| BINARY <b>MSB</b> order | 00000000       | 00000001       | 01000010       | 00001000       |
| HEX Value               | 00             | 01             | 42             | 08             |
| Decimal Value           | 82,460         |                |                |                |

| Words 5 & 6 | Bytes 10 - 13 | Gross Weight |
|-------------|---------------|--------------|
|-------------|---------------|--------------|

Select STANDARD or REVERSE, press ENTER.
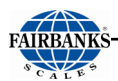

- Select NODE ADDRESS, IP ADDRESS or DEVICE ADDRESS (depending on type), then press ENTER.
- 7. Enter the address supplied by the customer's IT department., press ENTER.
- 8. Proceed through the rest of the settings in the same manner. The remaining settings for each type are:
  - Ethernet/IP:
    - **SUBNET MASK** as needed to match customer network.
    - **GATEWAY IP** as needed to match customer network.
    - **DHCP** as needed to match customer network.
    - **COMM SETTINGS** Allows you to set communication speed and Duplex type.
  - Modbus-TCP:
    - SUBNET MASK as needed to match customer network.
    - **GATEWAY IP** as needed to match customer network.
    - **DHCP** as needed to match customer network.
    - COMM SETTINGS Allows you to set communication speed and duplex type.
    - **COMM 2 SETTINGS** Allows you to set communication speed and duplex type.
    - CONNECTION TIMEOUT
    - PROCESS TIMEOUT
    - **DNS1** Domain Name Server
    - **DNS2** A second Domain Name Server
    - **HOST NAME** host name of the PLC interface
    - o DOMAIN NAME domain containing the host
    - SMTP SERVER Address of any mail server being used
    - SMTP USER Username to access mail server.
    - **SMTP PASSWORD** Password to access mail server.
    - MIN WT Enter the min value
    - MAX WT Enter the max value
  - DeviceNet:
    - **BAUD RATE** set the Baud Rate of the device.
    - MIN WT enter the min value. \*
    - MAX WT enter the max value. \*

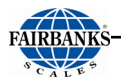

# \*NOTE:

#### **MIN WT**

#### MIN value:

References the Fairbanks Fieldbus Input Data Map Word 2. Bit 2 is set to high when this value is present.

#### MAX WT

#### MAX value:

References the Fairbanks Fieldbus Input Data Map Word 2. Bit 1 is set to high when this value is present.

Information provided by the instrument to the network or by the network to the instrument is separated and stored into the appropriate register by the PLC accessory. The following tables show the register usage for each piece of information provided by the PLC. Each accessory has input data (from the scale to the PLC network) and output data (from the PLC network to the scale).

# INPUT DATA (WORD BYTE REGISTER USAGE)

| WORD    | BYTE    | REGISTER USAGE | SIZE(BYTES) |
|---------|---------|----------------|-------------|
| 0       | 0 – 1   | Status Word 0  | 2           |
| 1       | 2 – 3   | Status Word 1  | 2           |
| 2       | 4 – 5   | Status Word 2  | 2           |
| 3 – 4   | 6 – 9   | Unassigned     | 4           |
| 5 – 6   | 10 – 13 | Gross Weight   | 4           |
| 7 – 8   | 14 – 17 | Tare Weight    | 4           |
| 9 – 10  | 18 – 21 | Net Weight     | 4           |
| 11 – 12 | 22 – 25 | Setpoint 1     | 4           |
| 13 – 14 | 26 – 29 | Setpoint 2     | 4           |
| 15 – 16 | 30 - 33 | Flow Rate      | 4           |
| 17 – 19 | 34 - 39 | Unassigned     | 6           |

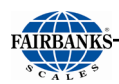

## OUTPUT DATA (WORD BYTE REGISTER USAGE)

| WORD  | BYTE      | REGISTER USAGE         | SIZE(BYTES) |
|-------|-----------|------------------------|-------------|
| 0     | 0 – 1     | Command Word 0         | 2           |
| 1     | 2 – 3     | Command Word 1         | 2           |
| 2     | 4 – 5     | Command Word 2         | 2           |
| 3 – 4 | 6 – 9     | Setpoint 1             | 4           |
| 5-6   | 10 – 13   | Setpoint 2             | 4           |
| 7 – 8 | 14 – 17   | Tare Weight            | 4           |
| 9     | 18 – 19   | Unassigned             | 4           |
|       |           |                        |             |
|       | 80 – 105  | Display Message Line 1 | 26          |
|       | 106 – 131 | Display Message Line 2 | 26          |
|       | 132 – 157 | Display Message Line 3 | 26          |

**NOTE**: There are additional words in the register dedicated to additional scales. The FBXXXX only supports single scale operation and those registers are unused during operation.

## STATUS/COMMAND WORD BIT USAGE

The status and command words use bit-by-bit information to express scale information to the customer's PLC network. Status refers to information being relayed from the instrument to the network, while a command is issued by the network to the instrument.

| Status/Command Word 0 |                                                                      |
|-----------------------|----------------------------------------------------------------------|
| bit                   | Usage                                                                |
| 0                     | Scale ID                                                             |
| 1                     | Scale 1 = 001                                                        |
| 2                     |                                                                      |
| 3                     | Motion                                                               |
| 4                     | Over capacity                                                        |
| 5                     | Within 2% of capacity                                                |
| 6                     | Enable Tare                                                          |
| 7                     | Disable Tare                                                         |
| 8                     | Ib units                                                             |
| 9                     | Kg units                                                             |
| 10                    | Ton units                                                            |
| 11                    | Tonne units                                                          |
| 12                    |                                                                      |
| 13                    |                                                                      |
| 14                    | Weight conversion                                                    |
| 15                    | 01 = 32 bit floating point; 10 = 32 bit integer; 11 = 16 bit integer |

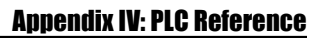

| FAIRBANKS- |
|------------|
|            |
| SCALES     |

| Status/Command Word 1 |                                                             |
|-----------------------|-------------------------------------------------------------|
| bit                   | Usage                                                       |
| 0                     | Decimal Point Location                                      |
| 1                     | 000 * 1.0; 001 * 0.1; 010 * 0.01; 011 * 0.001; 100 * 0.0001 |
| 2                     |                                                             |
| 3                     | Load Tare Command                                           |
| 4                     | Auto Tare Command                                           |
| 5                     | Load Setpoint 1                                             |
| 6                     | Load Setpoint 2                                             |
| 7                     | Zero Scale Command                                          |
| 8                     | Load Cell Status                                            |
| 9                     | Good = 0                                                    |
| 10                    | Defective Cell = Cell Number Binary                         |
| 11                    |                                                             |
| 12                    |                                                             |
| 13                    |                                                             |
| 14                    | Print Command                                               |
| 15                    | Веер                                                        |

|     | Status/Command Word 2                           |  |  |
|-----|-------------------------------------------------|--|--|
| bit | Usage                                           |  |  |
| 0   | Display Message Command / Operator Acknowledged |  |  |
| 1   | Scale weight at or above maximum weight         |  |  |
| 2   | Scale weight at or below minimum weight         |  |  |
| 3   | Unused                                          |  |  |
| 4   |                                                 |  |  |
| 5   |                                                 |  |  |
| 6   |                                                 |  |  |
| 7   |                                                 |  |  |
| 8   |                                                 |  |  |
| 9   |                                                 |  |  |
| 10  |                                                 |  |  |
| 11  |                                                 |  |  |
| 12  |                                                 |  |  |
| 13  |                                                 |  |  |
| 14  |                                                 |  |  |
| 15  |                                                 |  |  |

# **FB7100 Series Instrumentation**

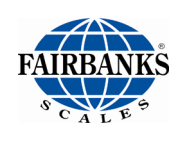

FB7101 In/Out/ GTN/Setpoint Analog NEMA 12 Desktop Instrument

FB7102 In/Out/ GTN/Setpoint Analog NEMA 4X Desk/Wall Mount Instrument

FAIRBANKS SCALES INC. www.fairbanks.com

**Operator Manual 51490**